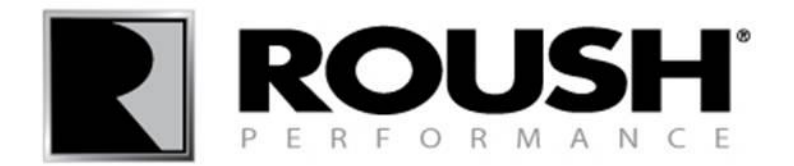

# Roush Diagnostic Tool Software Installation

rdt.roush.com

If you have already installed the RDT software, proceed to the "Retail Flash Procedure" on page 21.

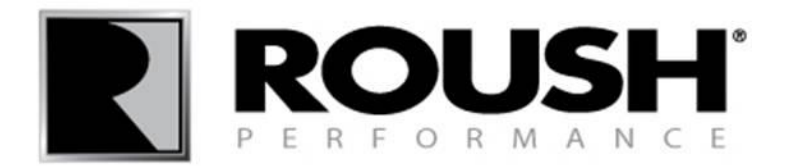

| ← ← @ http://rdt.roush.com/RoushRdt/                        | 2× @ roush.com × ↑ ★ ☆                                                                        |
|-------------------------------------------------------------|-----------------------------------------------------------------------------------------------|
| File Edit View Forester Tools Help                          |                                                                                               |
| 🙀 📔 PeopleSoft 🔝 IRIS 🦲 Suggested Sites 🤌 Web Slice Gallery |                                                                                               |
|                                                             |                                                                                               |
|                                                             |                                                                                               |
|                                                             |                                                                                               |
|                                                             | Roush Diagnostic Tool Software Registration and Download                                      |
| Please                                                      | enter all fields below and click on the <submit> button below the installation notes</submit> |
| Email Address:                                              |                                                                                               |
|                                                             |                                                                                               |
| Verify Email Address:                                       |                                                                                               |
| First Name:                                                 |                                                                                               |
| Last Name:                                                  |                                                                                               |
| Title:                                                      |                                                                                               |
| Contact Number:                                             |                                                                                               |
| Company:                                                    |                                                                                               |
| Address:                                                    |                                                                                               |
| City:                                                       |                                                                                               |
| State:                                                      |                                                                                               |
| Zıp:                                                        |                                                                                               |
|                                                             |                                                                                               |
|                                                             |                                                                                               |
|                                                             |                                                                                               |
| Ir                                                          | Istallation Notes                                                                             |
|                                                             |                                                                                               |

• Enter "rdt.roush.com" into your web browser's address bar and proceed to the website.

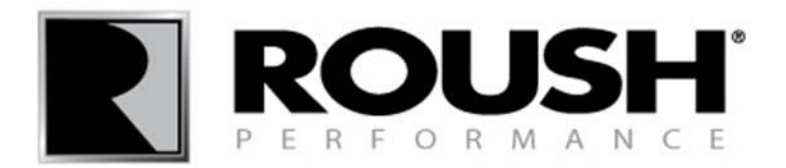

| C S Attp://rdt.roush.com/RoushRdt/                          | bush.com ×                                                                        |
|-------------------------------------------------------------|-----------------------------------------------------------------------------------|
| File Edit View Favorites Tools Help                         |                                                                                   |
| 🙀 😰 PeopleSoft 🔤 IRIS 🔁 Suggested Sites 🗿 Web Slice Gallery |                                                                                   |
|                                                             |                                                                                   |
|                                                             |                                                                                   |
|                                                             |                                                                                   |
| —                                                           |                                                                                   |
| Rou                                                         | sh Diagnostic Tool Software Registration and Download                             |
|                                                             |                                                                                   |
| Please enter an                                             | elds below and click on the <submit> button below the installation notes</submit> |
| Email Address:                                              | E                                                                                 |
|                                                             |                                                                                   |
| Verfy Email Address:                                        |                                                                                   |
| First Name:                                                 |                                                                                   |
| Last Name:                                                  |                                                                                   |
| Title:                                                      |                                                                                   |
| Contact Number:                                             |                                                                                   |
| Company:                                                    |                                                                                   |
| Address:                                                    |                                                                                   |
| City:                                                       |                                                                                   |
| State.                                                      | Posend 5y                                                                         |
| Zip:                                                        | MOVIMEN I O<br>Better Vehicles Faster                                             |
| Installation                                                | Notes                                                                             |
| instal and                                                  |                                                                                   |
| Softw     Perce                                             | are can only be used on the machine it is downloaded to                           |
|                                                             |                                                                                   |

• Enter your personal information into the appropriate fields.

• A unique software activation code will be sent to the email address provided. You may use the same email address for multiple activation codes.

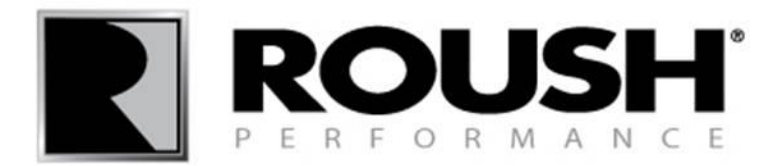

| C D + ttp://rdt.roush.com/RoushRdt/ D + C C ×               | j 🧟 roush.com 🗙                                                                                                    | û 🕁 😳                  |
|-------------------------------------------------------------|----------------------------------------------------------------------------------------------------|------------------------|
| File Edit View Favorites Tools Help                         |                                                                                                    |                        |
| 👍 📔 PeopleSoft 🔳 IRIS 💽 Suggested Sites 🚑 Web Slice Gallery |                                                                                                    |                        |
| Title:                                                      |                                                                                                    | *                      |
| Contact Number:                                             |                                                                                                    |                        |
| Company:                                                    |                                                                                                    |                        |
| Address:                                                    |                                                                                                    |                        |
| City:                                                       |                                                                                                    |                        |
| State:                                                      |                                                                                                    | Bri nurentas de        |
| Zip:                                                        |                                                                                                    |                        |
|                                                             |                                                                                                    | Better Vehicles Faster |
| •                                                           | Software can only be used on the machine it is downloaded to<br>Recommend installation of J2534 pass-through device (e.g. Puma,<br>VCM I, VCM II) and drivers before installing software<br>• Download Puma Drivers here<br>Recommended Minimum PC Requirements<br>• Processor - 500Mhz<br>• Memory - 128 MB of RAM<br>• Available Hard Disk Space - 200 MB<br>• Graphics Card - 800x800 16-bit color<br>• Internet Connection - High speed internet connection<br>Software Requirements<br>• Operating System - Windows 7 or XP only<br>• Web Browser - Internet Explorer Version 7.0 or later<br>• Adobe Acrobat Reader - Version 5 or later<br>• Microsoft .NET Framework 4.0 or later | E                      |

- Scroll down to the installation notes.
- Confirm that your computer meets the system requirements and select "Submit".
- Note: If you are equipped with a Puma PT J2534 device, drivers are available for download by clicking the "here" link in the Installation Notes. The drivers are only necessary if you are equipped with the Puma pass through device.

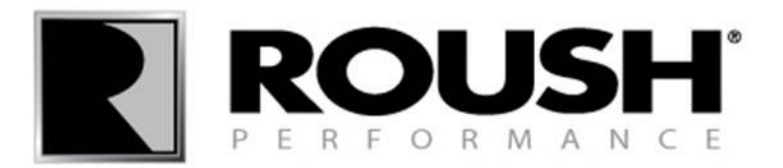

| $\leftarrow$ | 🖉 🌔 🏈 http://rdt.roush.com/RoushRdt/ 🛛 🖓 🕈 🗟 🗘 🗙 💋 roush.com 🛛 🗴                                                                                                    | û ☆ @                                                                                                    |
|--------------|----------------------------------------------------------------------------------------------------|----------------------------------------------------------------------------------------------------|
| File         | Attp://rdt.roush.com/RoushRdt/Eula.aspx - Windows Internet Explorer                                                                                                    |                                                                                                    |
| 🍰 🖪          | Attp://rdt.roush.com/RoushRdt/Eula.aspx                                                                                                    |                                                                                                    |
|              | END USER LICENSE AGREEMENT<br>This End User License Agreement (AGREEMENT) is entered into by Movimento Inc.<br>(MOVIMENTO) and the party (CUSTOMER) installing or using technology and compute                                                                                                    |                                                                                                    |
|              | programs (SOFTWARE) provided by MOVIMENTO, whether acquired from MOVIMEN<br>provided by MOVIMENTO by means of a sublicense from a third party.                                                                                                    |                                                                                                    |
|              | By installing or running SOFTWARE from MOVIMENTO you are willfully accepting the<br>this AGREEMENT. If you do not accept the terms of this AGREEMENT you should imm<br>cease to use this SOFTWARE, remove SOFTWARE from the computer and return all mat<br>MOVIMENTO or the party from who you have acquired it.                                                                                                    | Better Vehicles Faster                                                                                                   |
|              | The technology such as the SOFTWARE is protected by patents pending and copyright, al<br>it are reserved and owned by MOVIMENTO or a third party. You will by accepting the ter<br>AGREEMENT obtain a limited, non-exclusive license to use the SOFTWARE and license<br>technology, including the right to install and run the SOFTWARE. Said license shall not in<br>right to sublicense, sublet or transfer the ownership and title to any other party, or in any w<br>and distribute this SOFTWARE except as expressly permitted by MOVIMENTO. | e machine it is downloaded to<br>4 pass-through device (e.g. Puma,<br>re installing software<br><u>ere</u><br>quirements |
|              | The SOFTWARE is distributed in object code only. Object program (e.g. firmware and dri<br>included are an integrated part of the SOFTWARE. You are not entitled to remove or mod<br>whole or partly, any part of the SOFTWARE, unless expressly permitted by MOVIMENT<br>particular you shall not be entitled to remove or modify any marks or code identifying SOI<br>or parts thereof.                                                                                                    | - 200 MB<br>16-bit color<br>speed internet connection                                                                    |
|              | You shall ensure that you understand and follow the instructions when using the SOFTWA obtain correct results. The technology and the SOFWARE is exclusively intended for use a diagnostics instrument, other applications will void any warranty granted by MOVIMENT                                                                                                    | ws 7 or XP only<br>plorer Version 7.0 or later<br>ersion 5 or later<br>( 4.0 or later                                    |
|              | Customer acknowledges that the SOFTWARE is technically complex and that it is not to possible to guarantee that SOFTWARE works free of defects in any combination and a pl                                                                                                    |                                                                                                    |

- The END USER LICENSE AGREEEMENT window will pop up.
- Read through the END USER LICENSE AGREEMENT.
- Scroll down to the end of the agreement.

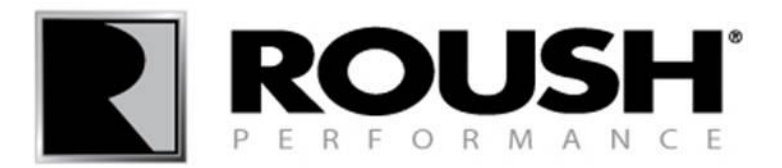

| $\leftarrow$ | 📓 🥘 http://rdt.roush.com/RoushRdt/ 🛛 🖓 🖛 🗟 C 🗙 👩 roush.com 🛛 🗴                                                                                                    |                                                                                                | û ☆ <sup>@</sup>       |
|--------------|----------------------------------------------------------------------------------------------------|------------------------------------------------------------------------------------------------|------------------------|
| File         | Attp://rdt.roush.com/RoushRdt/Eula.aspx - Windows Internet Explorer                                                                                                    |                                                                                                |                        |
| 😫 P          | Shttp://rdt.roush.com/RoushRdt/Eula.aspx                                                                                                    |                                                                                                |                        |
|              | particular you shall not be entitled to remove or modify any marks or code identifying SOI ^ or parts thereof.                                                                                                    |                                                                                                | í                      |
|              | You shall ensure that you understand and follow the instructions when using the SOFTWA obtain correct results. The technology and the SOFWARE is exclusively intended for use a diagnostics instrument, other applications will void any warranty granted by MOVIMENT |                                                                                                |                        |
|              | Customer acknowledges that the SOFTWARE is technically complex and that it is not tech possible to guarantee that SOFTWARE works free of defects in any combination and apple                                                                                         |                                                                                                |                        |
|              | MOVIMENTO does not warrant that licenses granted pursuant to the LICENSE AGREEN<br>enable the manufacture, supply, or use, of any product, or process, which is of commercial                                                                                         |                                                                                                | Bottor Vohicles Fastor |
|              | Disclaimer. EXCEPT AS EXPRESSLY PROVIDED OTHERWISE IN THIS AGREEME<br>MOVIMENTO MAKES NO WARRANTIES WHATSOEVER WITH RESPECT TO TH<br>SOFTWARE UNDER THIS LICENSE                                                                                                    | e<br>4 machine it is downloaded to<br>epass-through device (e.g. Puma,<br>ninstalling software |                        |
|              | AGREEMENT, INCLUDING WITHOUT LIMITATION, THE IMPLIED WARRANTIE<br>MERCHANTABILITY, FITNESS FOR A PARTICULAR PURPOSE OR NON-INFRIN<br>OF THIRD PARTY INTELLECTUAL PROPERTY RIGHTS. ALL SUCH WARRANTI<br>HEREBY EXPRESSLY DISCLAIMED.                                   | e<br>uirements<br>c                                                                            |                        |
|              | E                                                                                                    | s 200 MB                                                                                       | -                      |
|              | The construction, validity and performance of the AGREEMENT shall be governed in all the laws of the State of Michigan in the United States of America.                                                                                                    | -bit color<br>Vpeed internet connection                                                        |                        |
|              | All disputes arising in any way out of, or affecting, the AGREEMENT shall be referred to of competent jurisdiction in the State of Michigan in the United States of America.                                                                                          | <sup>9</sup> s 7 or XP only<br><sup>4</sup> orer Version 7.0 or later                          |                        |
|              | <ul> <li>I Accept Terms and Conditions</li> <li>IDe Not Accept Terms and Conditions</li> </ul>                                                                                                    | +.0 or later                                                                                   |                        |
| 9            | Submit v                                                                                                    | mit                                                                                            |                        |
|              |                                                                                                    | <u> </u>                                                                                       |                        |

- Select "I Accept Terms and Conditions".
- Select "Submit".

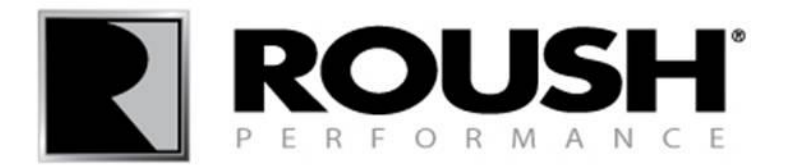

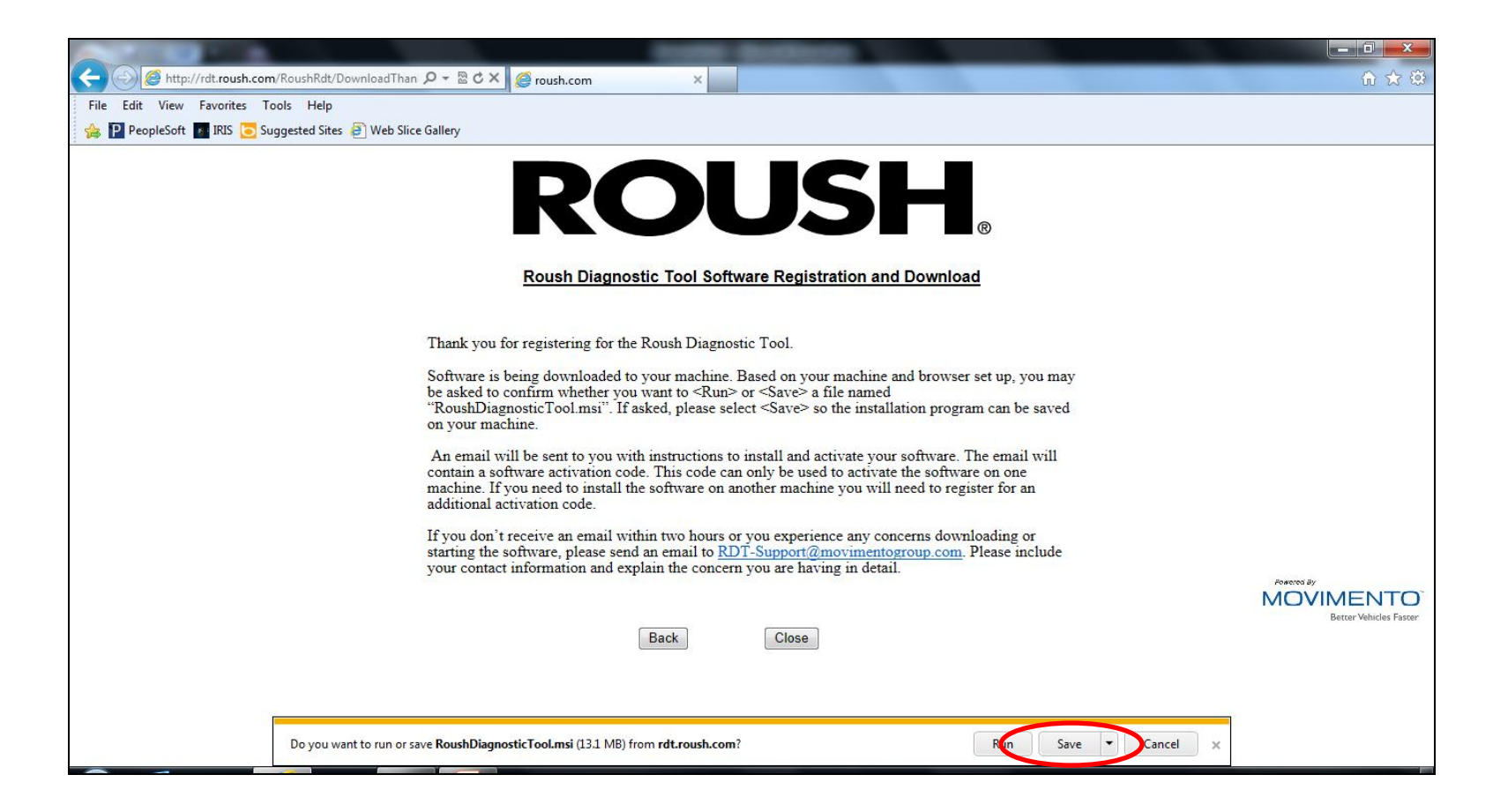

- The RDT software will begin to download.
- Click on the "Save" button. Choose an appropriate location to save the file.

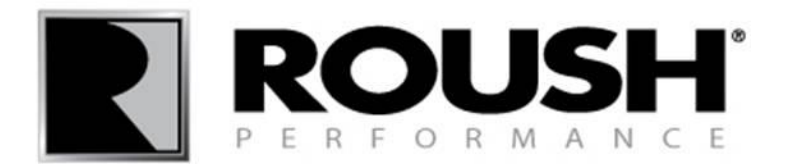

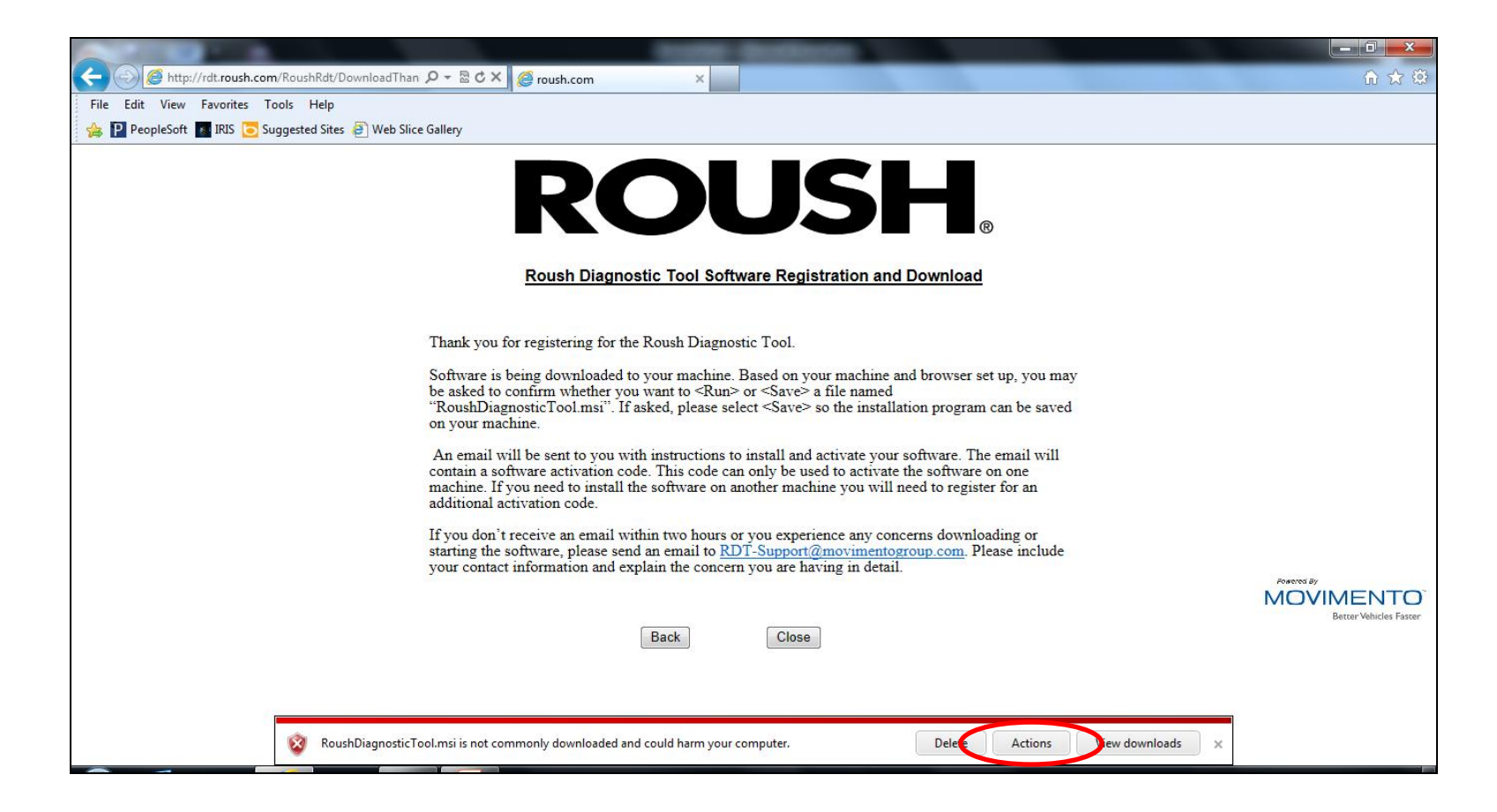

• The following tab may appear. Select "Actions".

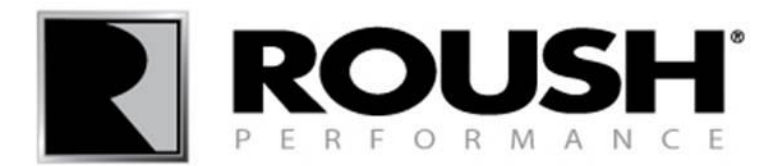

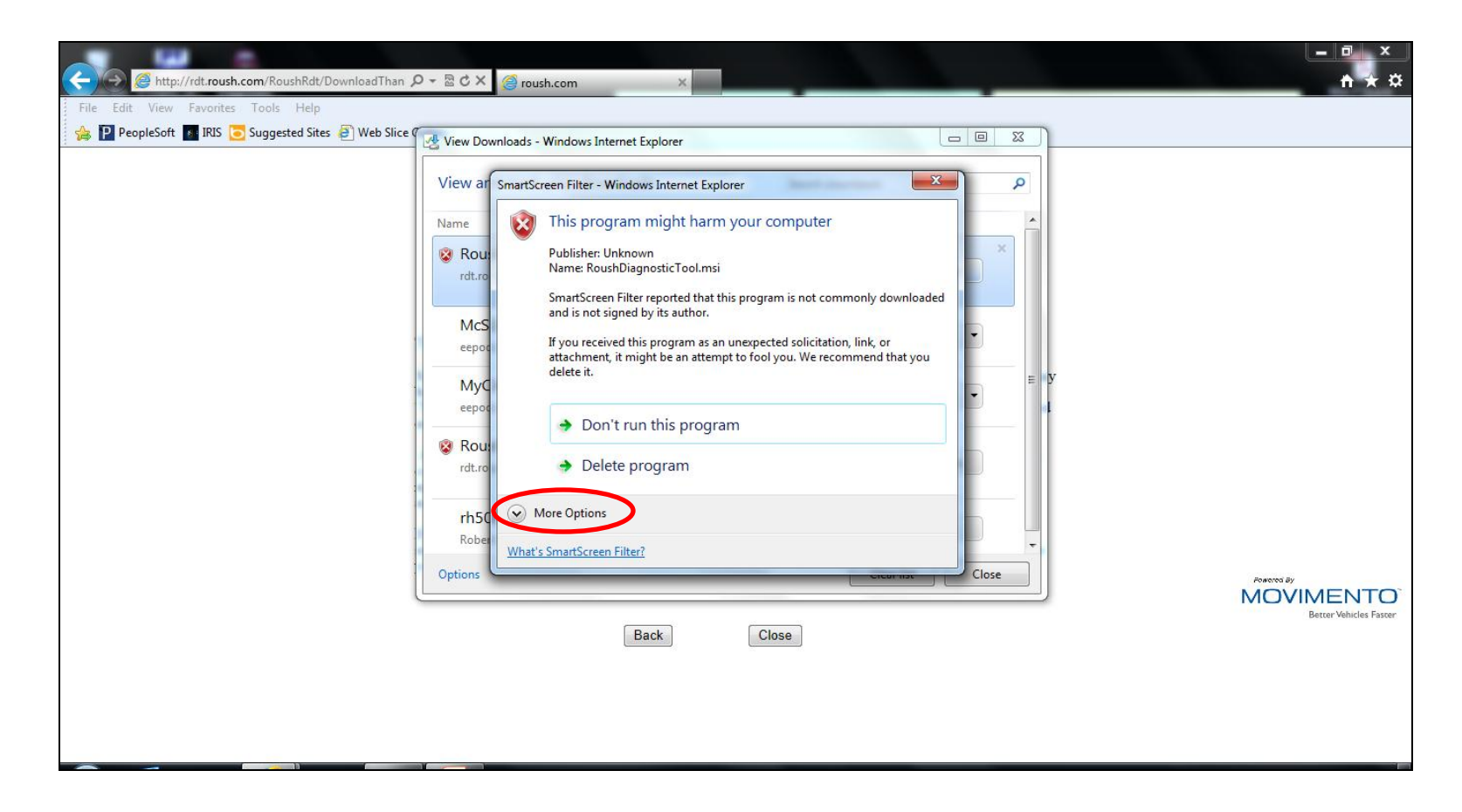

#### • Select "More Options".

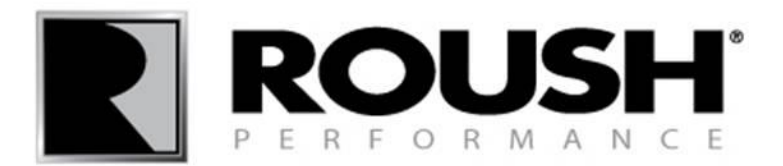

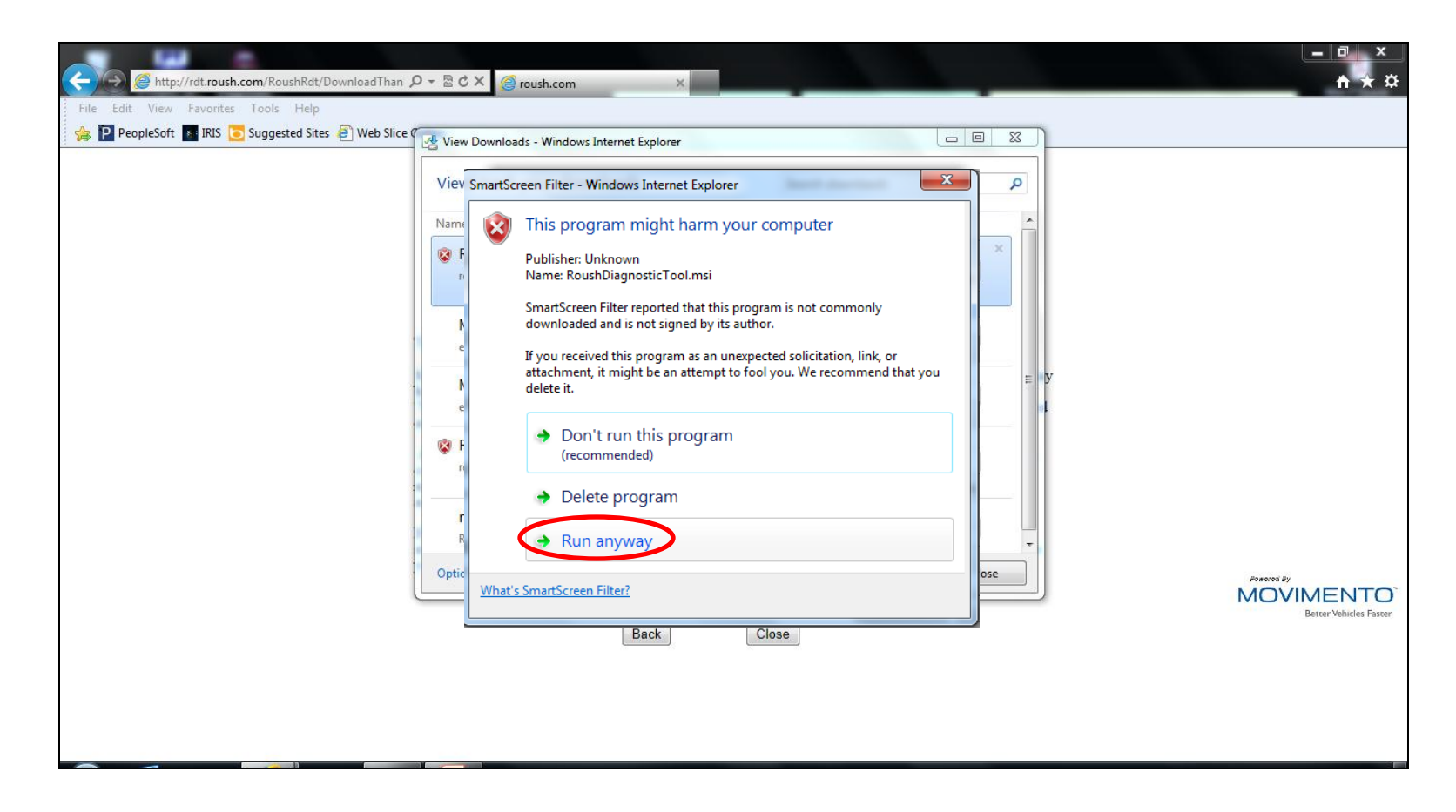

• Select "Run anyway".

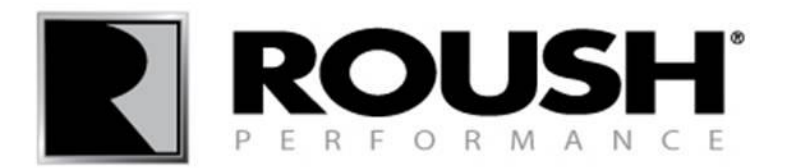

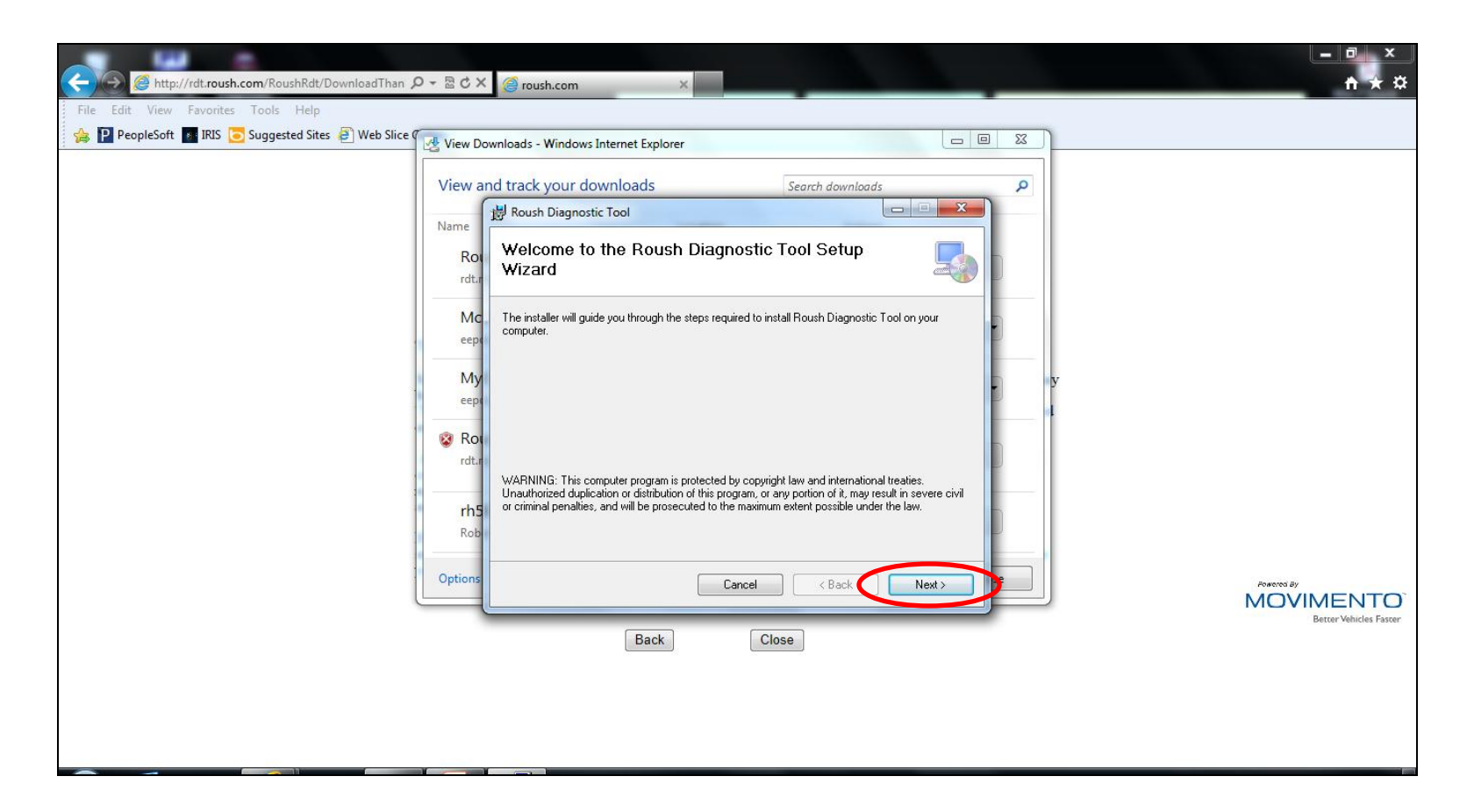

- The Tool Setup Wizard will appear.
- Select "Next".

• If the Setup Wizard did not automatically start, access the file where the Roush Diagnostic Tool program was saved and open the Roush Diagnostic Tool software.

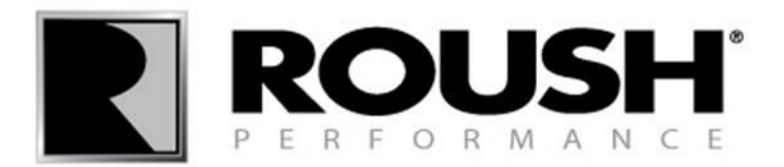

| 🔶 🎯 http://rdt.roush.com/RoushRdt/DownloadThan 🔎 - 🗟 🖒 >                                                                                              | < <ir> <li>roush.com</li> </ir>                                                                                                    |                                     |
|----------------------------------------------------------------------------------------------------|----------------------------------------------------------------------------------------------------|-------------------------------------|
| File Edit View Favorites Tools Help                                                                                                    |                                                                                                    |                                     |
| 🙀 📔 PeopleSoft 🌃 IRIS 🢽 Suggested Sites 🧧 Web Slice Gallery                                                                                           |                                                                                                    |                                     |
|                                                                                                    | Roush Diagnostic Tool                                                                                                    |                                     |
|                                                                                                    | The installer will install Roush Diagnostic Tool to the following folder.                                                                                                    |                                     |
| Thank you                                                                                                    | To install in this folder, click "Next". To install to a different folder, enter it below or click "Browse".                                                                                                    |                                     |
| Software i<br>be asked tu<br>"RoushDia<br>on your m<br>An email<br>contain a s<br>machine. I<br>additional<br>If you don<br>starting th<br>your conta | Eolder       o. you may         C:\Priogram Files (x86)\Roush\Roush Diagnostic Tool\       Browse         Disk Cost       nail will         Install Roush Diagnostic Tool for yourself, or for anyone who uses this computer:       nail will         • Everyone       g or         • Just me       include | Powers By                           |
|                                                                                                    | Back Close                                                                                                    | MOVIMENTO<br>Better Vehicles Faster |
|                                                                                                    |                                                                                                    |                                     |

### • Verify the installation directory.

• Select "Next".

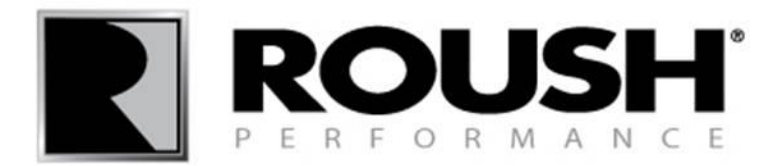

|                                                             | Profession Bandherore                                                     |                        |
|-------------------------------------------------------------|---------------------------------------------------------------------------|------------------------|
| 🗲 🕘 🦉 http://rdt.roush.com/RoushRdt/DownloadThan 🔎 🗝 🖒 🗙    | geroush.com ×                                                             |                        |
| File Edit View Favorites Tools Help                         |                                                                           |                        |
| 👍 🎴 PeopleSoft 🜆 IRIS 💽 Suggested Sites 🗿 Web Slice Gallery |                                                                           |                        |
|                                                             | Roush Diagnostic Tool                                                     |                        |
|                                                             | The installer is ready to install Roush Diagnostic Tool on your computer. |                        |
| Thank you                                                   | Click "Next" to start the installation.                                   |                        |
| Software i                                                  |                                                                           | ), you may             |
| "RoushDia                                                   |                                                                           | be saved               |
| on your m                                                   |                                                                           |                        |
| An email                                                    |                                                                           | hail will              |
| machine. I                                                  |                                                                           | r an                   |
| additional                                                  |                                                                           |                        |
| If you don                                                  |                                                                           | ig or                  |
| your conta                                                  |                                                                           | include                |
|                                                             | Lancel K Back Next>                                                       | MOVIMENTO              |
|                                                             |                                                                           | Better Vehicles Faster |
|                                                             | Back                                                                      |                        |
|                                                             |                                                                           |                        |
|                                                             |                                                                           |                        |
|                                                             |                                                                           |                        |
|                                                             |                                                                           |                        |

• Select "Next" to install.

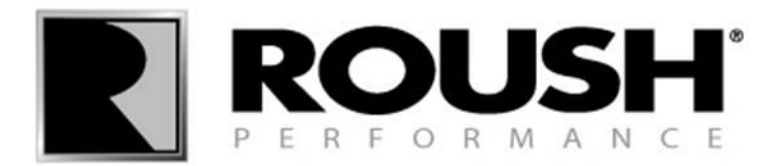

• The Roush Diagnostic Tool will begin to install.

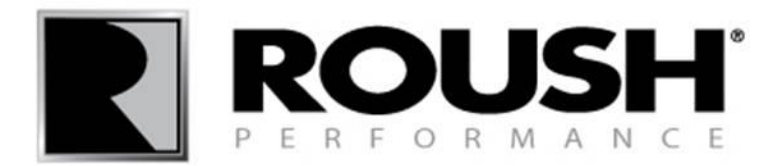

|                                                                   | Inclusion Baselinetter                                                             | _ <b>_</b> × |
|-------------------------------------------------------------------|------------------------------------------------------------------------------------|--------------|
| 🗲 🕘 🥔 http://rdt. <b>roush.com</b> /RoushRdt/DownloadThan 🔎 🗝 🖒 🗙 | 🤗 roush.com 🗙                                                                      | ଲ ☆ ଡି       |
| File Edit View Favorites Tools Help                               |                                                                                    |              |
| 🚕 📔 PeopleSoft 🔢 IRIS 💽 Suggested Sites 🗿 Web Slice Gallery       |                                                                                    |              |
|                                                                   |                                                                                    |              |
|                                                                   |                                                                                    | N            |
|                                                                   | B Roush Diagnostic Tool                                                            |              |
|                                                                   | Installation Complete                                                              |              |
|                                                                   |                                                                                    |              |
|                                                                   |                                                                                    |              |
|                                                                   | Roush Diagnostic Tool has been successfully installed.                             |              |
| Thank you                                                         | Click "Close" to exit.                                                             |              |
| Software i                                                        |                                                                                    | p, you may   |
| be asked to<br>"BoushDia                                          |                                                                                    | the saved    |
| on your ma                                                        |                                                                                    |              |
| An email                                                          |                                                                                    | nail will    |
| contain a s<br>machine T                                          |                                                                                    | ne<br>r an   |
| additional                                                        |                                                                                    |              |
| If you don                                                        | Please use windows update to check for any critical updates to the .NET Framework. | ig or        |
| starting the                                                      |                                                                                    | include      |
| you cona                                                          | Cancel K Back Close                                                                | Powered By   |
| L. L. L. L. L. L. L. L. L. L. L. L. L. L                          |                                                                                    |              |
|                                                                   | Back                                                                               |              |
|                                                                   |                                                                                    |              |
|                                                                   |                                                                                    |              |
|                                                                   |                                                                                    |              |
|                                                                   |                                                                                    |              |
|                                                                   |                                                                                    |              |

### • Once the Roush Diagnostic Tool has installed, select "Close".

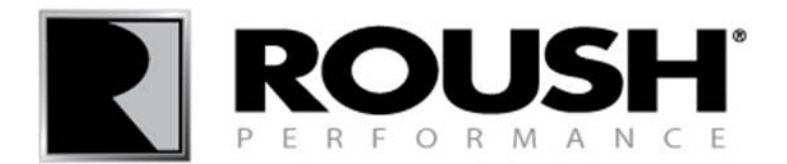

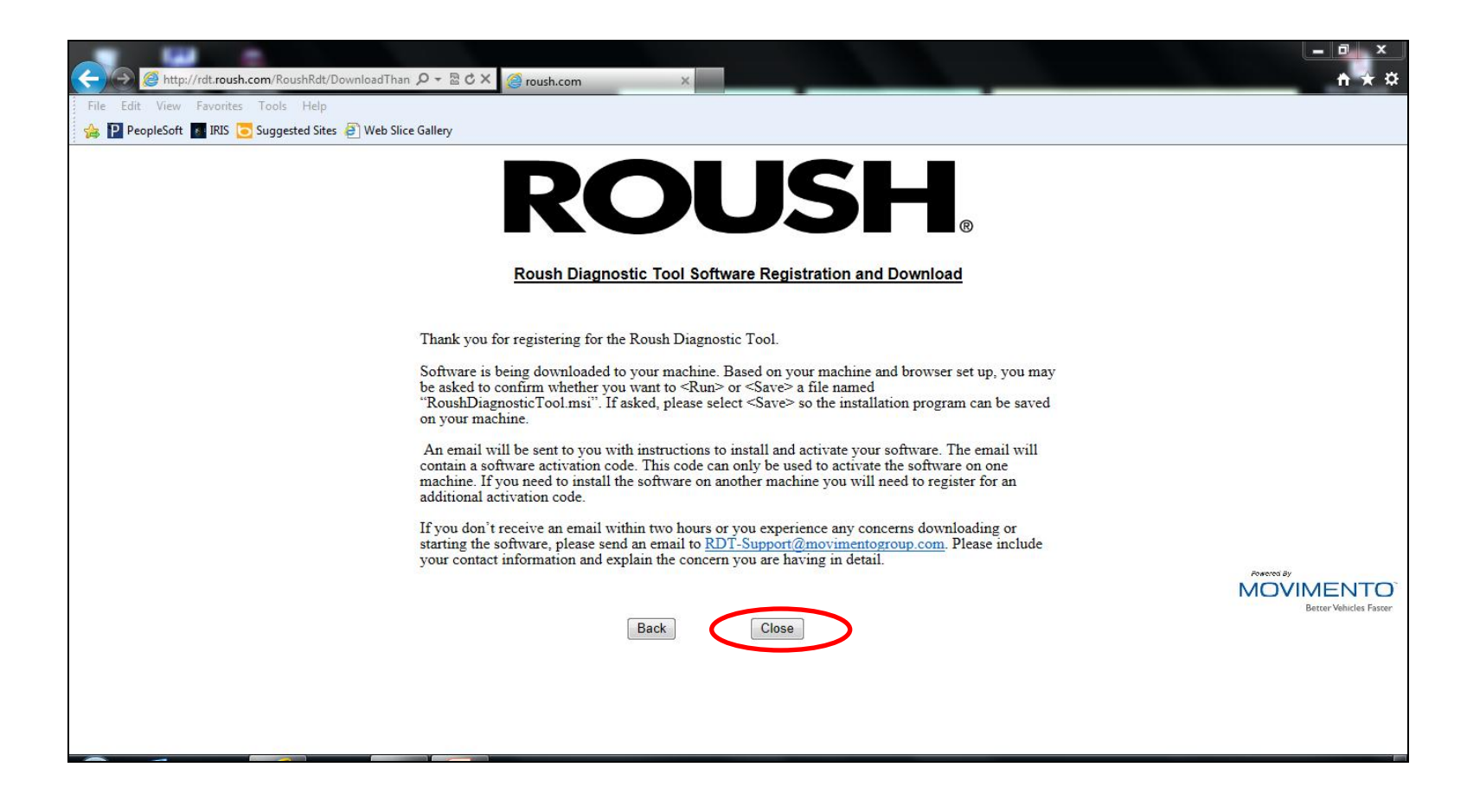

• Select "Close".

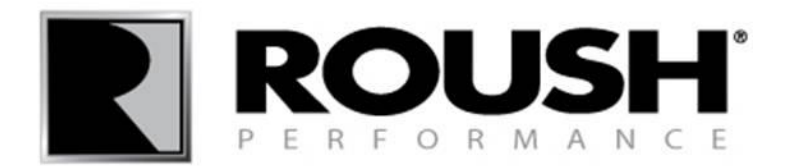

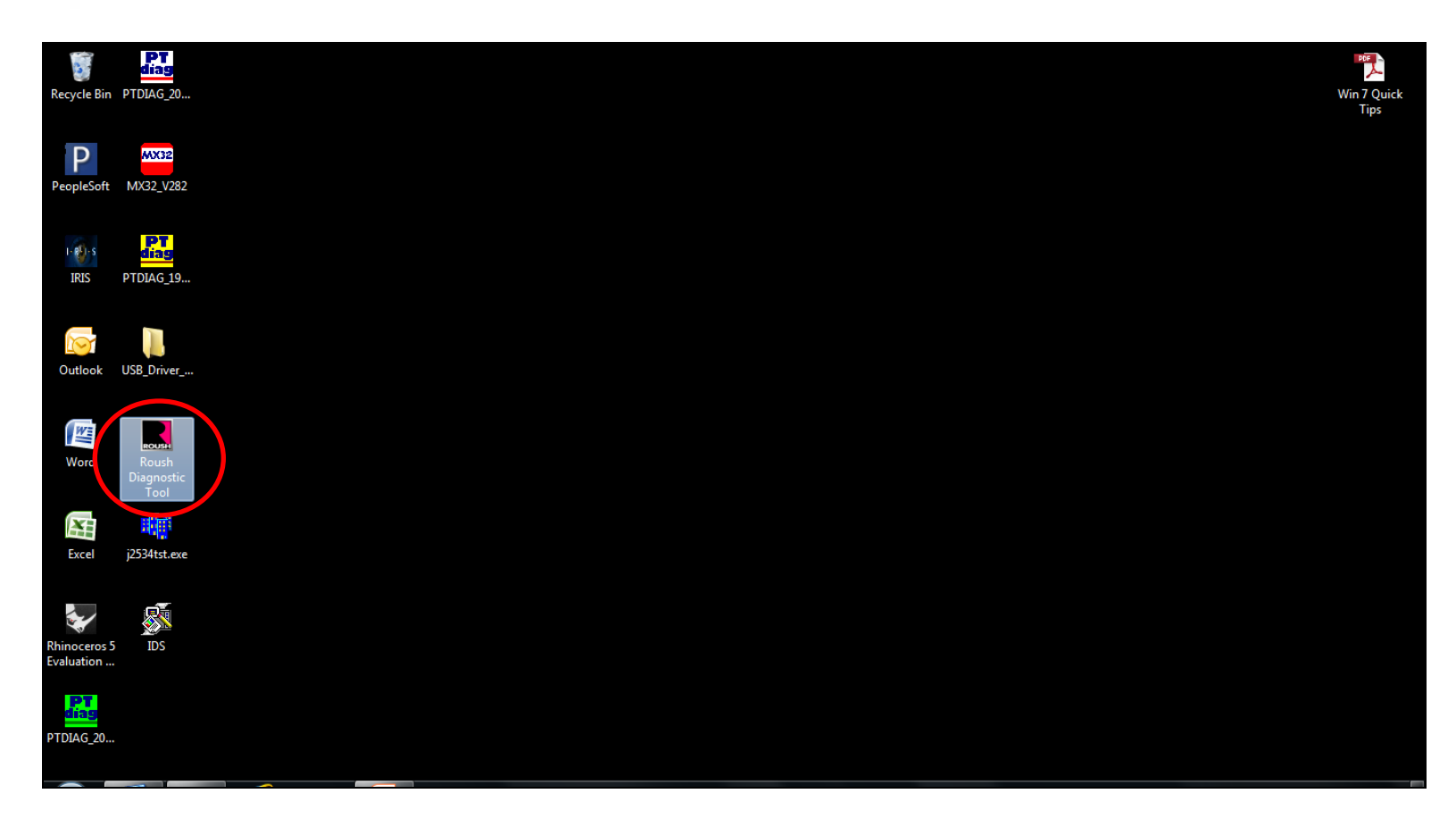

• Select the Roush Diagnostic Tool Icon to open the software.

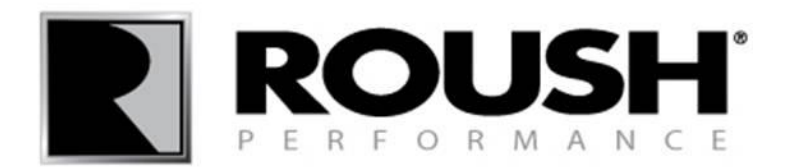

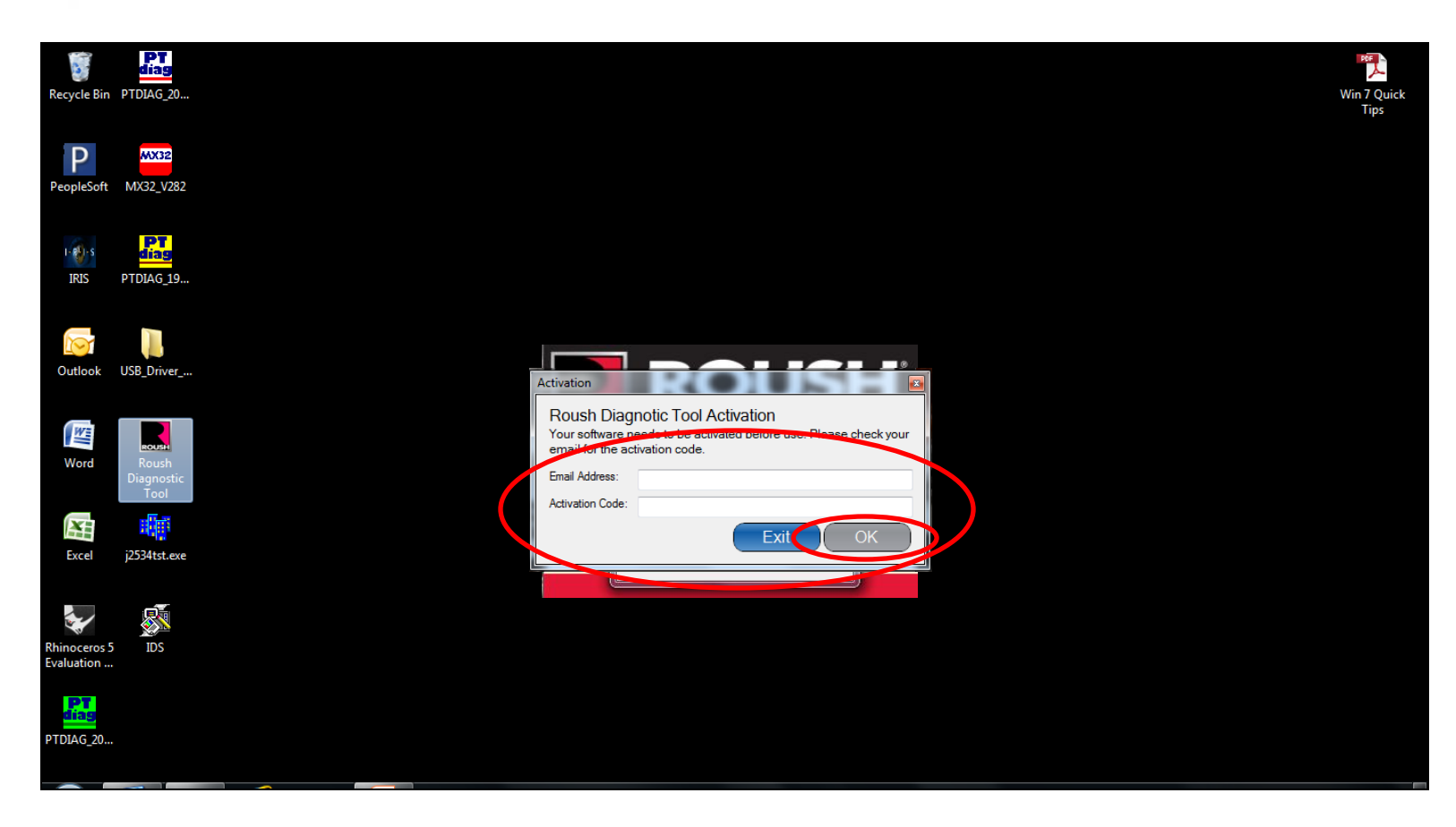

- Access your email account for the software activation code.
- Enter your email address and activation code in the respective fields and select "OK".

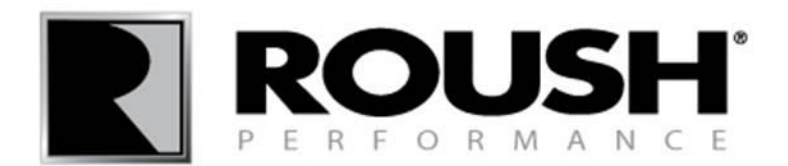

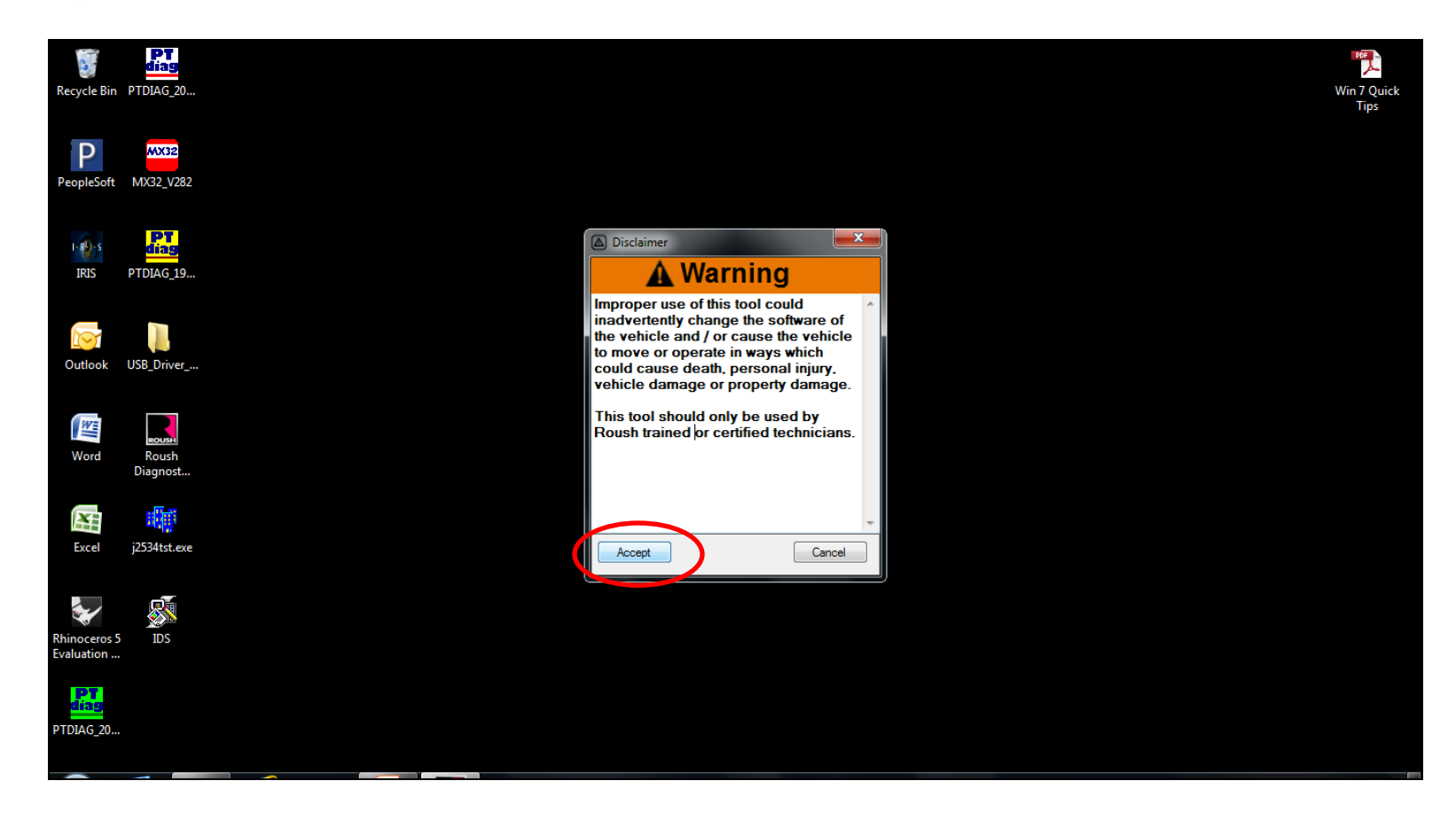

• When prompted with the software warning, click accept.

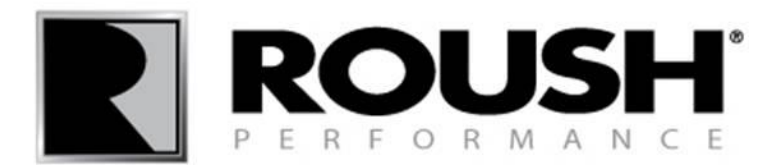

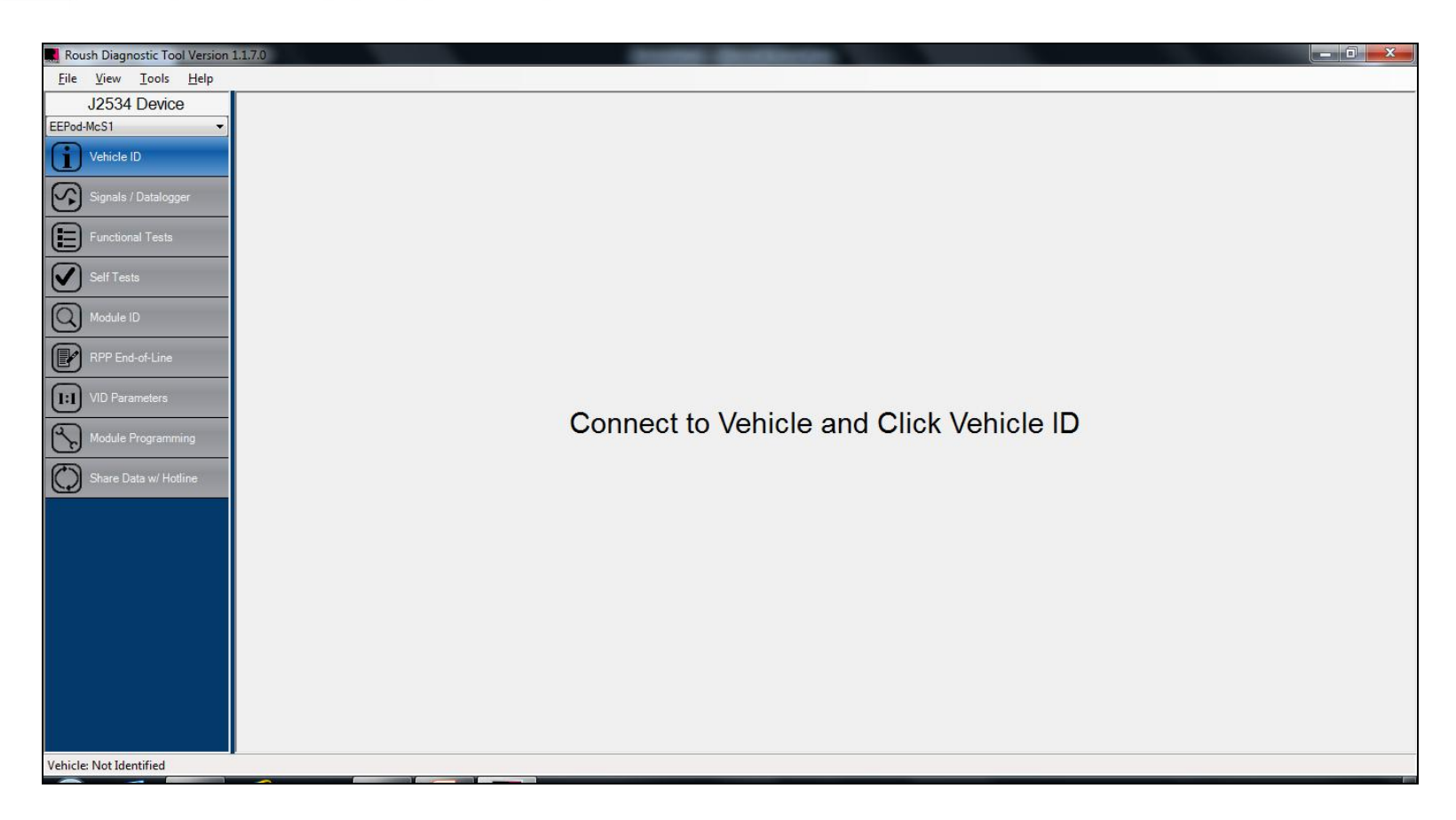

• You are now ready to use your Roush Diagnostic Tool Software.

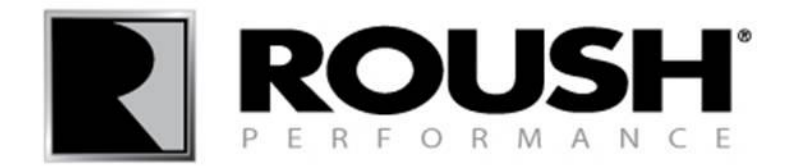

# Roush Diagnostic Tool Retail Flash Procedure

rdt.roush.com

Note: RDT software requires an internet connection to flash the vehicle.

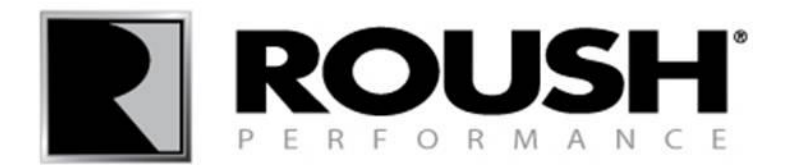

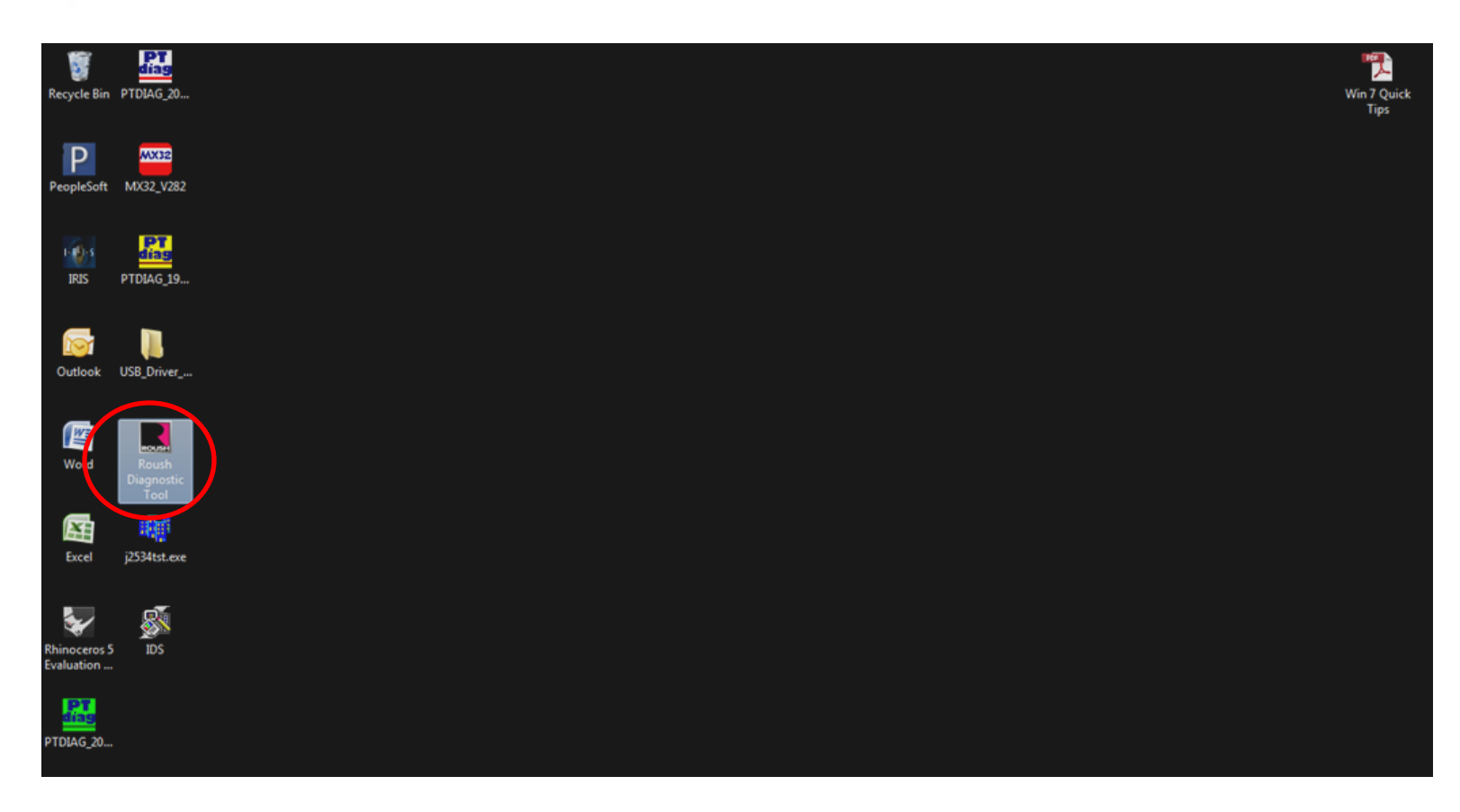

• Select the Roush Diagnostic Tool Icon to begin the flash procedure.

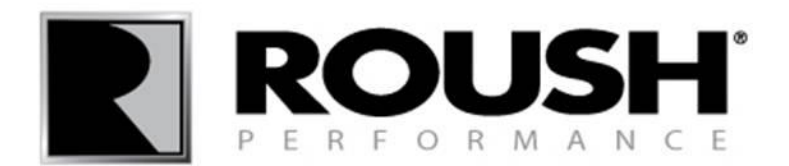

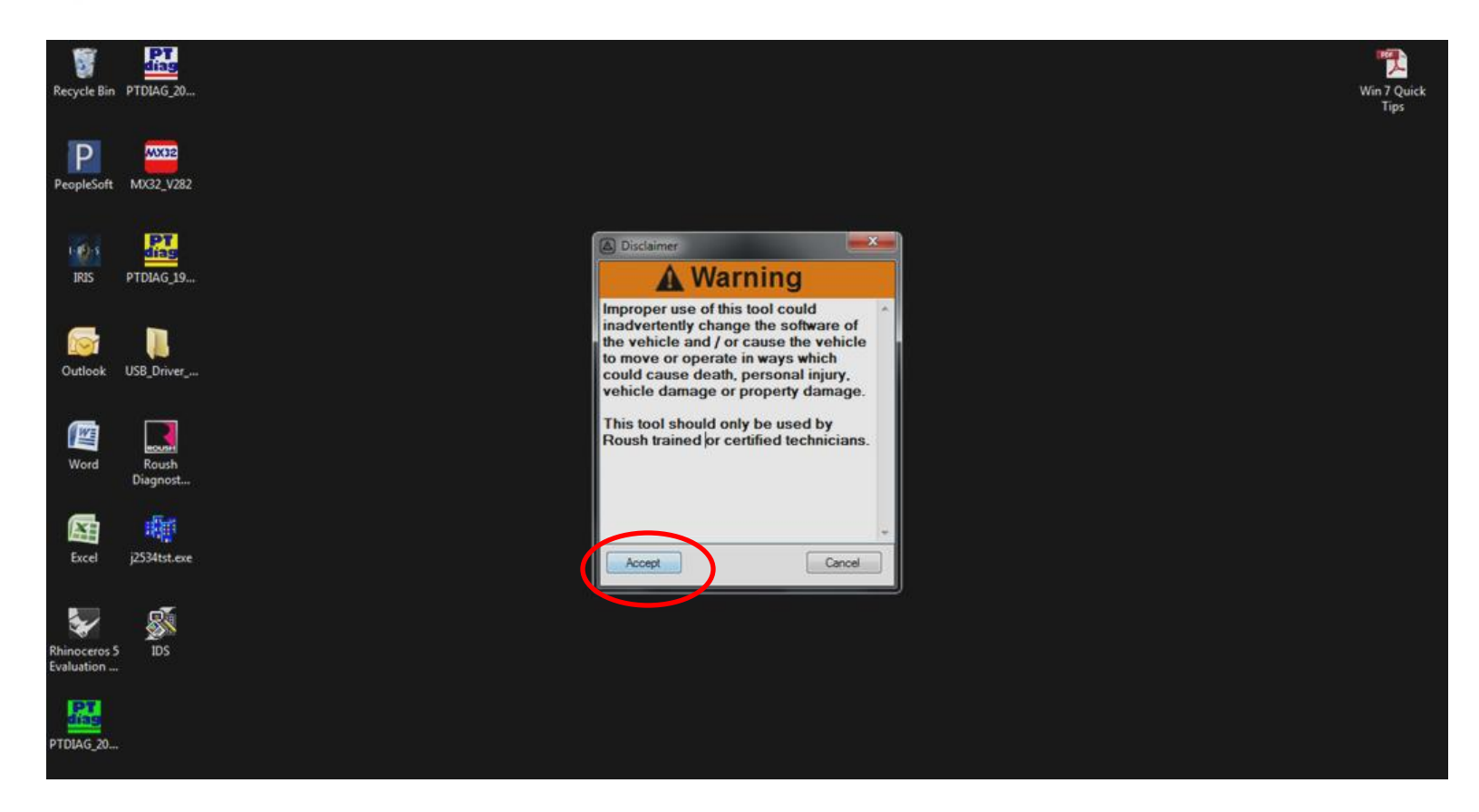

• When prompted with the software warning, click accept.

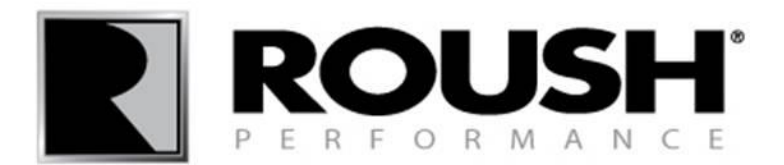

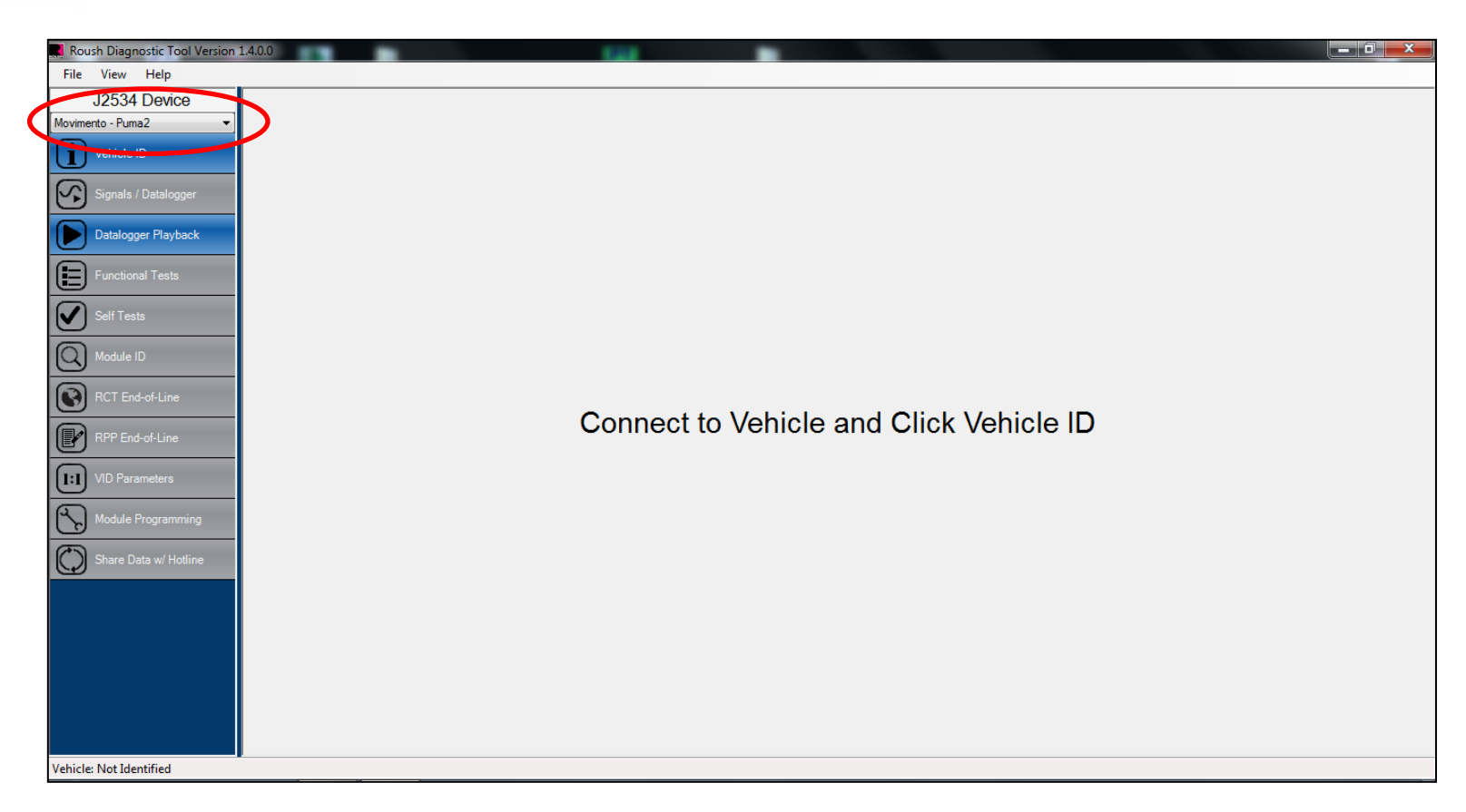

• Click on the drop down menu in the upper left corner to select the appropriate SAE J2534 vehicle communication device.

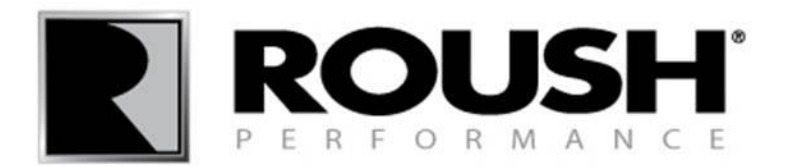

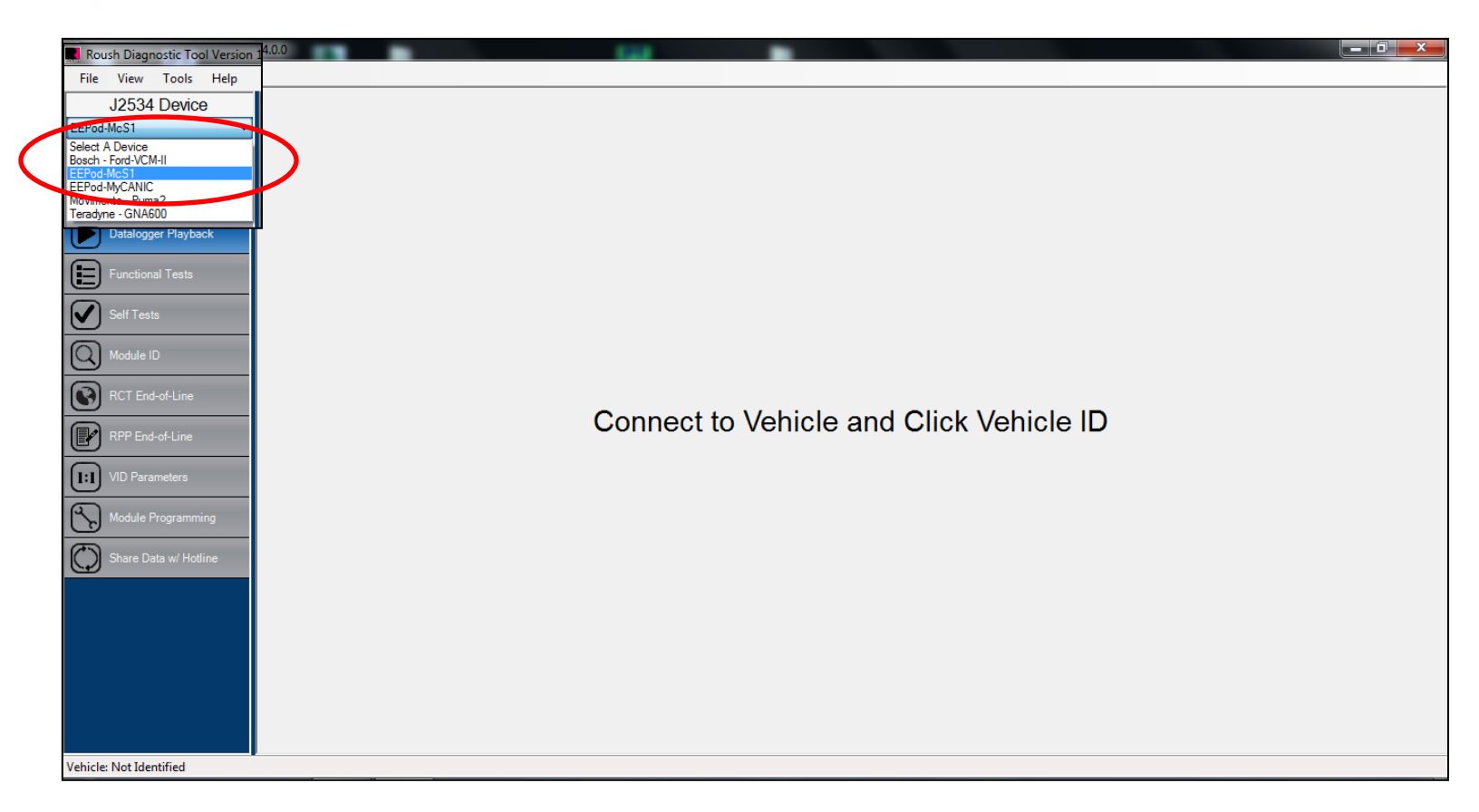

- If using the VCM 1, select the Teradyne- GNA600 from the drop down menu.
- If using the VCM 2, select the Bosch- Ford-VCM-2.

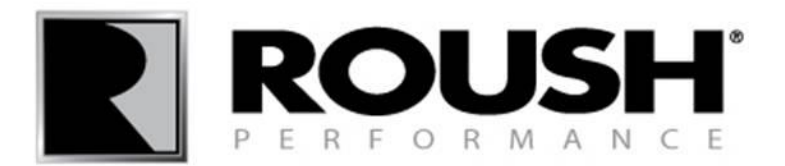

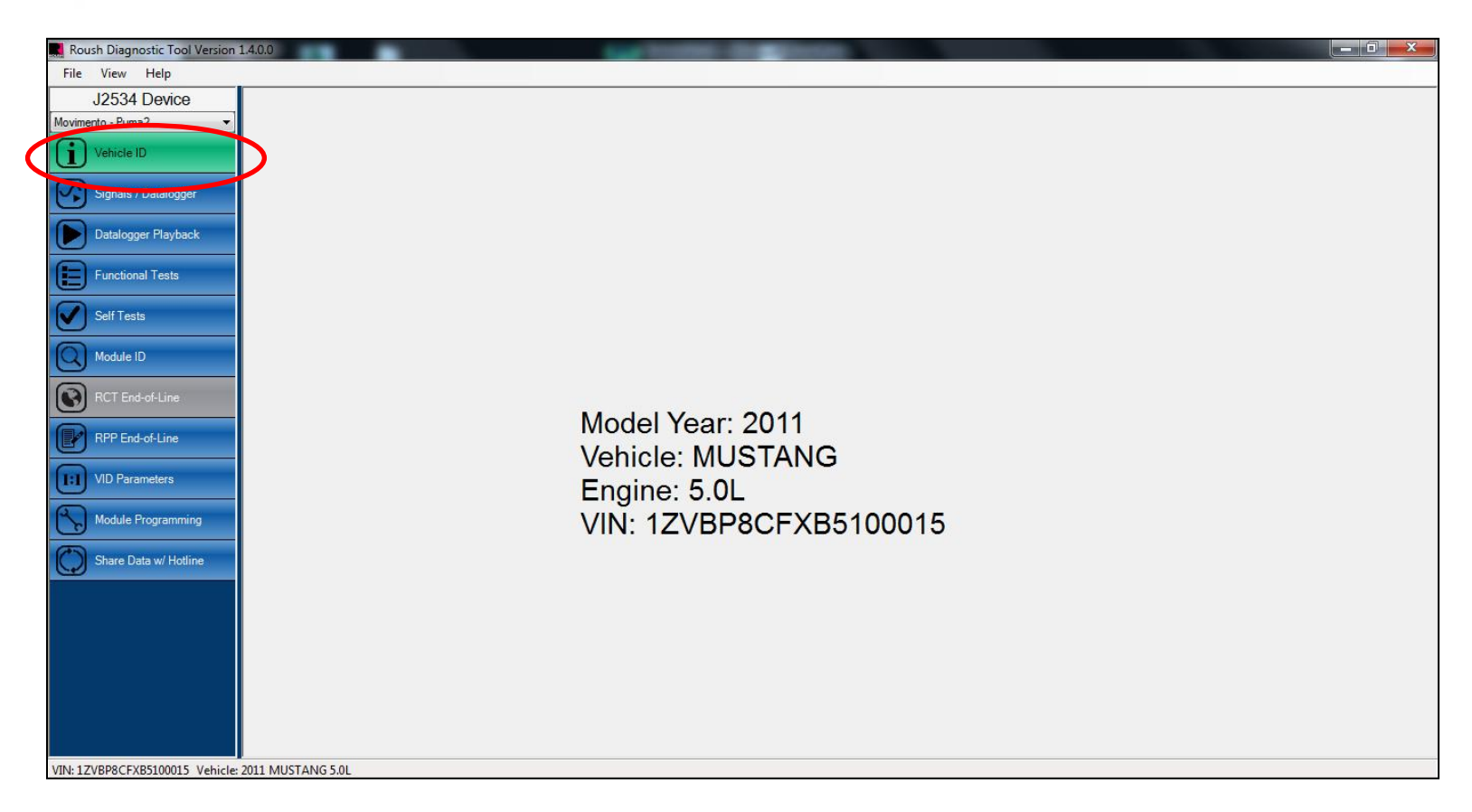

• With the vehicle in the Key On, Engine Off position and the VCM 1 or VCM 2 connected to the vehicle and a USB port on the computer, select "Vehicle ID".

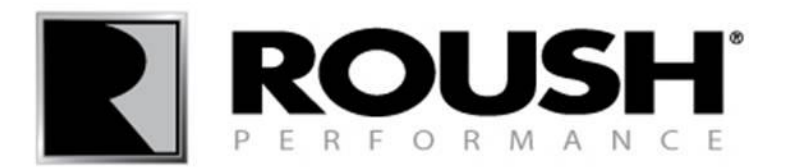

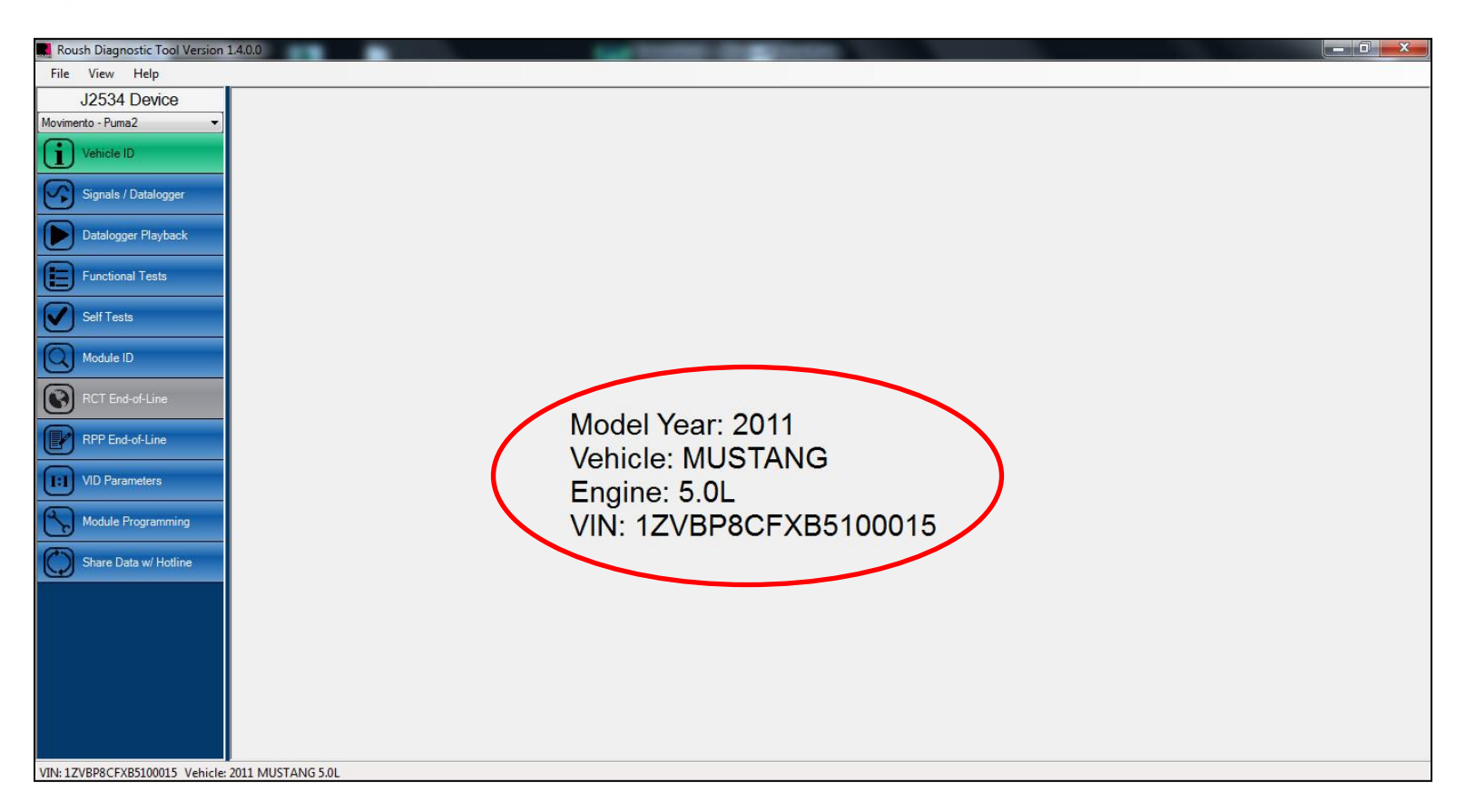

- Once the vehicle is identified, the vehicle information will be displayed as shown above.
- If the vehicle cannot be identified, close the tool, be sure the VCM 1 or VCM 2 is connected and the vehicle ignition is in the Key On, Engine Off position. Open the tool and restart the procedure.

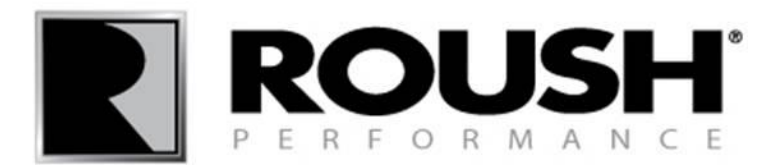

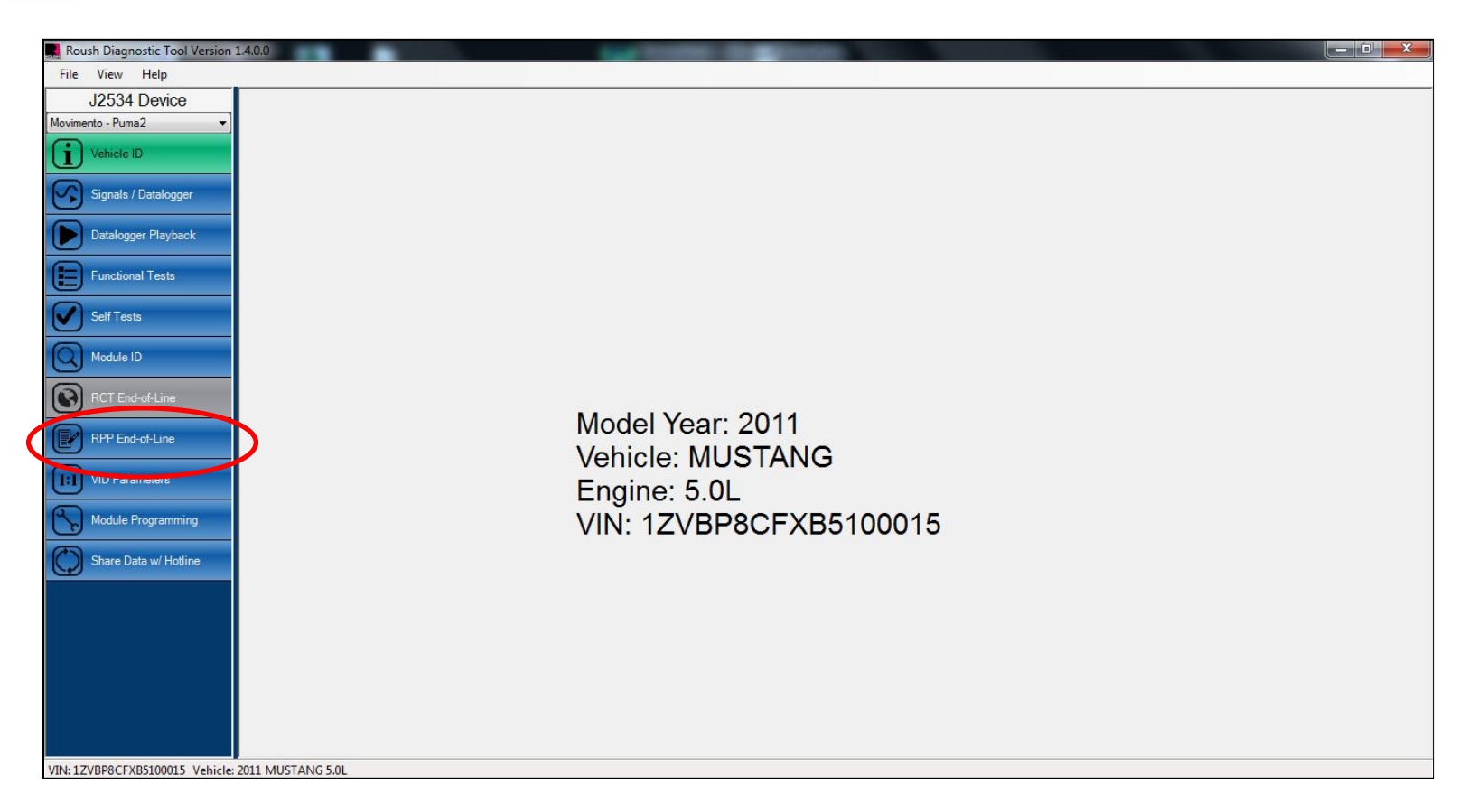

• Once the vehicle is identified, select "RPP End-of-Line" from the menu on the left.

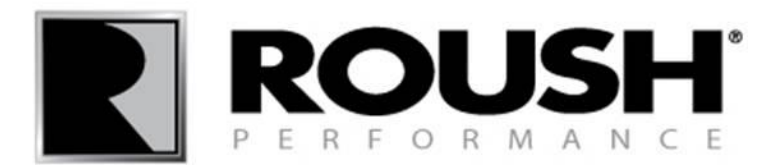

| Roush Diagnostic Tool Version 1 | 140.0                             | - 0 <b>- X</b> |
|---------------------------------|-----------------------------------|----------------|
| File View Help                  |                                   |                |
| J2534 Device                    |                                   |                |
| Movimento - Puma2 👻             |                                   |                |
| Vehicle ID                      |                                   |                |
| Signals / Datalogger            |                                   |                |
| Datalogger Playback             |                                   |                |
| Functional Tests                |                                   |                |
| Self Tests                      |                                   |                |
| Module ID                       | Enter your name in the box below. |                |
| RCT End-of-Line                 | Tophnician Nama                   |                |
| RPP End-of-Line                 |                                   |                |
| UID Parameters                  |                                   |                |
| Module Programming              |                                   |                |
| Share Data w/ Hotline           |                                   |                |
|                                 |                                   |                |
|                                 |                                   |                |
|                                 |                                   |                |
|                                 |                                   |                |
|                                 |                                   |                |
| VIN: 1ZVBP8CFXB5100015 Vehicle: | 2011 MUSTANG 5.0L                 |                |

• Once prompted, enter your name and select "Ok".

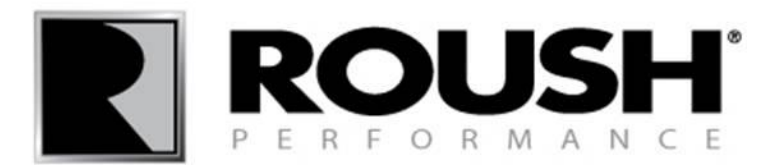

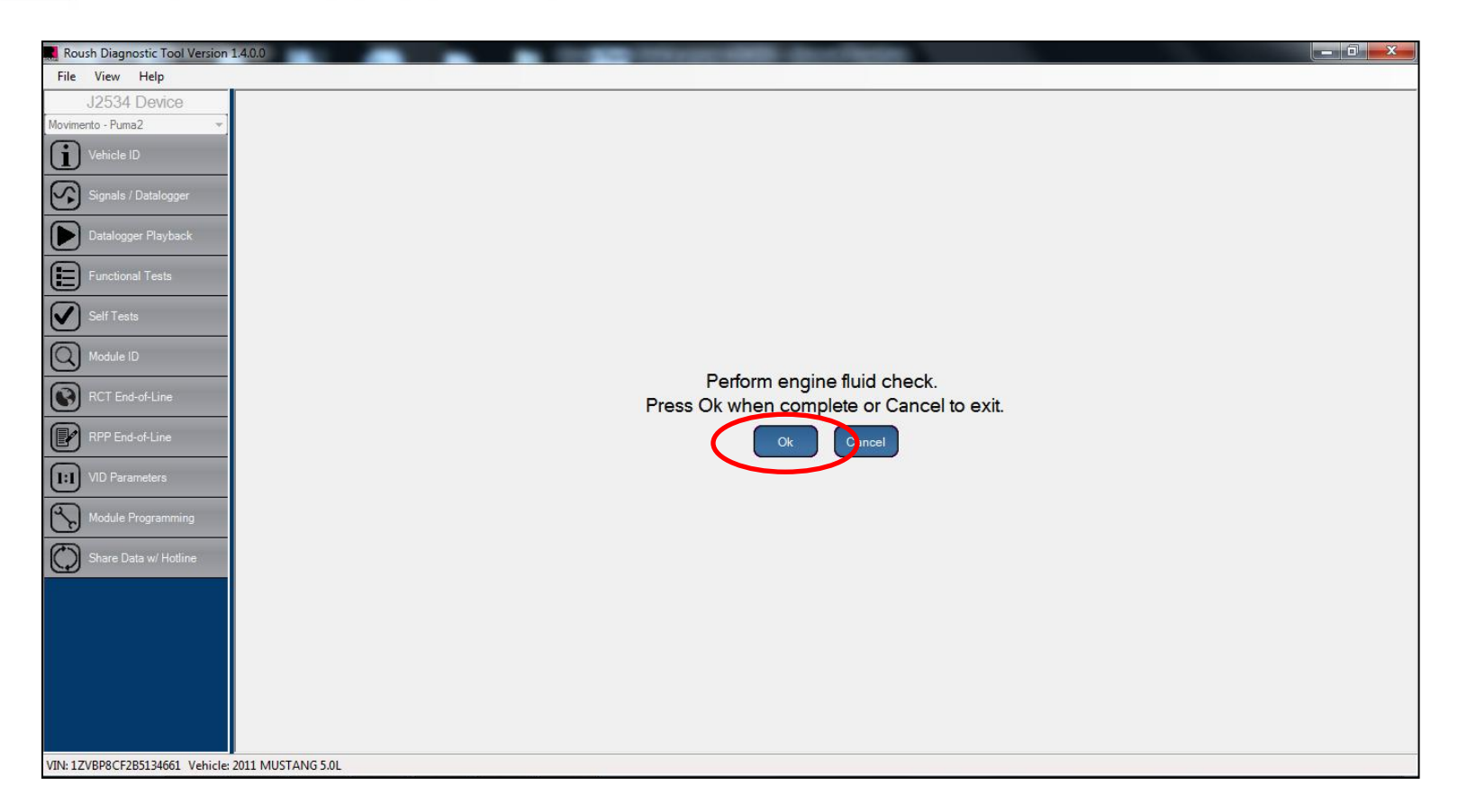

• Once the engine oil, engine radiator coolant, AND intercooler coolant levels are verified, select "Ok".

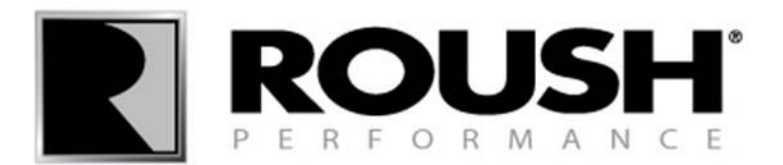

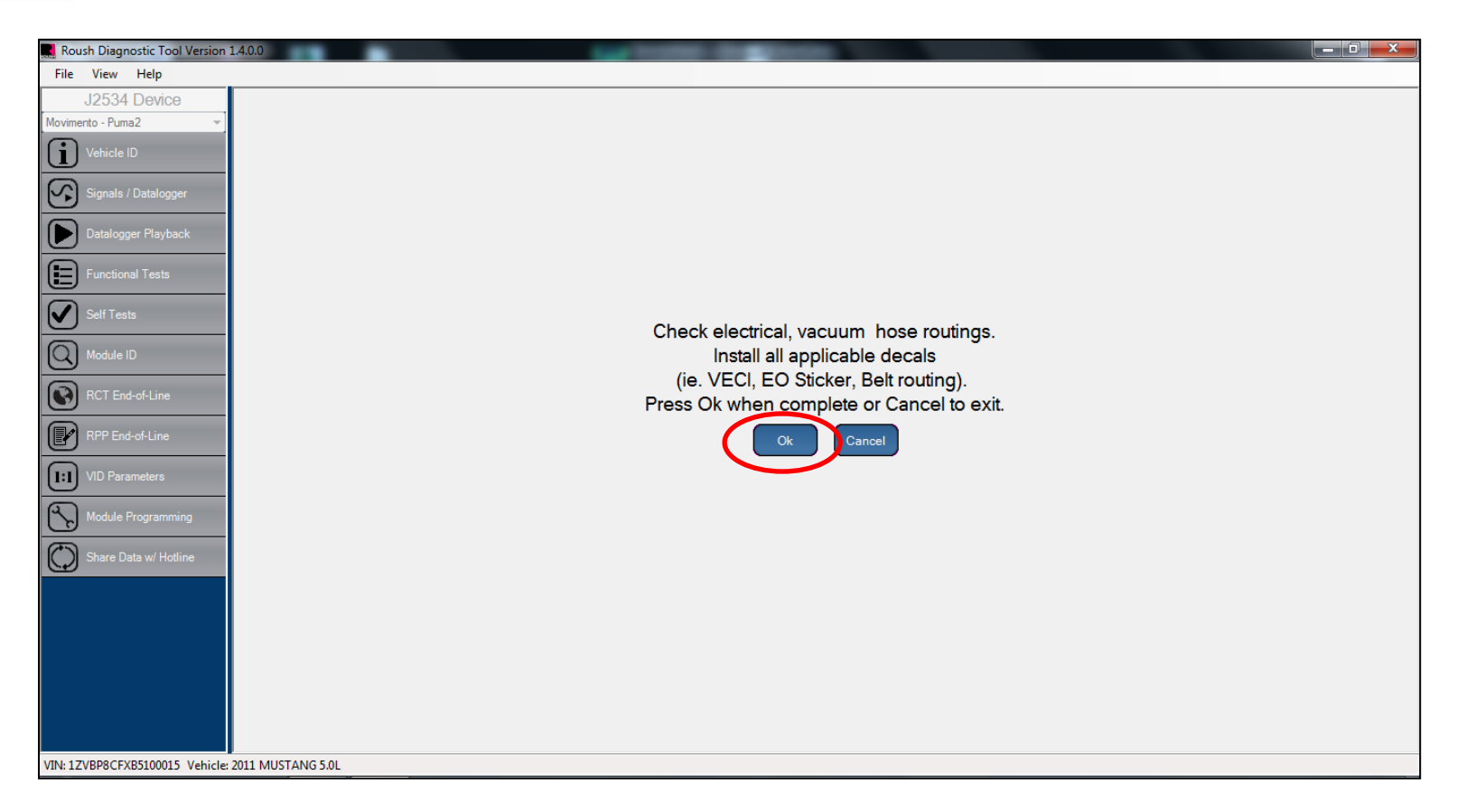

- Perform the above check.
- Click "Ok" once the routings have been verified and the decals installed.

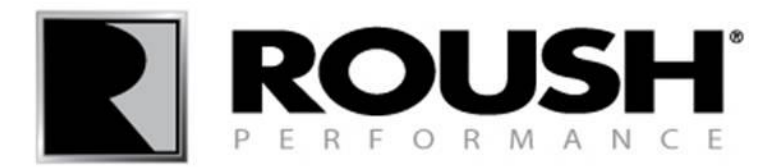

| Roush D                                           | Diagnostic Tool Version 1 | .4.0.0    |               |           | too house the second                                |                                      |
|---------------------------------------------------|---------------------------|-----------|---------------|-----------|-----------------------------------------------------|--------------------------------------|
| File Vie                                          | ew Help                   |           |               |           |                                                     |                                      |
| J2                                                | 534 Device                |           |               |           |                                                     |                                      |
| Movimento -                                       | - Puma2 👻                 |           |               |           |                                                     |                                      |
| i Veh                                             | nicle ID                  | D         |               |           |                                                     |                                      |
| <b>S</b>                                          | nale / Datalogger         | Review tr | ie chart belo | w and per | orm the spark plug procedure.                       |                                      |
|                                                   | nalo i o dialoggoi        | Vehicle   | Model Year    | Kit       | Engine                                              | Comment                              |
| Dat                                               | talogger Playback         |           | 2005-2008J1   | M90       | 4.6L 3V (2008)1 Engine Codes 8G-836-AA & 8G-837-AA) | Install new - HTO                    |
|                                                   |                           |           | 2008J2-2010   |           | 4.6L 3V (2008J2 Engine Codes 8G-836-AB & 8G-837-AB) | No Change Req'd - Use Stock Plug     |
| (=) Fun                                           | nctional Tests            | Mustang   | 2005-2008J1   | TVS2300   | 4.6L 3V (2008J1 Engine Codes 8G-836-AA & 8G-837-AA) | Install new - HIO w/ 0.032" Gap      |
|                                                   |                           |           | 2008J2-2010   |           | 4.6L 3V (2008J2 Engine Codes 8G-836-AB & 8G-837-AB) | Remove & Re-Gap Stock Plug to 0.032" |
| Self                                              | f Tests                   |           | 2011+         | TVS2300   | 5.0L 4V                                             | Install new- CYFS-12YP               |
| 0                                                 |                           |           | 2004-2008J1   | M112      | 5.4L 3V (2008J1 Engine Codes 7G-600-BA & 7G-692-BA) | Install new - HTO                    |
|                                                   | dule ID                   | F150      | 2008J2        |           | 5.4L 3V (2008J1 Engine Codes 7G-600-BB & 7G-692-BB) | No Change Req'd - Use Stock Plug     |
| RC RC                                             | T End-of-Line             |           | 2011+         | TVS2300   | 5.0L 4V                                             | Install new- CYFS-12YP               |
|                                                   |                           |           | 2011+         | TVS2300   | 6.2L 2V                                             | No Change Req'd - Use Stock Plug     |
| P RPF                                             | P End-of-Line             |           |               |           | Ok                                                  | el                                   |
|                                                   | ) Parameters              |           |               |           |                                                     |                                      |
| Moc                                               | dule Programming          |           |               |           |                                                     |                                      |
| Sha                                               | are Data w/ Hotline       |           |               |           |                                                     |                                      |
|                                                   |                           |           |               |           |                                                     |                                      |
|                                                   |                           |           |               |           |                                                     |                                      |
|                                                   |                           |           |               |           |                                                     |                                      |
|                                                   |                           |           |               |           |                                                     |                                      |
|                                                   |                           |           |               |           |                                                     |                                      |
|                                                   |                           |           |               |           |                                                     |                                      |
|                                                   |                           |           |               |           |                                                     |                                      |
| VIN: 1ZVBP8CFXB5100015 Vehicle: 2011 MUSTANG 5.0L |                           |           |               |           |                                                     |                                      |

- Review the spark plug table for your specific application. <u>IF</u> applicable, install new spark plugs or re-gap the factory spark plugs to the specification provided on the chart.
- Select "Ok" once this step is complete.

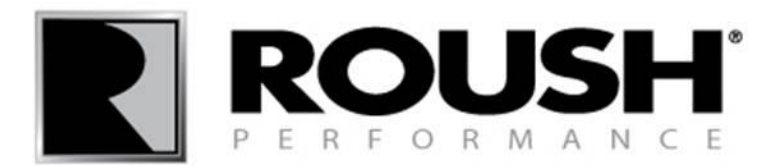

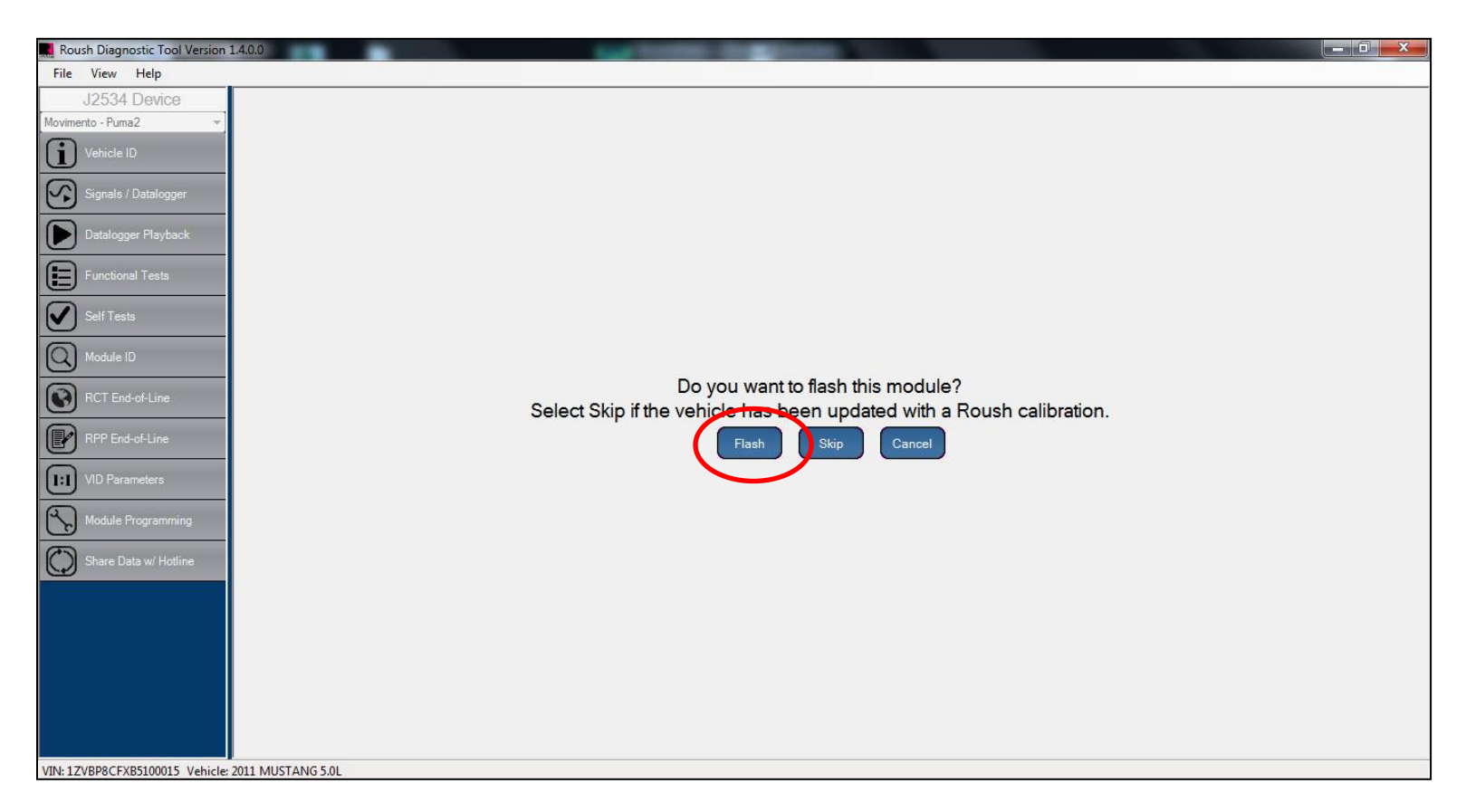

- If you have not yet flashed the vehicle module, select "Flash" and continue with the next step.
- If you have already flashed the module, select "Skip" and proceed to page 47.

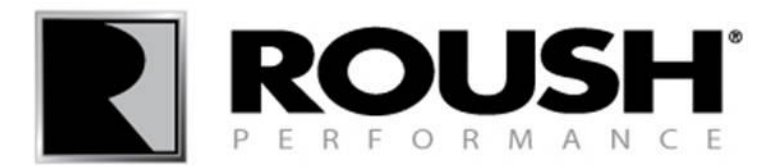

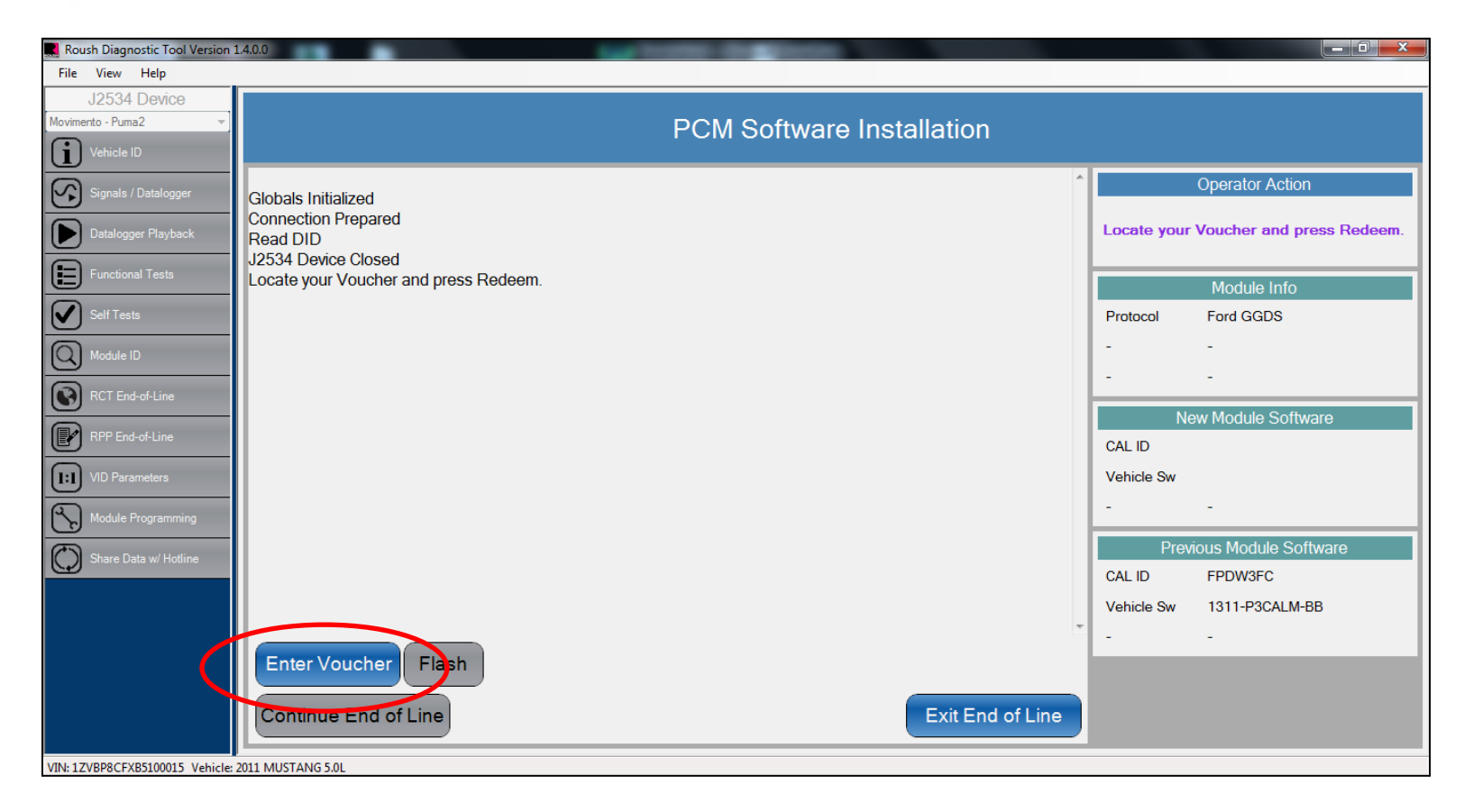

• Select "Enter Voucher".

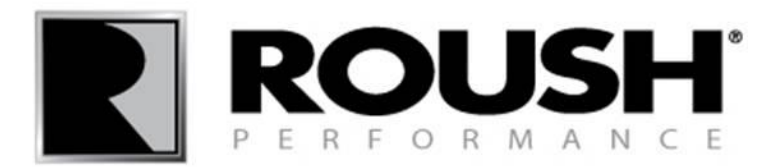

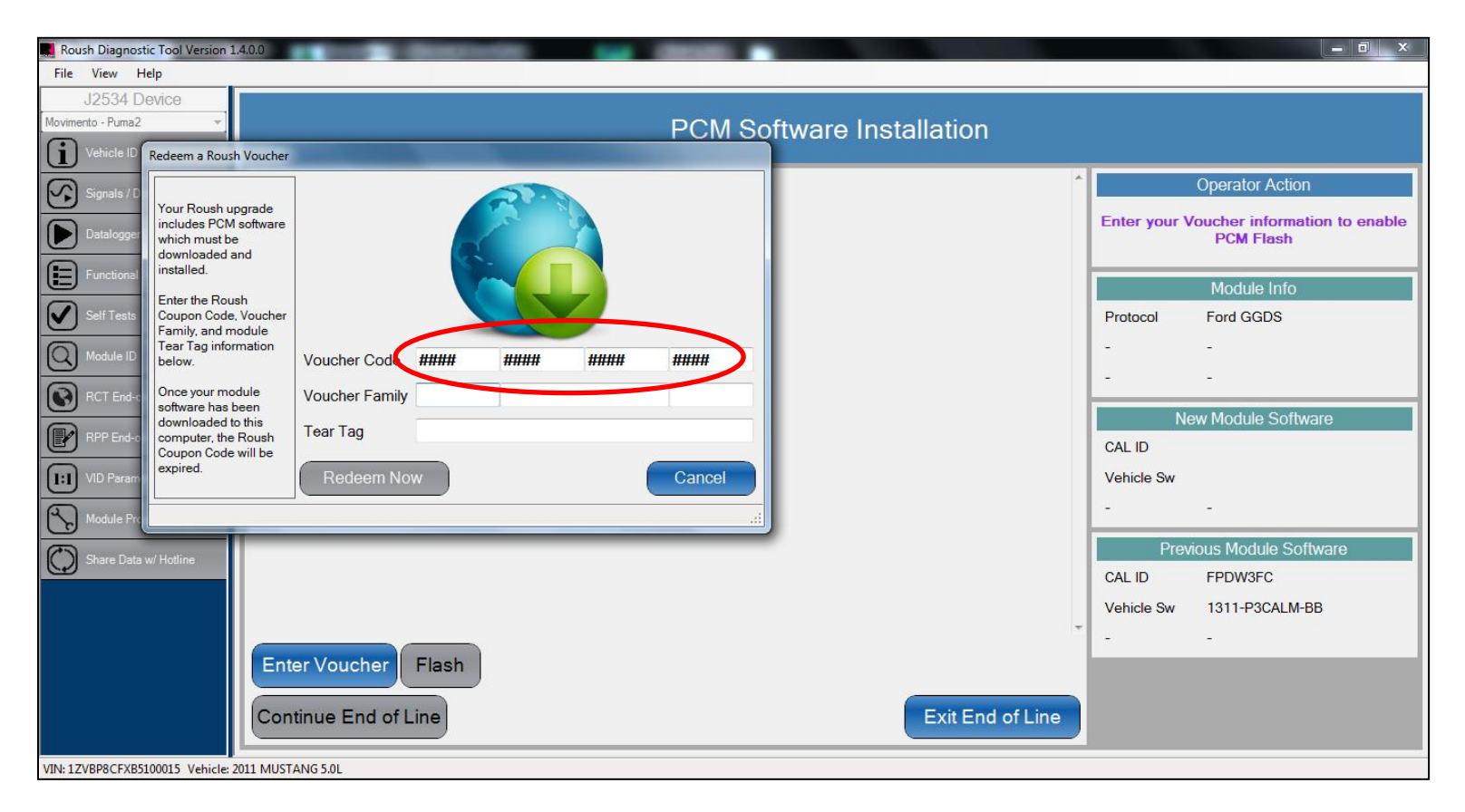

• Retrieve the 16 digit alphanumeric Voucher Code included in your kit and enter it into the appropriate field.

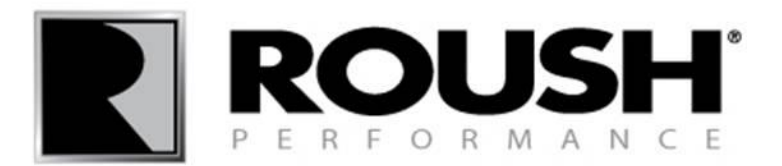

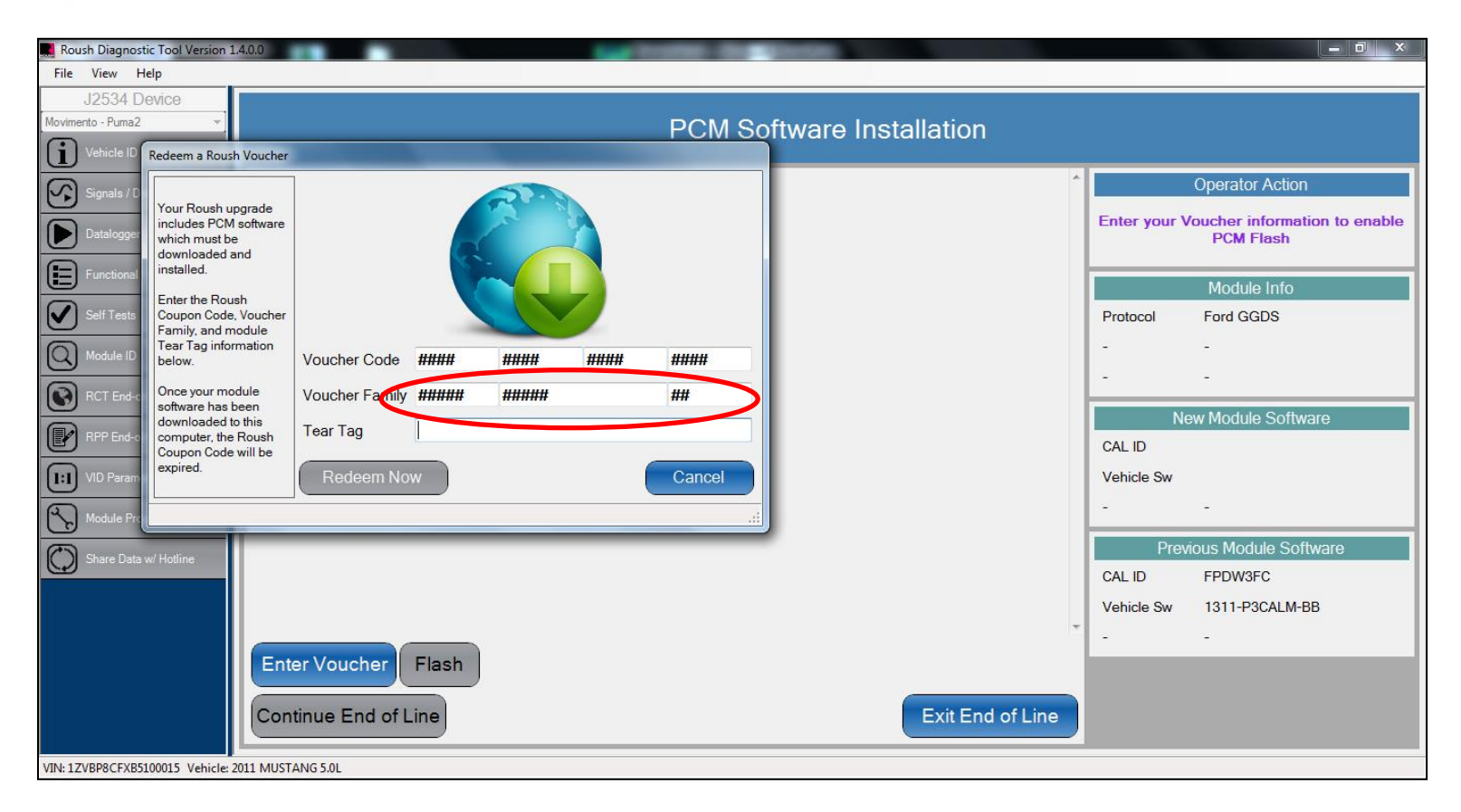

• Retrieve the Voucher Family included in your kit and enter it into the appropriate field.
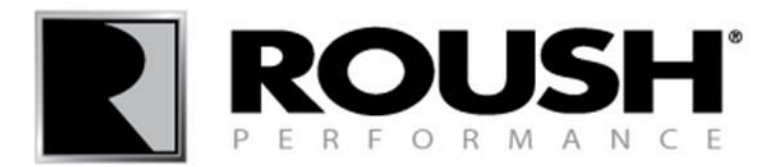

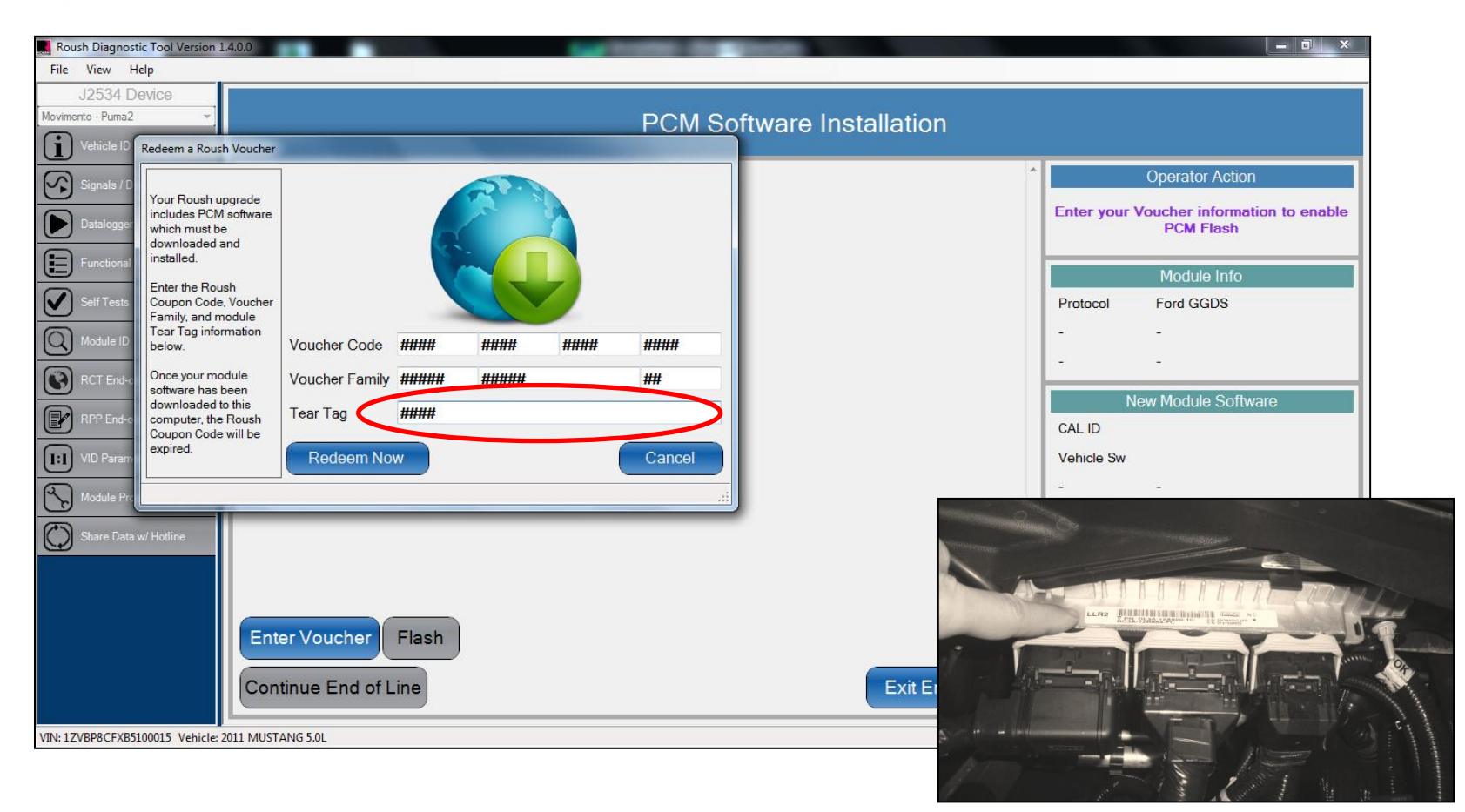

• Retrieve the (4) digit alphanumeric Tear Tag code from the sticker on the vehicle PCM and enter it into the appropriate field.

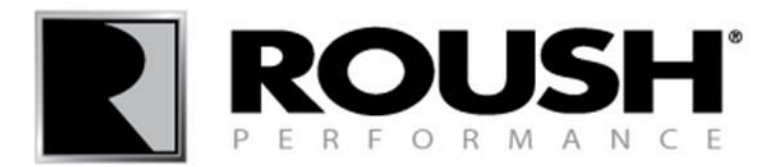

| Roush Diagnostic Tool Version 1.4.0.0                                                                                                    |                                                                                                    |
|----------------------------------------------------------------------------------------------------|----------------------------------------------------------------------------------------------------|
| File View Help                                                                                                    |                                                                                                    |
| J2534 Device  Movimento - Puma2  PCM Software Installation                                                                                                    | on                                                                                                    |
| Veddet       Redeem a Rouch Voucher         Image: Signal of the second second seco | Operator Action         Enter your Voucher information to enable PCM Flash         Module Info         Protocol       Ford GGDS         -       -         -       -         CAL ID       Vehicle Sw         -       -         Previous Module Software         CAL ID       FPDW3FC         Vehicle Sw       -         -       -         End of Line       Figure State |

- Select "Redeem Now".
- The software will attempt to communicate with the server and auto load the calibration file for programming.

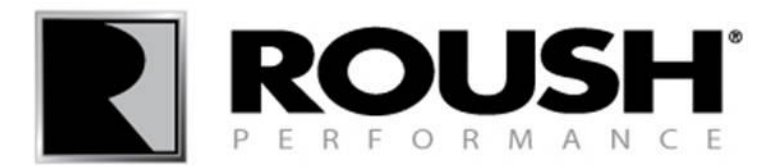

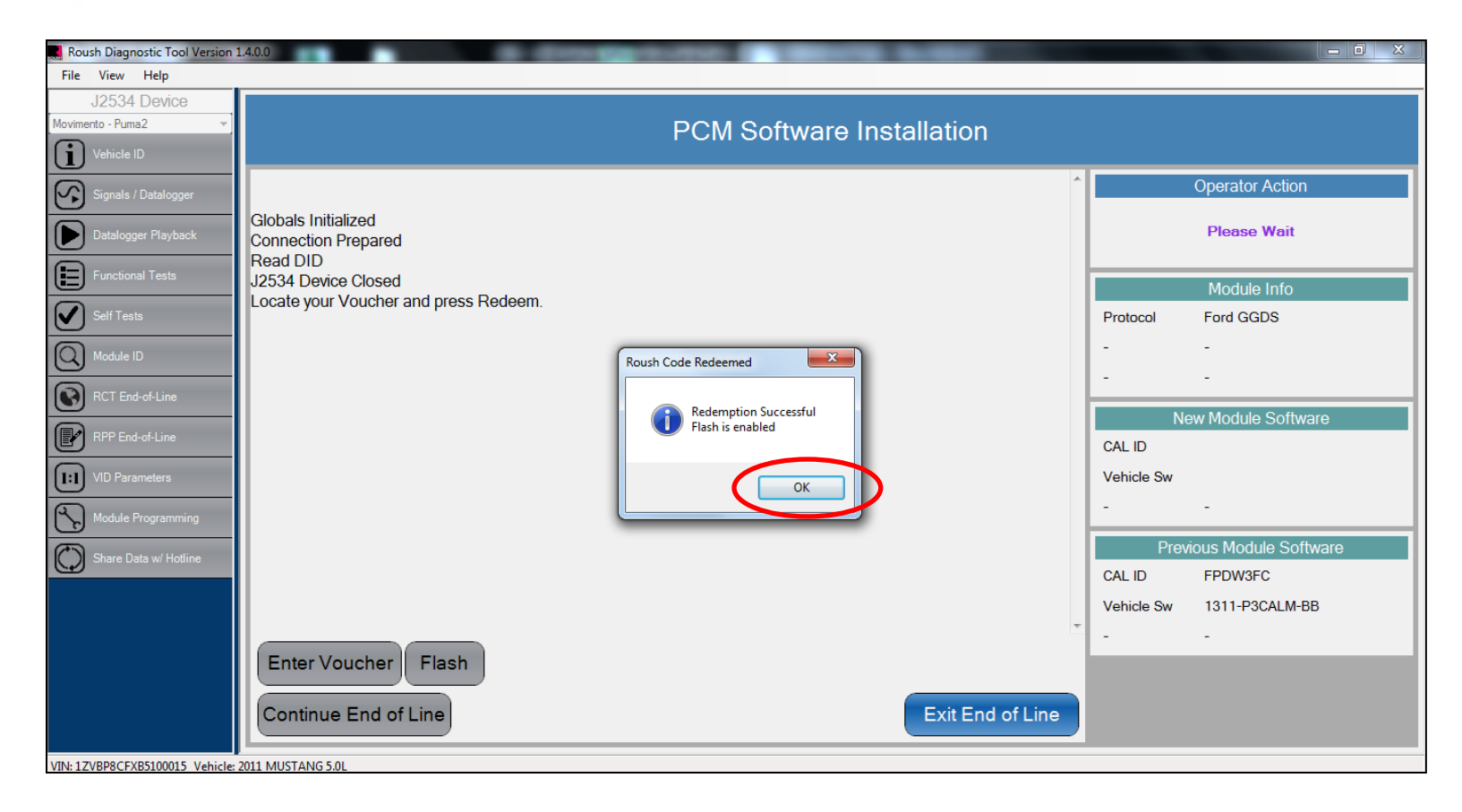

• Select "OK" once the Flash is enabled.

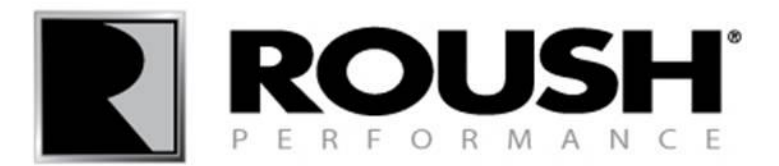

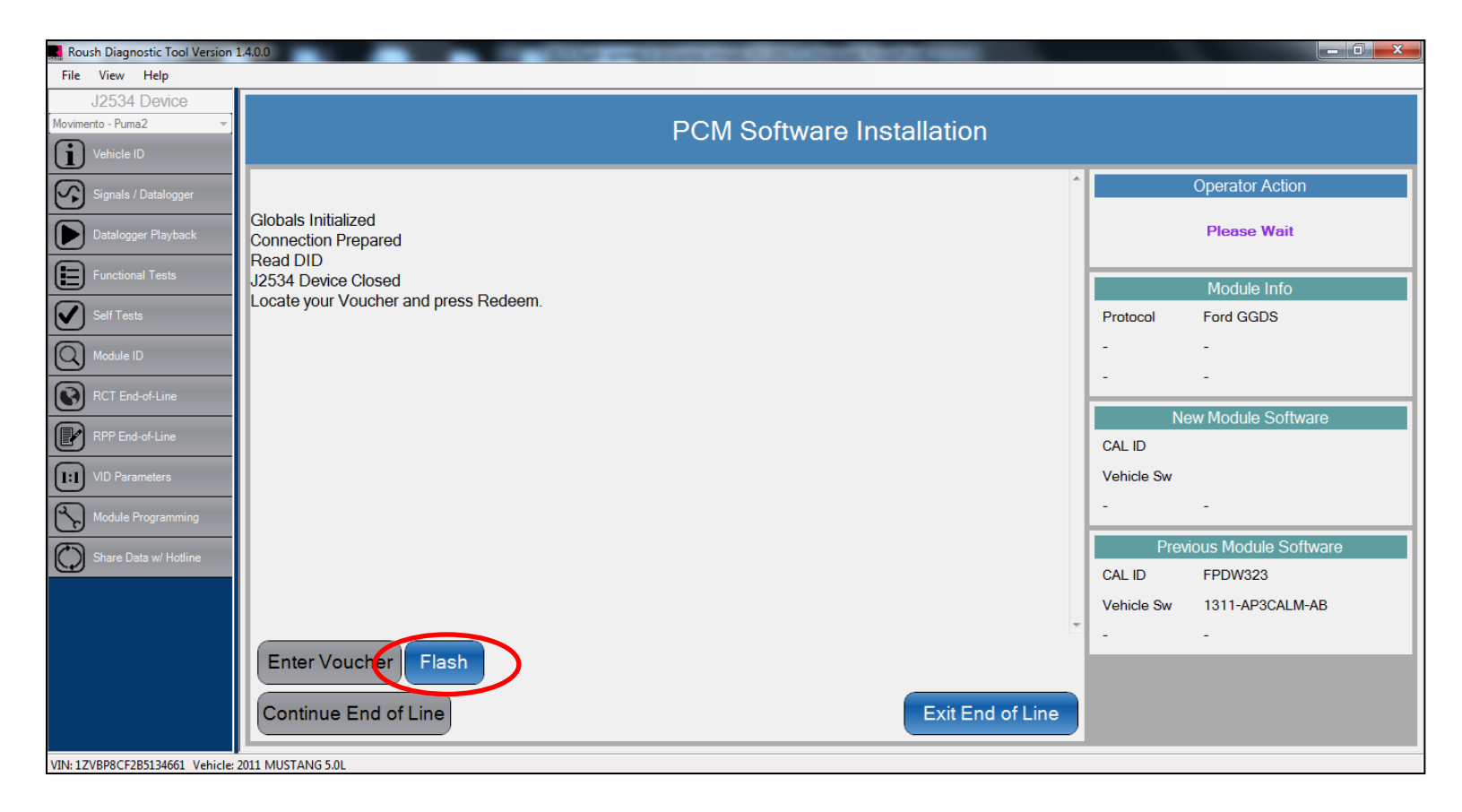

• Select "Flash" to begin module programming.

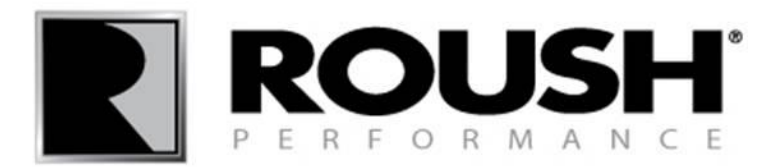

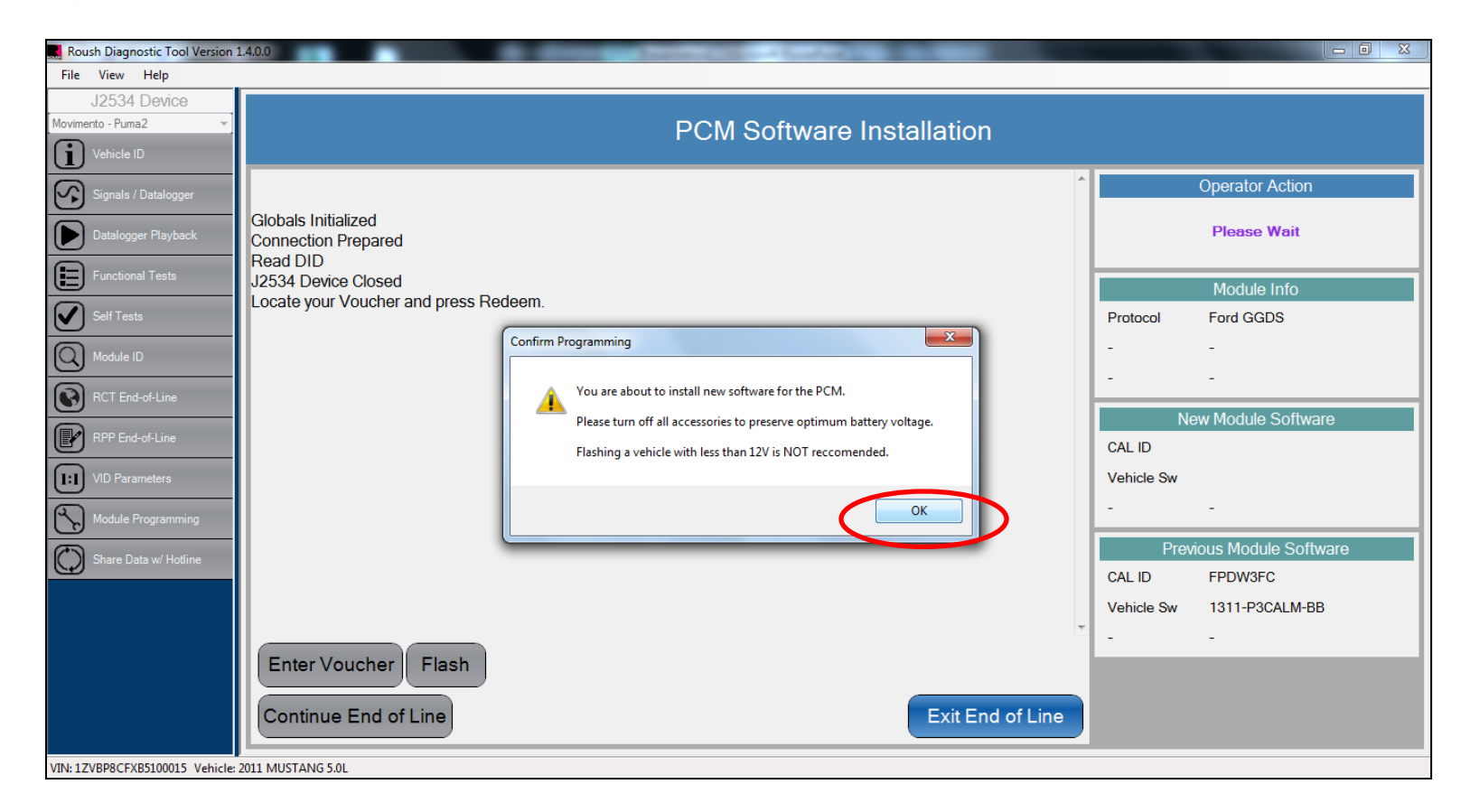

- Confirm that all accessories are off and place the vehicle on a charger if the battery voltage is below 12V.
- Select "OK" to continue flashing.

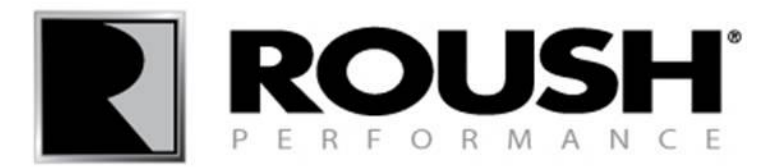

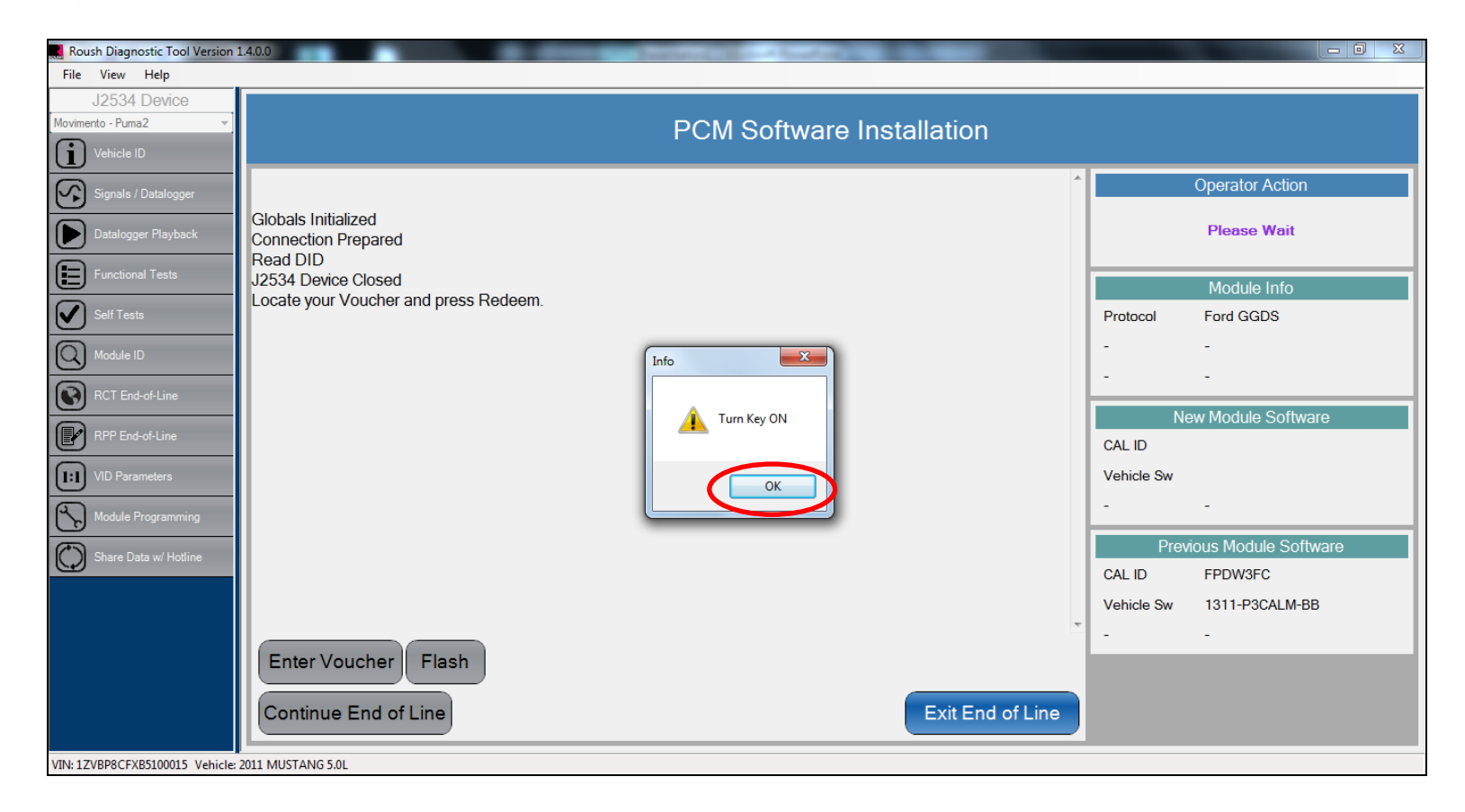

- Check that the vehicle key is in the Key On Engine Off position.
- Select "OK".

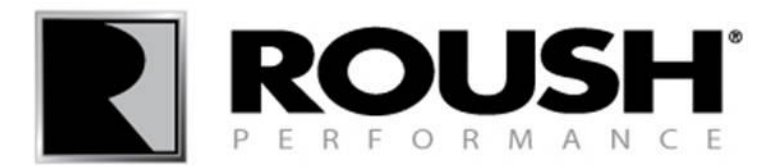

| Roush Diagnostic Tool Version : | 14.00                                 |            |                      |
|---------------------------------|---------------------------------------|------------|----------------------|
| File View Help                  |                                       |            |                      |
| J2534 Device                    |                                       |            |                      |
| Movimento - Puma2 👻             | PCM Software Installation             |            |                      |
| Vehicle ID                      |                                       |            |                      |
| Signals / Datalogger            | Module Programming                    |            | Operator Action      |
|                                 | Progress                              |            | Please Wait          |
|                                 | Elapsed Time 0:05                     |            |                      |
| Functional Tests                | A                                     |            | Module Info          |
| Self Tests                      | Globals Initialized                   | Protocol   | Ford GGDS            |
| Module ID                       | Read DID                              | -          | -                    |
| RCT End-of-Line                 | Locate your Voucher and press Redeem. | -          | -                    |
|                                 | J2534 Connection OK                   | Ne         | ew Module Software   |
| RPP End-of-Line                 | Enter Security                        | CAL ID     |                      |
| (1:1) VID Parameters            | Stop TP Global<br>Routine Control     | Vehicle Sw |                      |
| Module Programming              | Routine Control                       | -          |                      |
| Share Data w/ Hotline           |                                       | Prev       | ious Module Software |
|                                 |                                       | CAL ID     | FPDW323              |
|                                 |                                       | Vehicle Sw | 1311-AP3CALM-AB      |
|                                 | Enter Voucher Flash                   |            |                      |
|                                 | Continue End of Line Exit End of Line |            |                      |
| VIN: 1ZVBP8CF2B5134661 Vehicle: | 2011 MUSTANG 5.0L                     |            |                      |

- The vehicle module will begin flashing.
- This may take 3-14 minutes depending on the speed of the vehicle communication device selected.

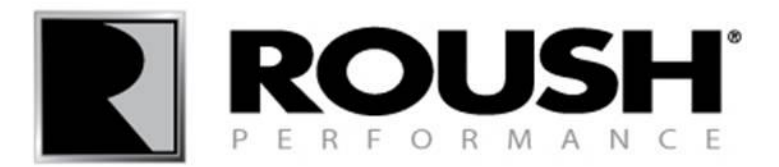

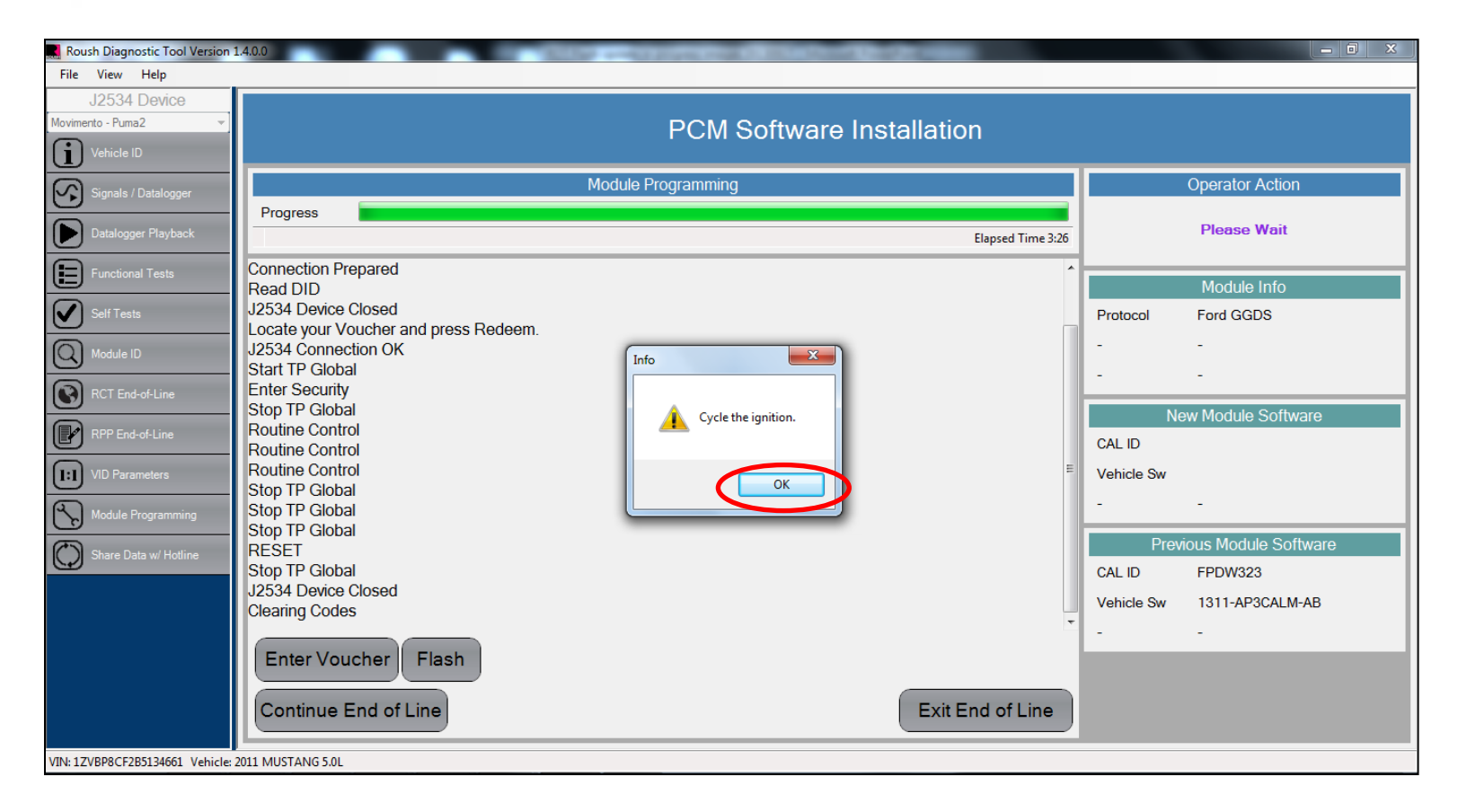

- Once flashing is complete, you will be prompted to cycle the ignition.
- Cycle the ignition key from Key On Engine Off to Key Off, back to Key On Engine Off and select "OK".

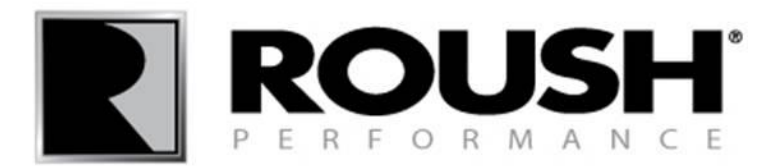

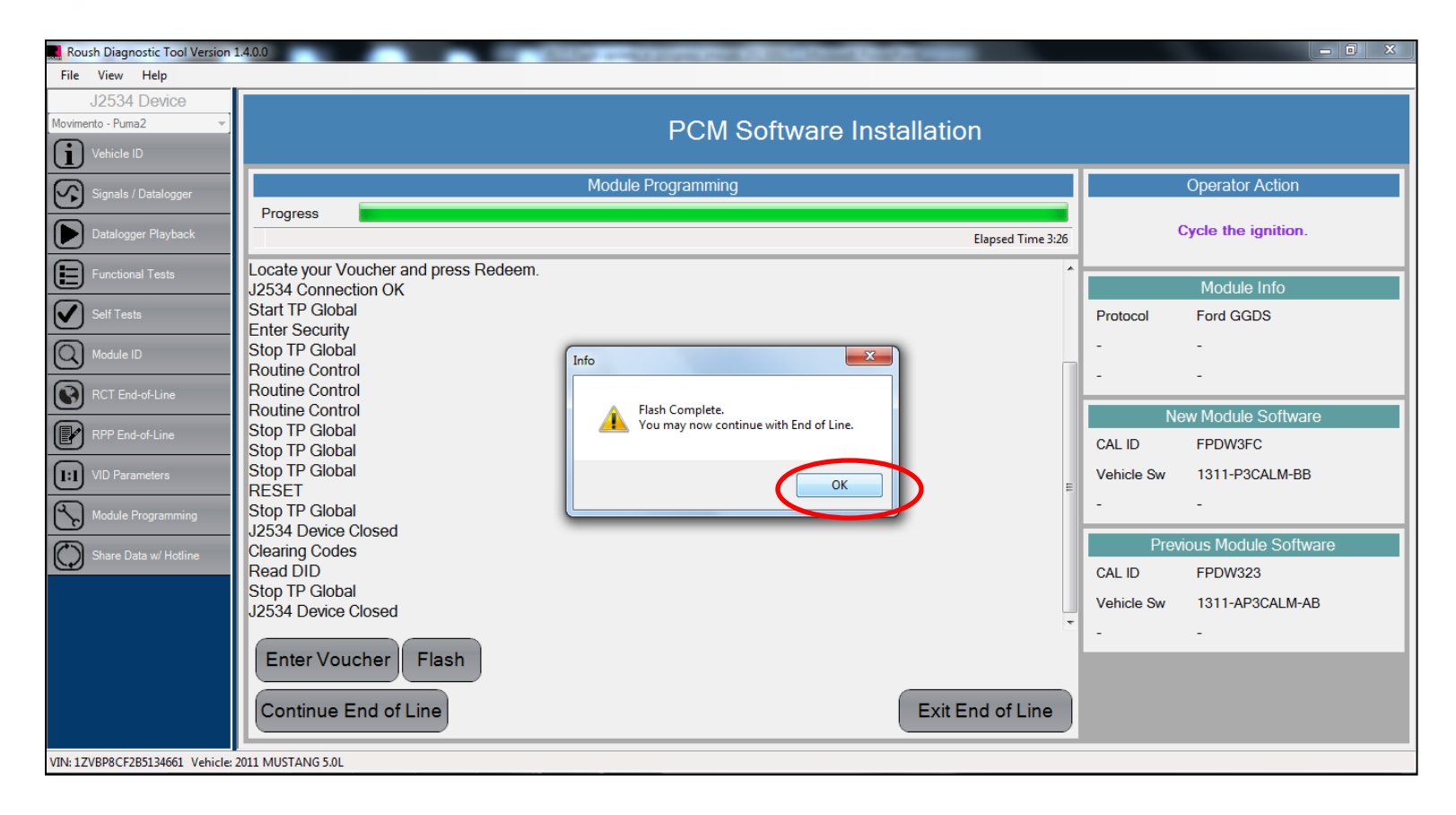

• Select "OK".

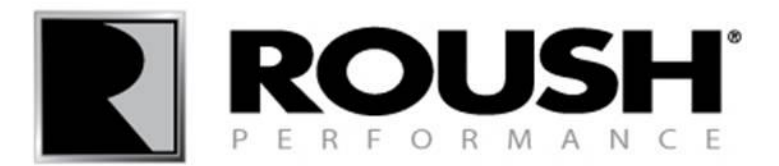

| Roush Diagnostic Tool Version   | 140.0                                 |            |                              |
|---------------------------------|---------------------------------------|------------|------------------------------|
| File View Help                  |                                       |            |                              |
| J2534 Device                    |                                       |            |                              |
| Movimento - Puma2 👻             | PCM Software Installation             |            |                              |
| Vehicle ID                      |                                       |            |                              |
| Signals / Datalogger            | Module Programming                    |            | Operator Action              |
|                                 | Progress                              |            | Flash Complete.              |
| Datalogger Playback             | Elapsed Time 3:26                     | You may no | w continue with End of Line. |
| Functional Tests                | Locate your Voucher and press Redeem. |            | Modulo Info                  |
| Colf Toolo                      | Start TP Global                       | Destand    |                              |
|                                 | Enter Security                        | Protocol   | Ford GGDS                    |
| O Module ID                     | Stop TP Global                        | -          | -                            |
| 0                               | Routine Control                       | -          | -                            |
| RCT End-of-Line                 | Routine Control                       |            |                              |
| PPP End of Line                 | Stor P Global                         | Ne         | ew Module Software           |
|                                 | Stop TP Global                        | CAL ID     | FPDW3FC                      |
| (I:I) VID Parameters            | Stop TP Global                        | Vehicle Sw | 1311-P3CALM-BB               |
| <u> </u>                        | ESEI =                                | -          |                              |
| Module Programming              | J2534 Device Closed                   |            |                              |
| Share Data w/ Hotline           | Clearing Codes                        | Prev       | ious Module Software         |
|                                 | Read DID                              | CAL ID     | FPDW323                      |
|                                 | Stop TP Global                        | Vehicle Sw | 1311-AP3CALM-AB              |
|                                 | J2534 Device Closed                   |            |                              |
|                                 | Enter Voucher Flash                   |            |                              |
|                                 |                                       |            |                              |
|                                 | Continue End of Line Exit End of Line |            |                              |
| VIN: 1ZVBP8CF2B5134661 Vehicle: | 2011 MUSTAN <del>S 5.01</del>         |            |                              |

• Continue to clear DTC's and module self tests by selecting "Continue End of Line".

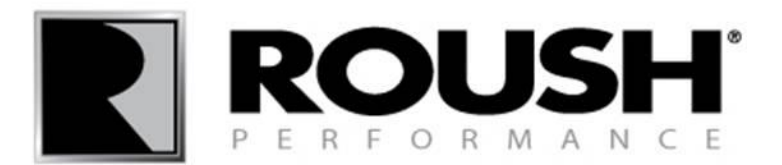

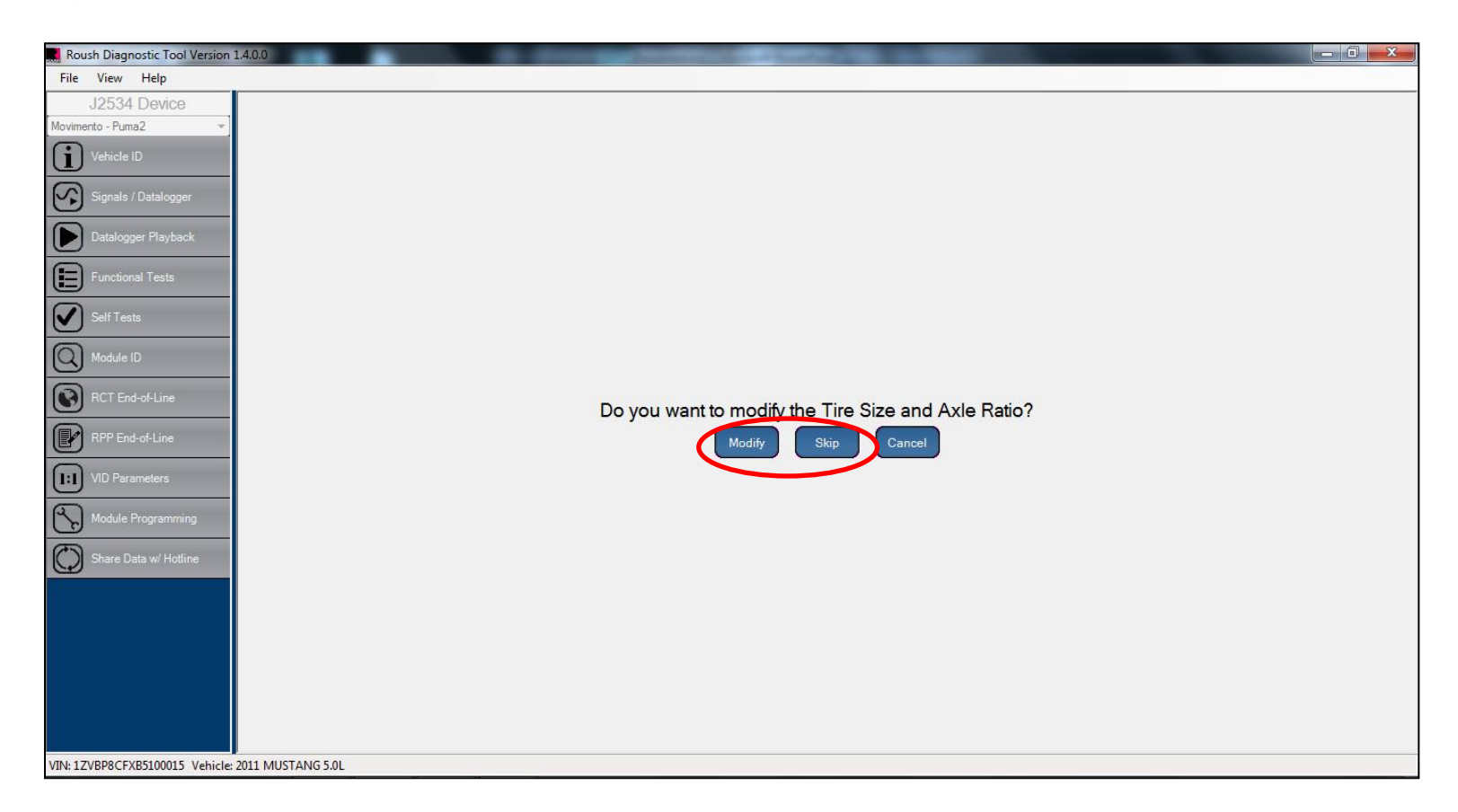

- You will be prompted for Tire/Axle Size Modification
- If installing a new axle or aftermarket tire size, select "Modify."
- If not installing a new axle or tire size, select "Skip" and proceed to page 52.

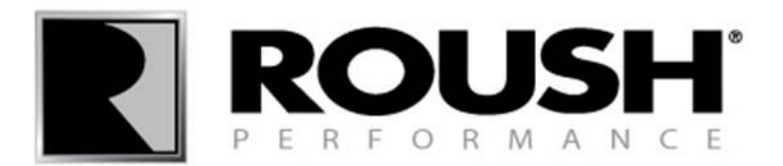

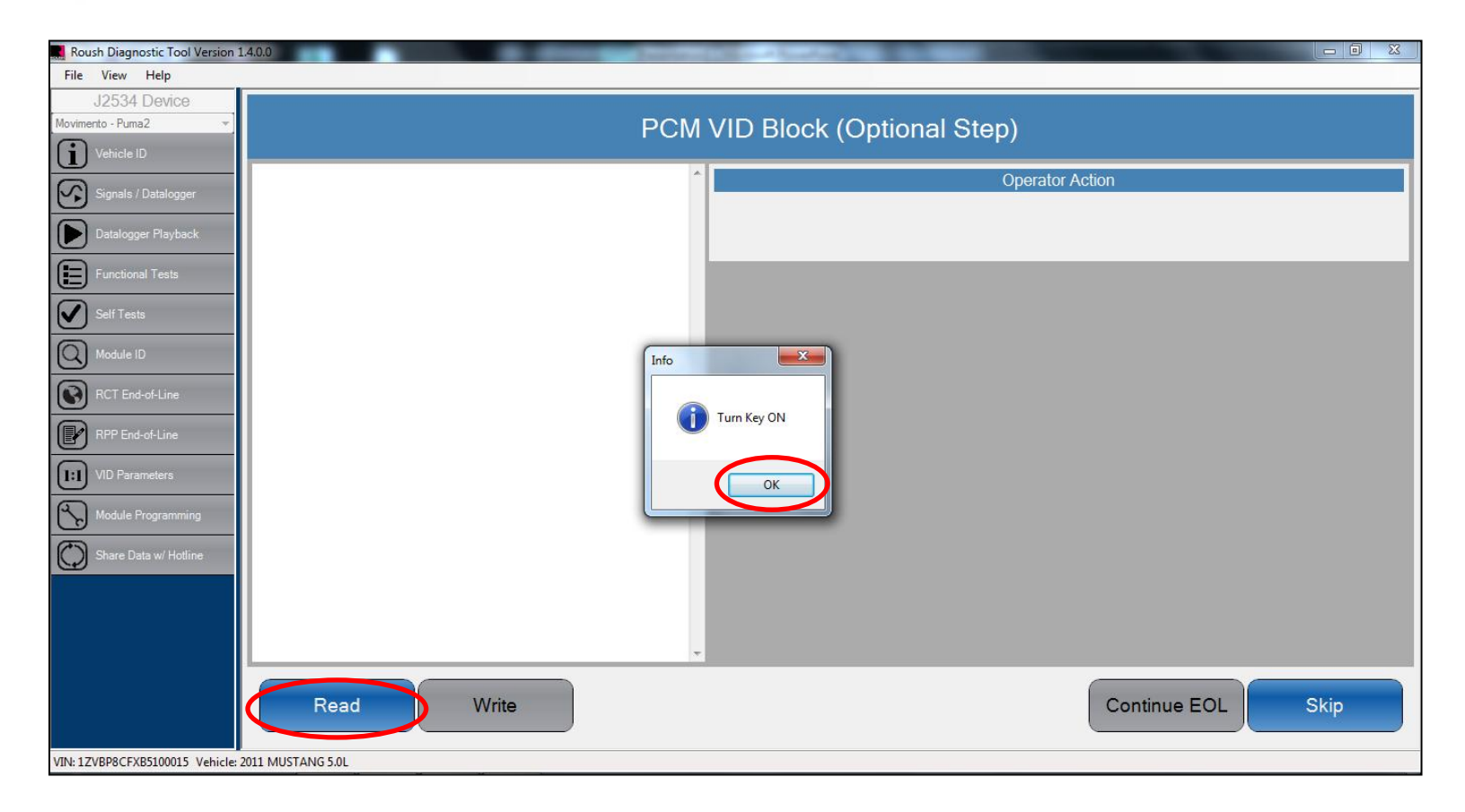

- Select "Read" to proceed with Tire Size/Axle Ratio modification.
- Turn the ignition key to the on position.
- Select "OK".

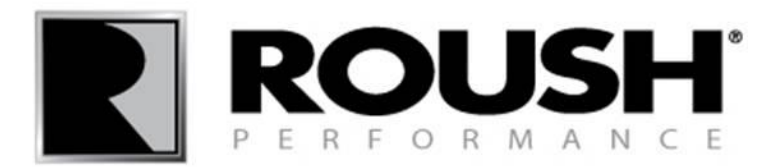

| Roush Diagnostic Tool Version 1  | .4.0.0                                                             | And an and the second second sec |                        |
|----------------------------------|--------------------------------------------------------------------|----------------------------------------------------------------------------------------------------|------------------------|
| File View Help                   |                                                                    |                                                                                                    |                        |
| J2534 Device                     |                                                                    |                                                                                                    |                        |
| Movimento - Puma2                |                                                                    | PCM VID Block (Optional Step)                                                                                                    |                        |
|                                  |                                                                    |                                                                                                    |                        |
| Signals / Datalogger             |                                                                    |                                                                                                    |                        |
|                                  | 3.55                                                               | New Value 3.55                                                                                                    |                        |
|                                  | Current Axle Ratio                                                 |                                                                                                    |                        |
| Functional Tests                 |                                                                    | $\frown$                                                                                                    |                        |
| Self Tests                       | 751                                                                | New Value 751                                                                                                    |                        |
| (Q) Module ID                    | Revs per mile                                                      |                                                                                                    |                        |
|                                  | [ OK ] Read Completed Successfully<br>[ OK ] VID Successfully Read | Operator A                                                                                                    | Action                 |
|                                  | J2534 Device Closed                                                | Read com                                                                                                    | plete.                 |
| RPP End-of-Line                  | Read DID<br>(INEO) Reading VID Block parameters                    | Enter your Lire and Axle set                                                                                                    | ings then press Write. |
| VID Parameters                   | J2534 Device Connected                                             |                                                                                                    |                        |
| Module Programming               |                                                                    |                                                                                                    |                        |
| Share Data w/ Hotline            |                                                                    |                                                                                                    |                        |
| 9                                |                                                                    | *                                                                                                    |                        |
| VIN: 17VRB8/CEXB5100015 Vehicle: | Read Write                                                         |                                                                                                    | Continue EOL Skip      |

• Once the current Tire Size/Axle Ratio values are displayed, enter the appropriate axle ratio value and/or the manufacturer recommended tire revs per mile to proceed with Tire Size/Axle Ratio modification.

- Select "Write" once the values have been entered.
- If no modifications have been performed, leave the values and select "Skip".

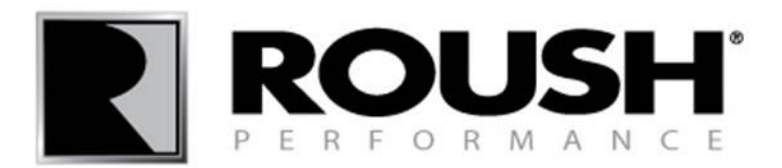

| Roush Diagnostic Tool Version 1                                                               | .4.0.0                                                                                                    | International Contraction                                               |                                                                   |                                 |
|-----------------------------------------------------------------------------------------------|----------------------------------------------------------------------------------------------------|-------------------------------------------------------------------------|-------------------------------------------------------------------|---------------------------------|
| File View Help                                                                                |                                                                                                    |                                                                         |                                                                   |                                 |
| J2534 Device<br>Movimento - Puma2   Vehicle ID                                                |                                                                                                    | PCM VID Block (C                                                        | Optional Step)                                                    |                                 |
| Signals / Datalogger                                                                          | 3.55<br>Current Avde Ratio                                                                                                    | New Value 3.55                                                          |                                                                   |                                 |
| Self Tests                                                                                    | 751<br>Revs per mile                                                                                                    | New Value 751                                                           |                                                                   |                                 |
| RCT End-of-Line RPP End-of-Line VID Parameters Wrocketer requestmenting Share Data w/ Hotline | J2534 Device Closed<br>DID Write Succeeded<br>Write 131 byte DID<br>Write DID<br>Enter Security<br>Read DID<br>J2534 Device Connected<br>[ OK ] Read Completed Successfully<br>[ OK ] VID Successfully Read<br>J2534 Device Closed<br>Read DID<br>[INFO] Reading VID Block parameters<br>J2534 Device Connected | VID Block Write Successful.<br>Axle Ratio = 3.55<br>Revs Per Mile = 751 | Operator Acti<br>Read complet<br>Enter your Tire and Axle setting | on<br>e.<br>s then press Write. |
| VIN: 1ZVBP8CFXB5100015 Vehicle:                                                               | Read Write                                                                                                    |                                                                         | (                                                                 | Continue EOL Skip               |

• Once the values have been written to the module, verify the values are correct and select "OK".

• If the values are incorrect, proceed with the EOL process and return to the VID Parameters procedure by selecting the VID Parameters tab on the left.

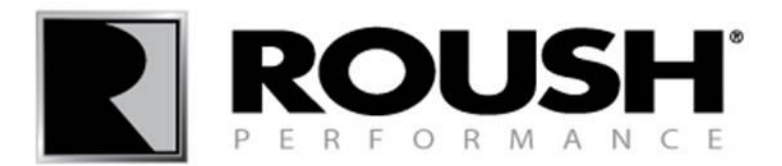

| Roush Diagnostic Tool Version 1 | 1.4.0.0                             | the second second |                                  |                      |
|---------------------------------|-------------------------------------|-------------------|----------------------------------|----------------------|
| File View Help                  |                                     |                   |                                  |                      |
| J2534 Device                    |                                     |                   |                                  |                      |
| Movimento - Puma2               |                                     | PCM               | VID Block (Optional Step)        |                      |
| U Vehicle ID                    |                                     |                   |                                  |                      |
| Signals / Datalogger            |                                     |                   |                                  |                      |
|                                 | 3.55                                | New Value 3.55    |                                  |                      |
| Datalogger Playback             | Current Axle Ratio                  |                   |                                  |                      |
| Functional Tests                |                                     |                   |                                  |                      |
| Self Tests                      | 751                                 | New Value 751     |                                  |                      |
| Module ID                       | Revs per mile                       |                   |                                  |                      |
|                                 | J2534 Device Closed                 | *                 | Operator Act                     | ion                  |
| RCT End-of-Line                 | DID Write Succeeded                 |                   | Read complet                     | te                   |
| RPP End-of-Line                 | Write 131 byte DID                  |                   | Enter your Tire and Axle setting | gs then press Write. |
|                                 | Write DID                           |                   |                                  |                      |
| VID Parameters                  | Read DID                            |                   |                                  |                      |
| Module Programming              | J2534 Device Connected              |                   |                                  |                      |
|                                 | [ OK ] Read Completed Successfully  |                   |                                  |                      |
| Share Data w/ Hotline           | J2534 Device Closed                 |                   |                                  |                      |
|                                 | Read DID                            |                   |                                  |                      |
|                                 | [INFO] Reading VID Block parameters |                   |                                  |                      |
|                                 | J2534 Device Connected              |                   |                                  |                      |
|                                 |                                     |                   |                                  |                      |
|                                 | Read Write                          |                   |                                  | Continue EOL Skip    |
| VIN: 1ZVBP8CFXB5100015 Vehicle: | ,<br>2011 MUSTANG 5.0L              |                   |                                  |                      |

• Select "Continue EOL".

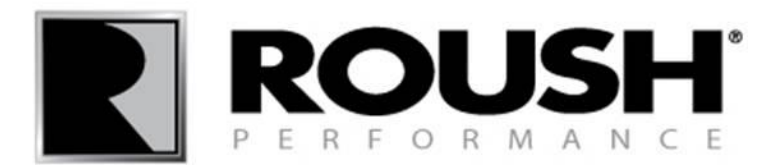

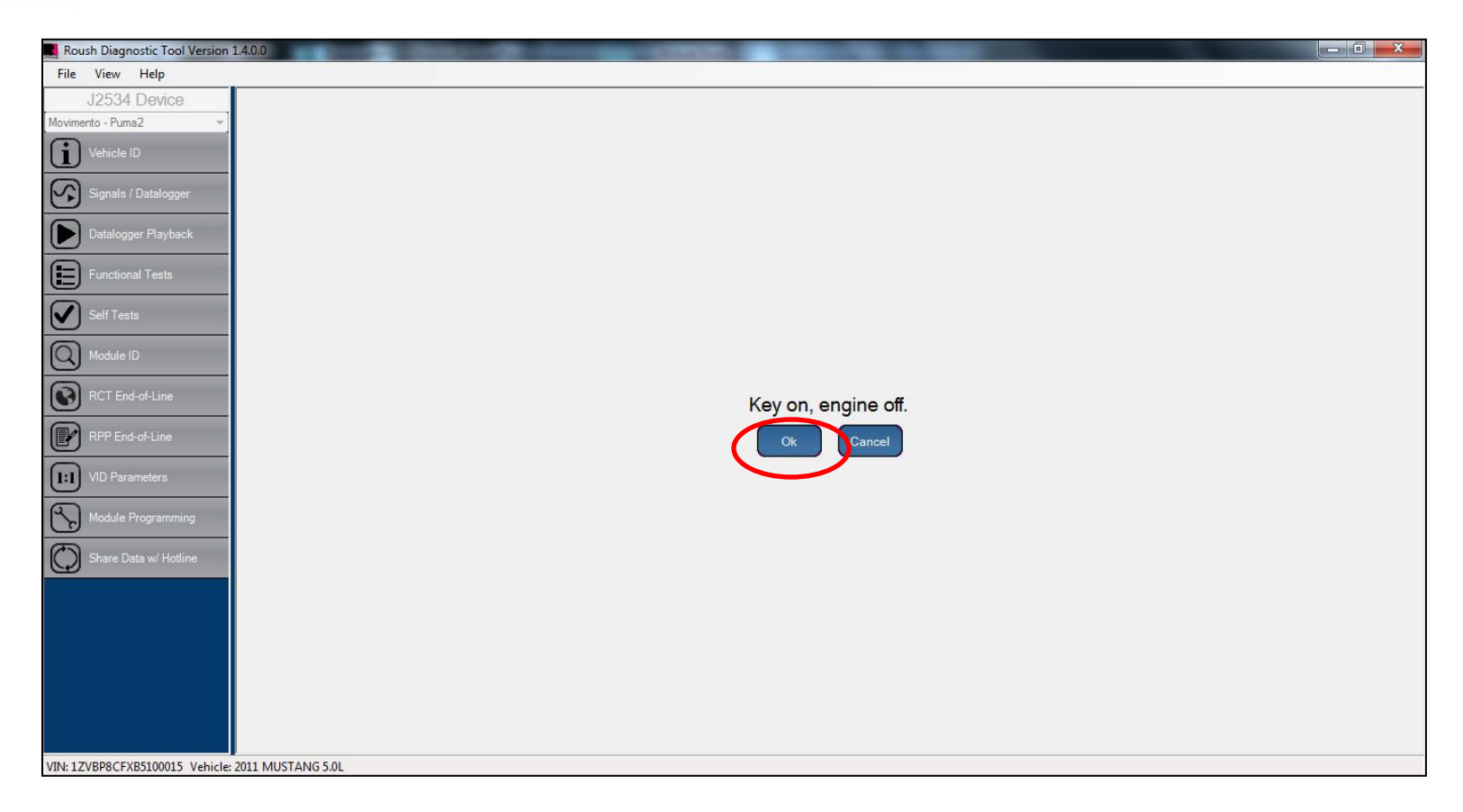

• Verify the ignition is in the Key On, Engine Off position. Select "Ok".

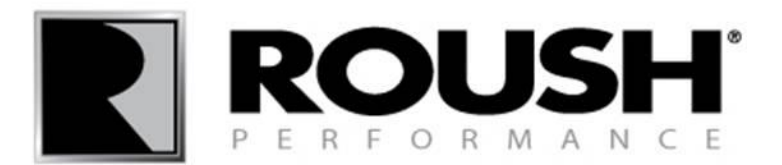

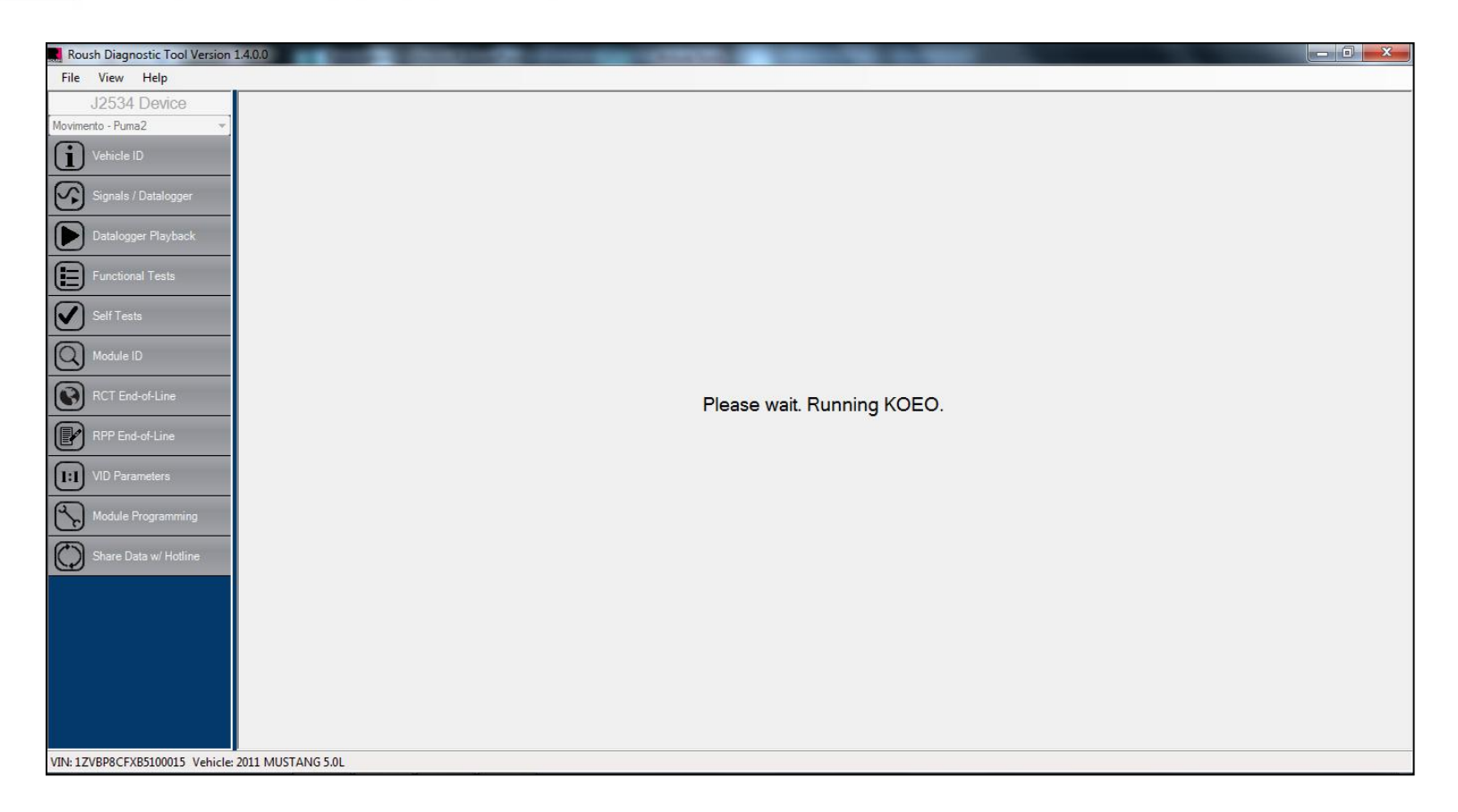

• The vehicle will perform a Key On, Engine Off test.

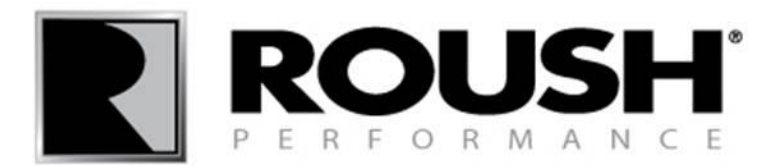

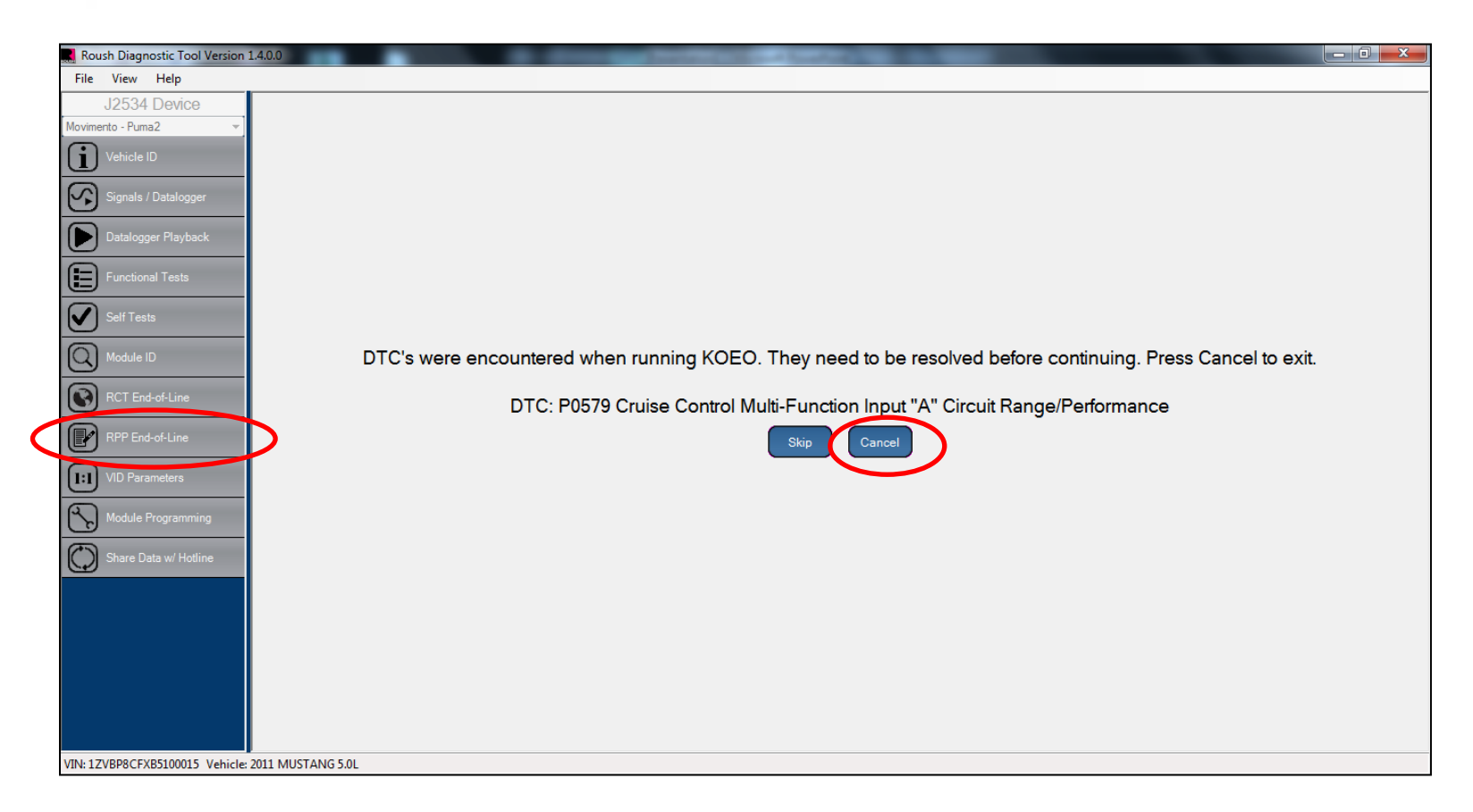

- If any Diagnostic Trouble Codes (DTC's) are present, record the DTC and select "Cancel".
- Diagnose and repair the issue, then restart the End of Line (EOL) procedure by selecting the "RPP End-of-Line" tab on the left to pass the EOL process. (Refer to page 8 to restart the EOL process)
- If no codes are present, continue to the next page.

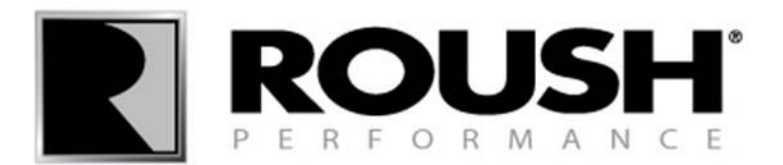

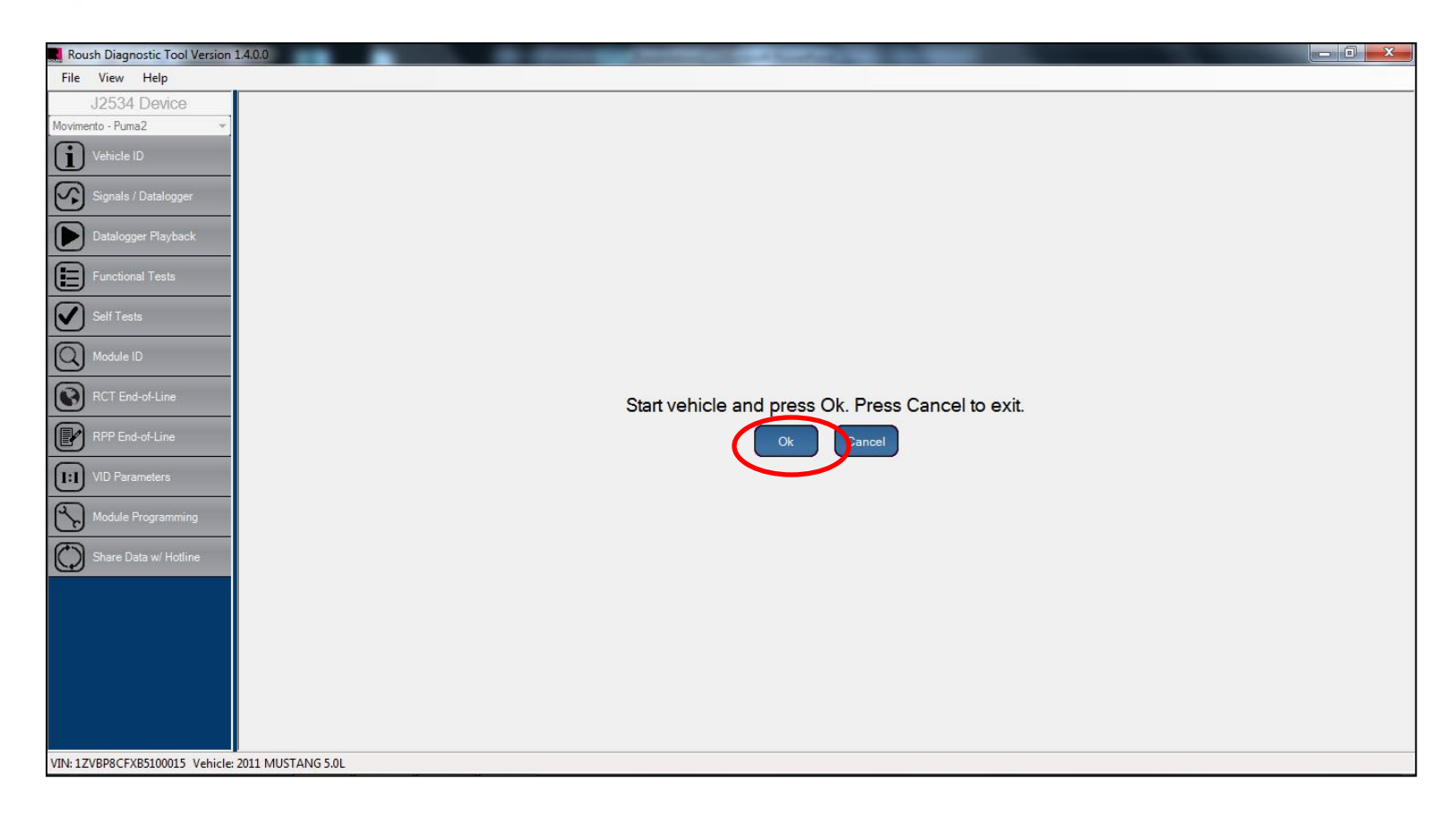

• Start the vehicle and press "Ok".

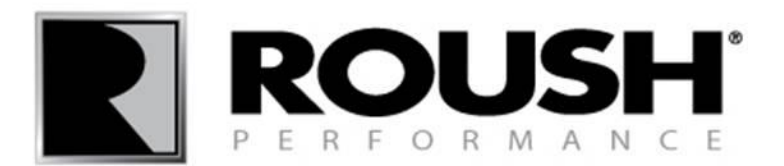

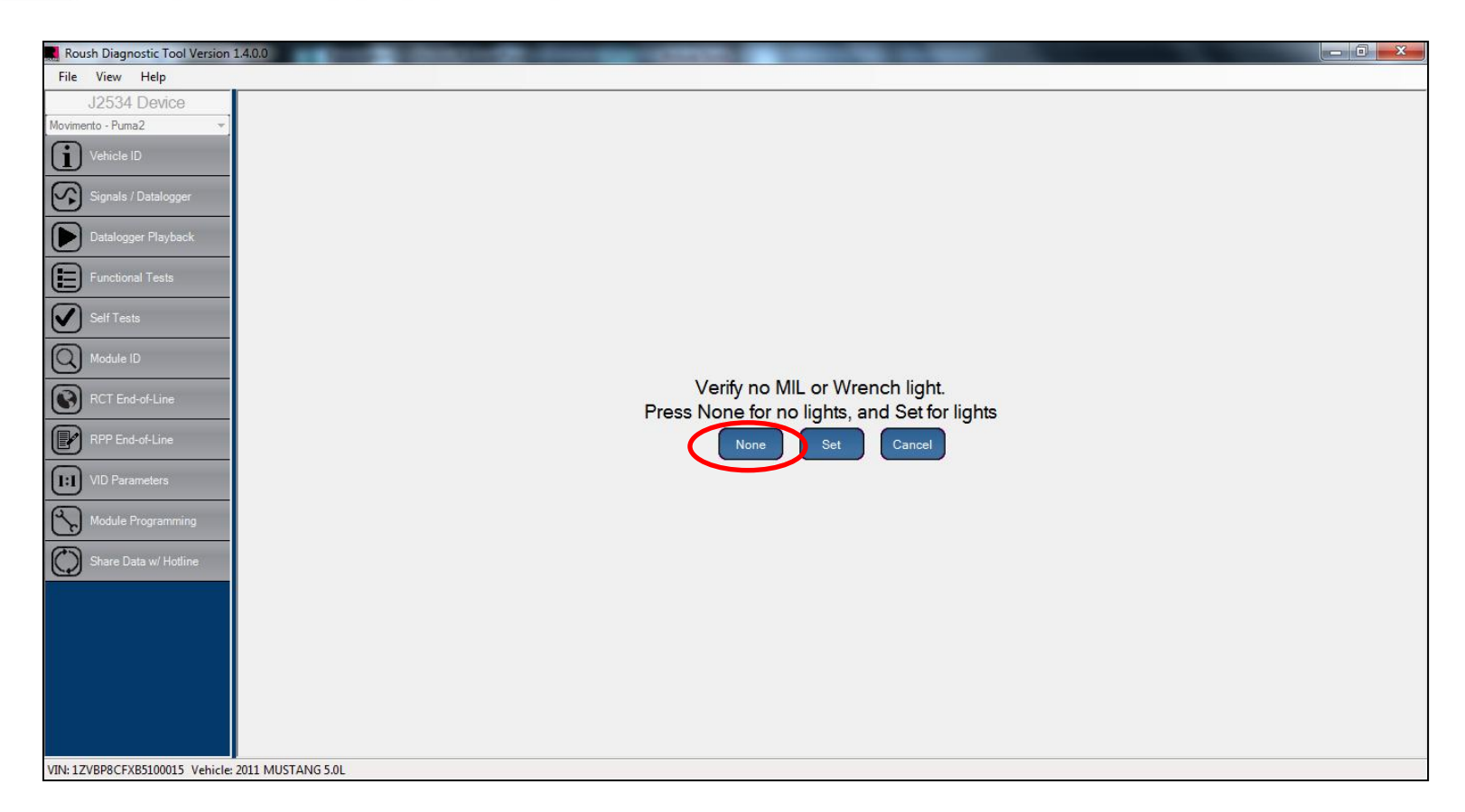

- Verify the MIL and/or Wrench light have not been set, if no MIL or Wrench light have been set, select "None".
- If a MIL and/or Wrench light have been set, select "Set", then proceed with normal diagnosis to repair the issue. Once the issue has been resolved, restart this procedure.

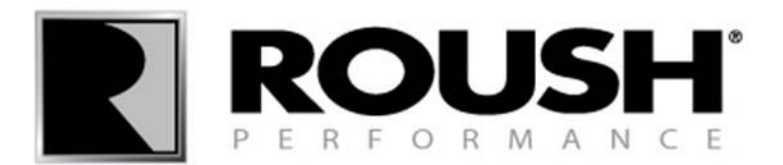

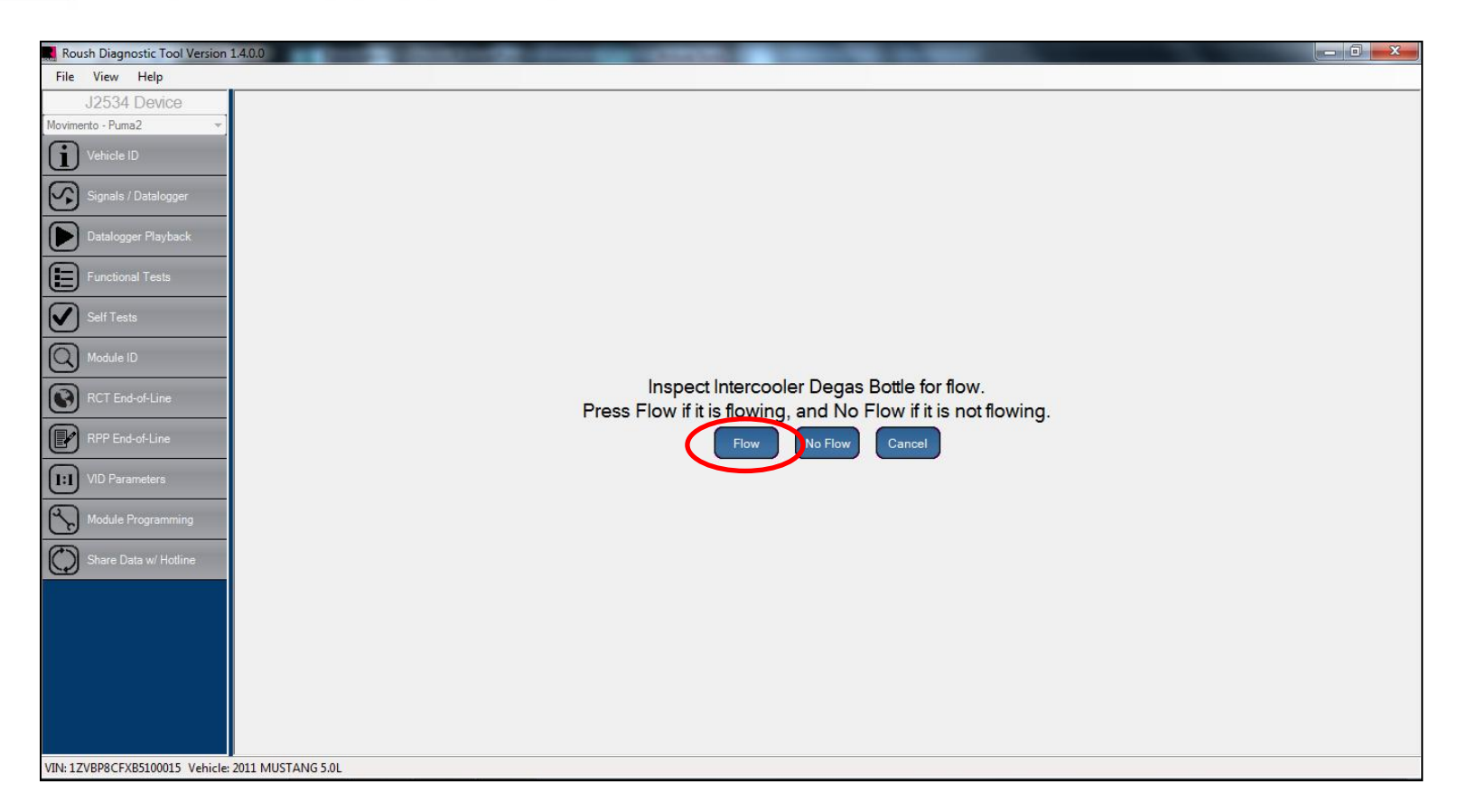

• Inspect the supercharger intercooler degas bottle for flow.

• If the coolant is flowing, select "Flow". If the coolant is not flowing, you will have to diagnose and correct the problem before completing the procedure.

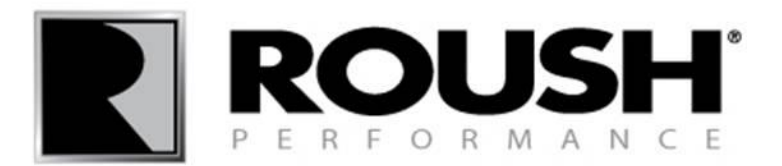

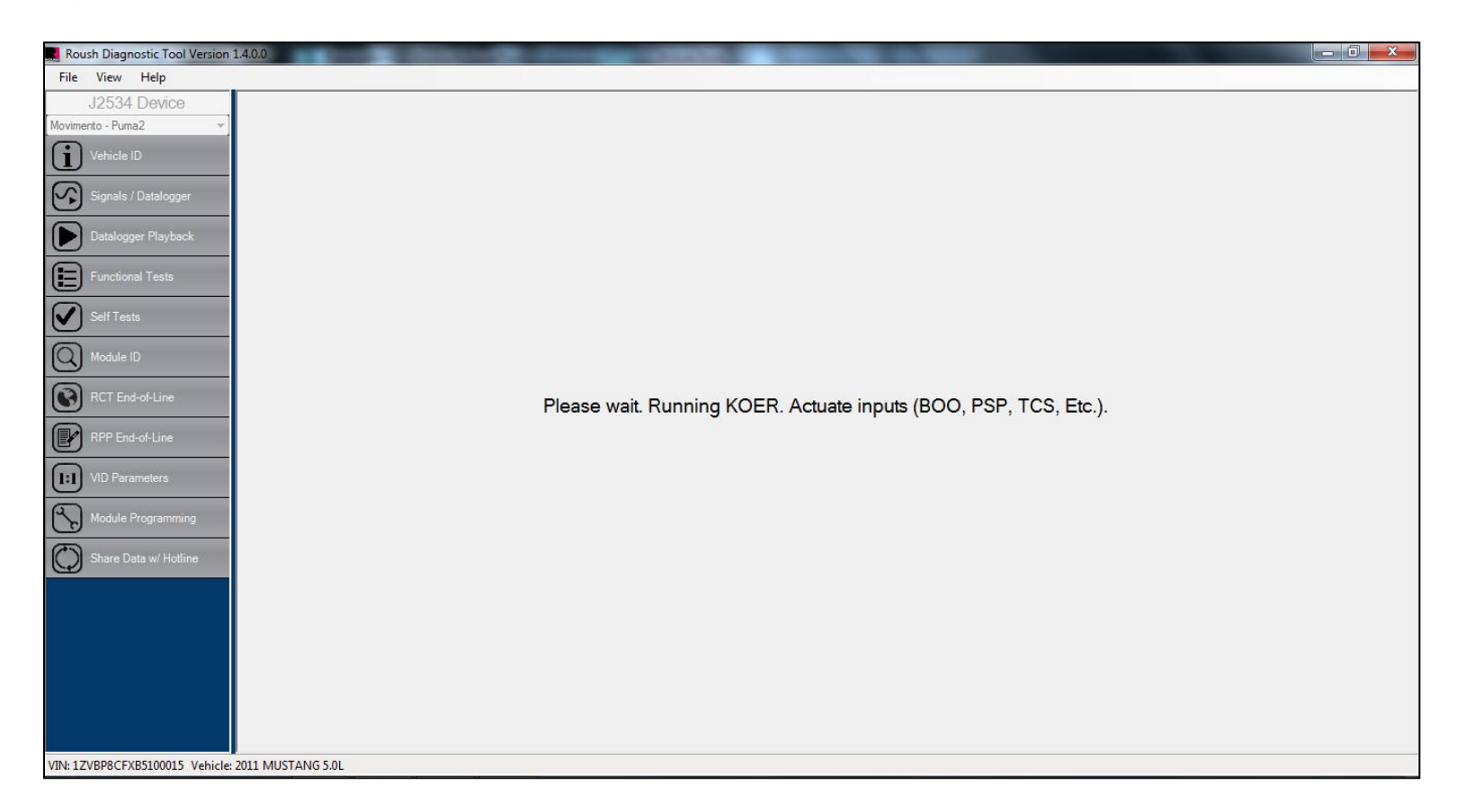

- The vehicle will now perform a Key On, Engine Running test.
- Depress the brake pedal
- If the vehicle is equipped with a power steering pump, turn the steering wheel ¼ turn.
- Cycle the Traction Control Switch switch on and off.

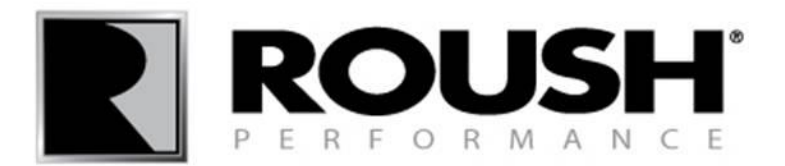

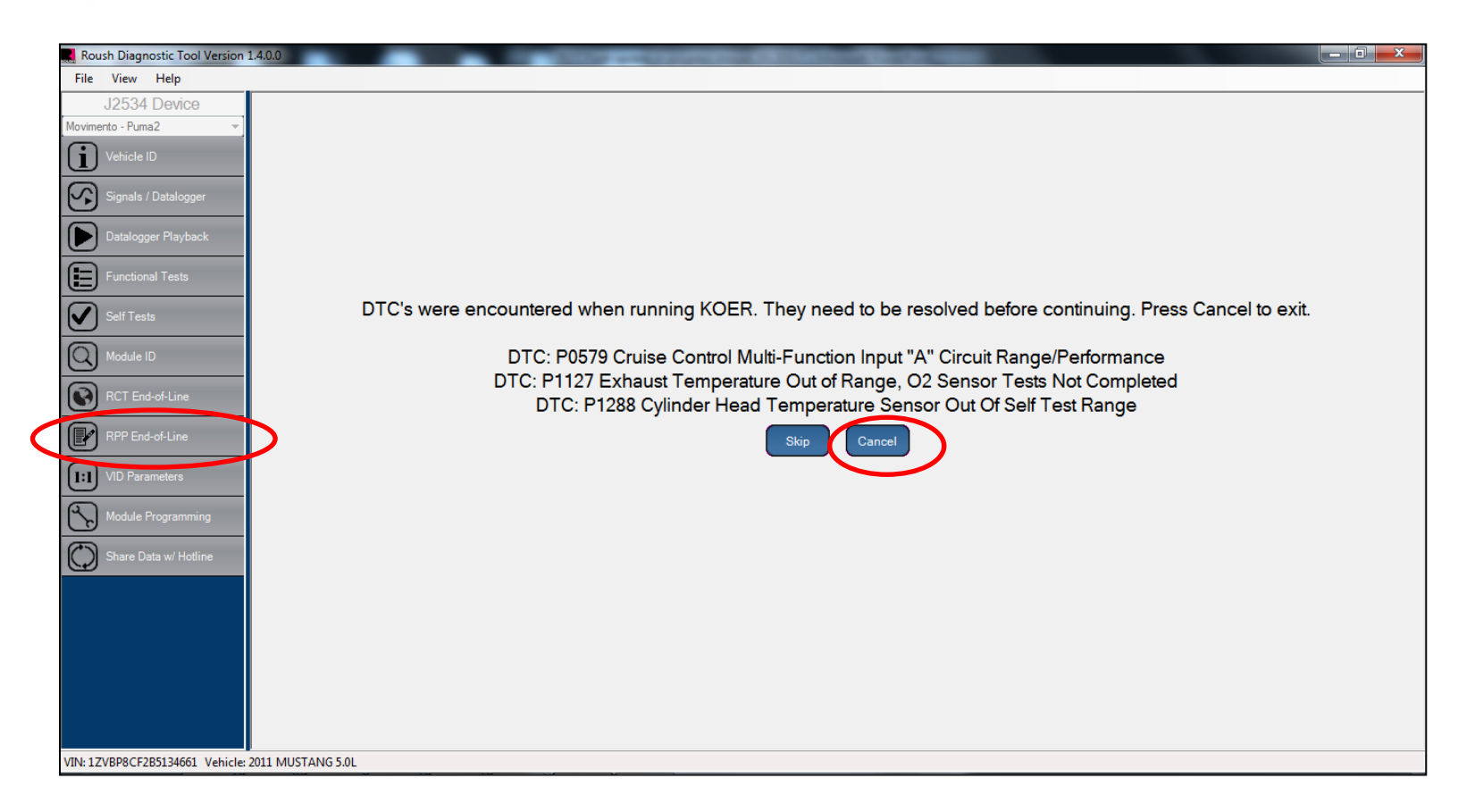

- If any Diagnostic Trouble Codes (DTC's) are present, record the DTC and select "Cancel".
- Diagnose and repair the issue, then restart the End of Line (EOL) procedure by selecting the "RPP End-of-Line" tab on the left to pass the EOL process. (Refer to page 8 to restart the EOL process)
- If no codes are present, continue to the next page.

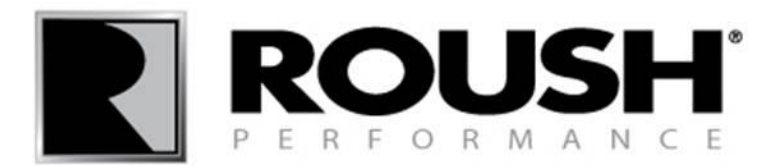

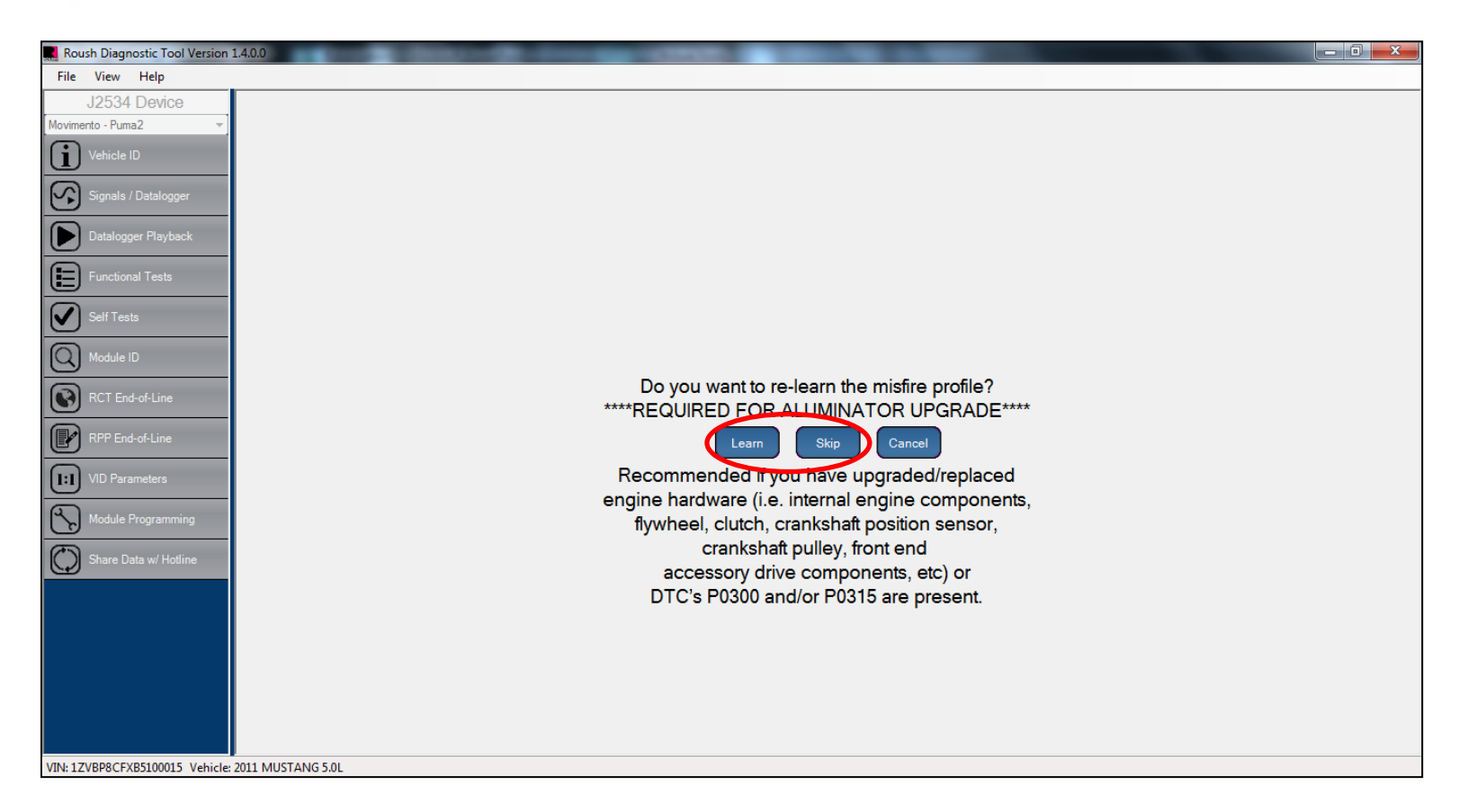

- RDT software includes the re-learn misfire profile procedure. If you have replaced any internal engine hardware, select "Learn".
- If you have not replaced any of the engine hardware noted above, select "Skip" and proceed to slide 67.

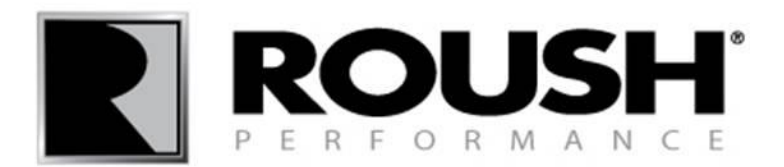

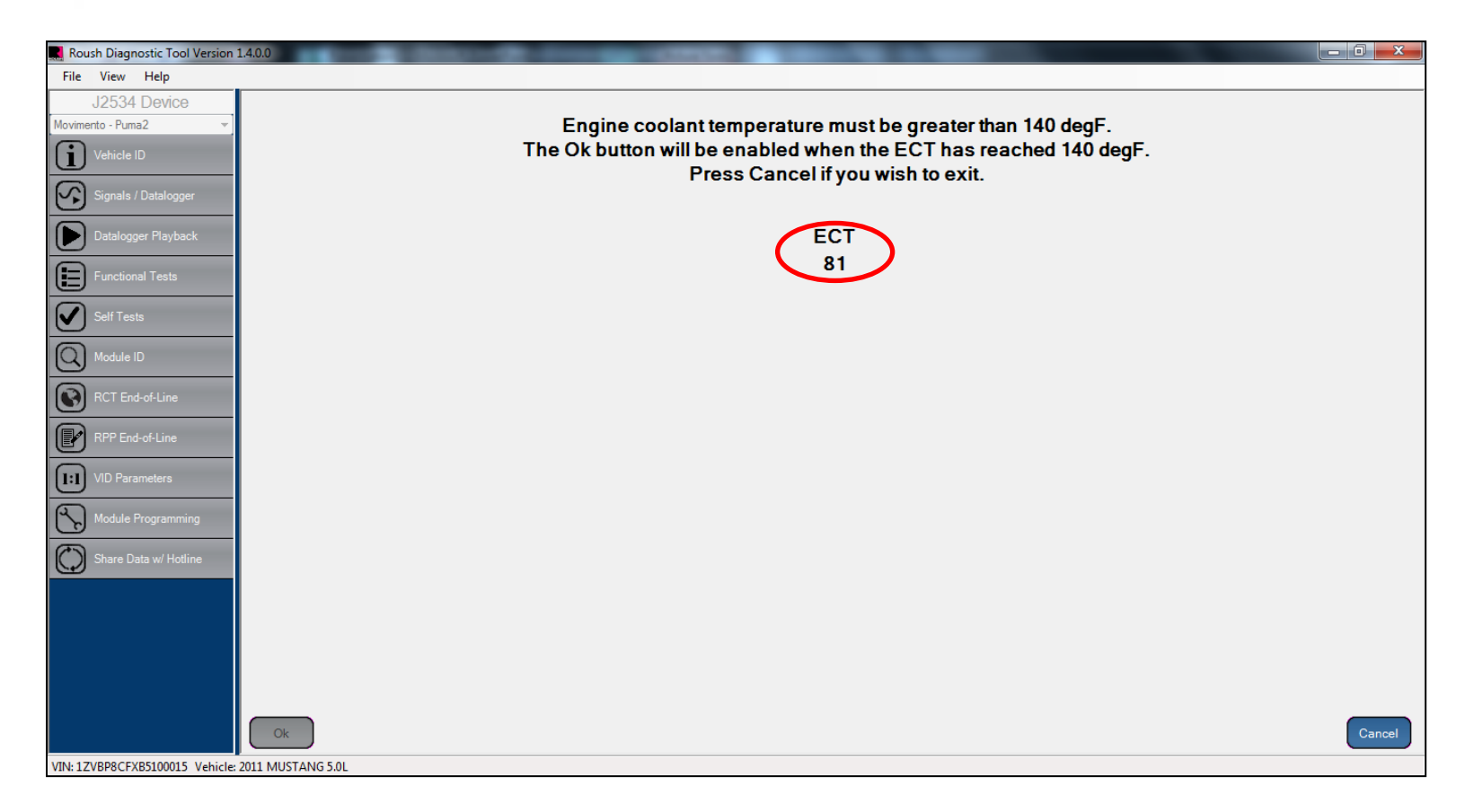

• To proceed, your Engine Coolant Temperature must be greater than 140 degrees Fahrenheit. If your ECT is below 140, start the vehicle and monitor the value on the screen until it reaches a value greater than 140.

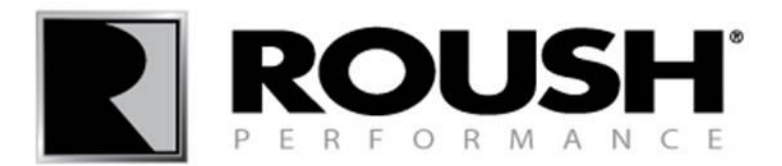

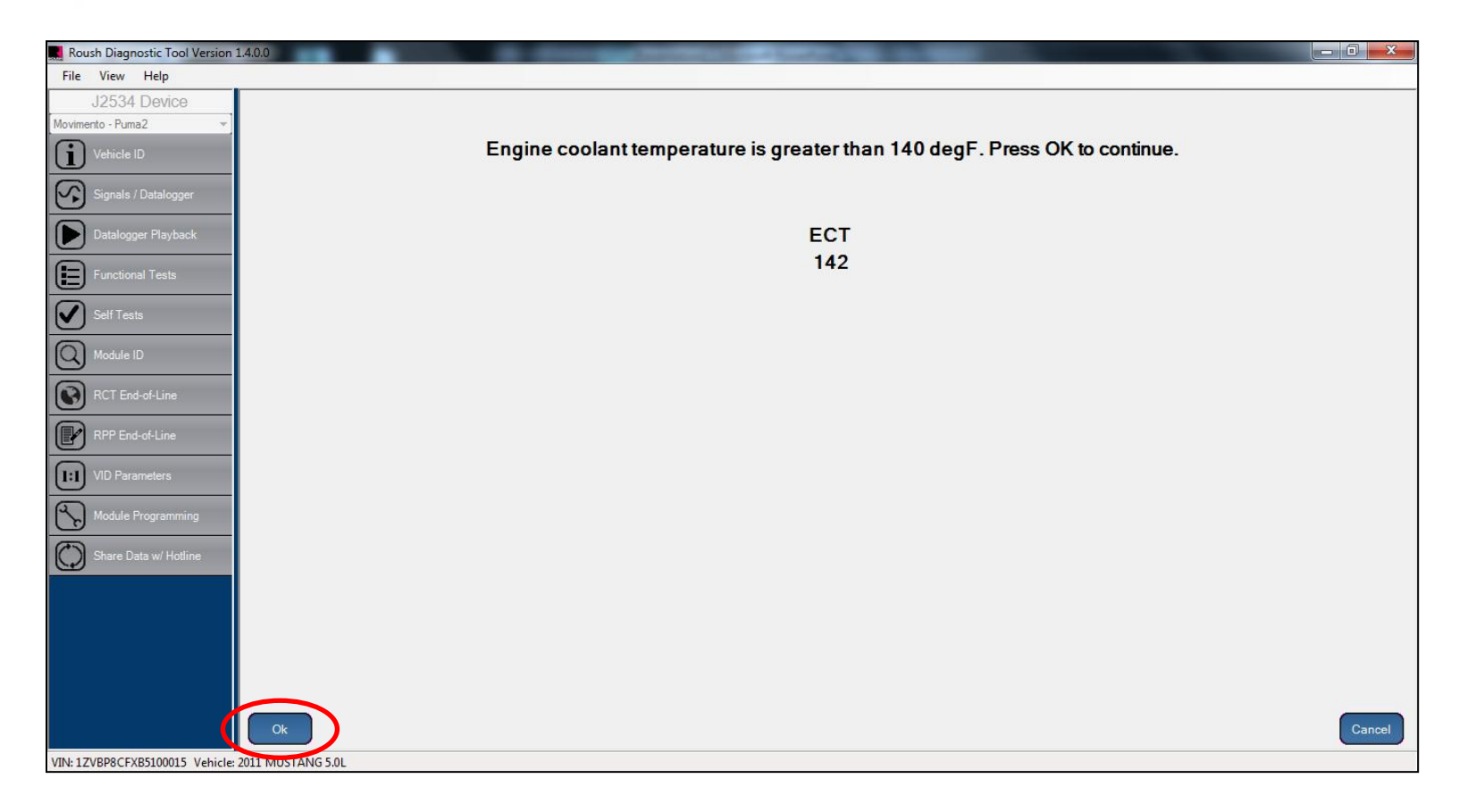

• Once the ECT is above 140, the Ok button will become available for selection, select "Ok".

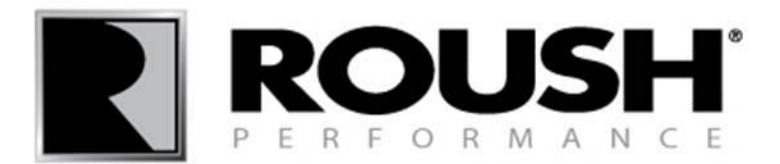

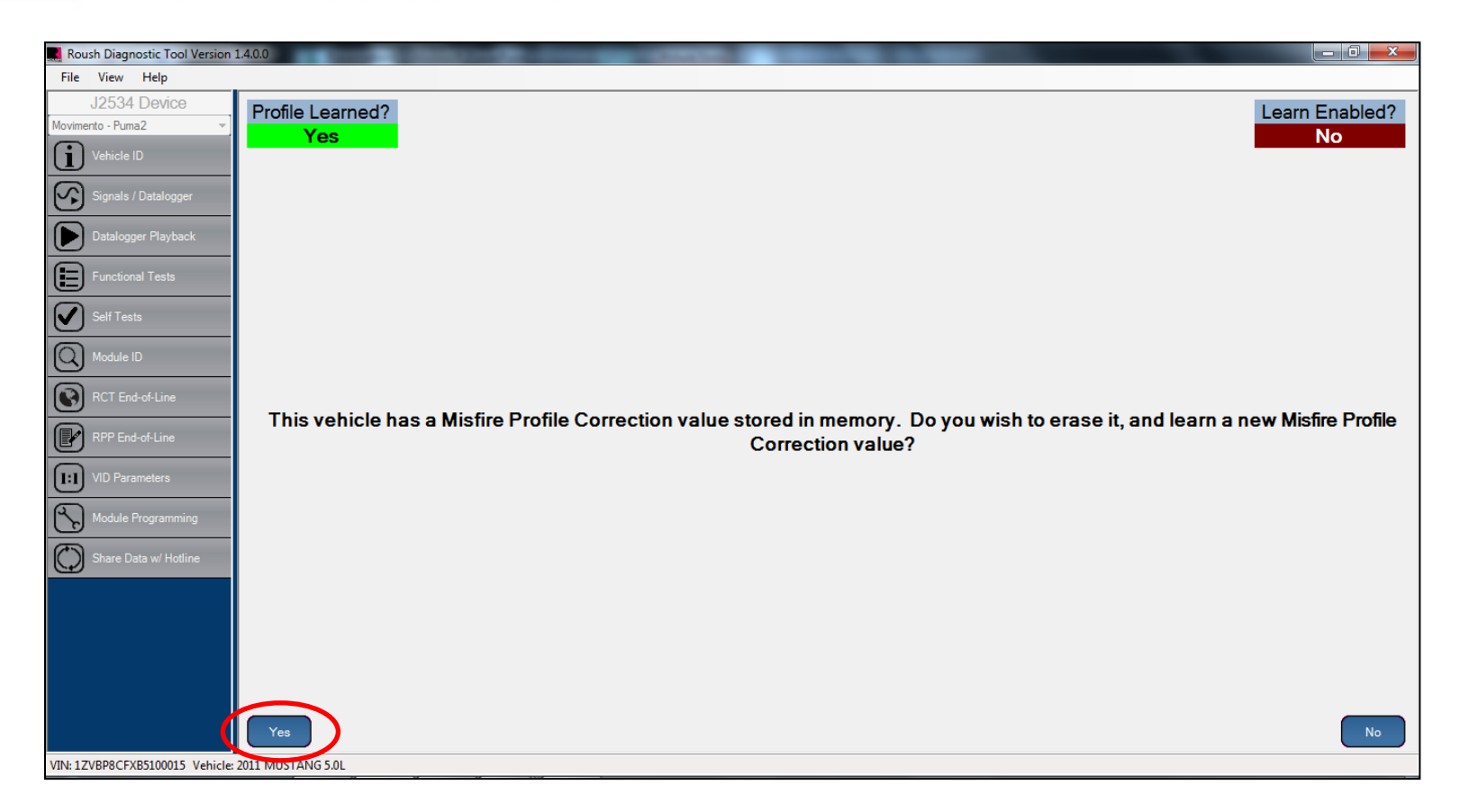

• Select "Yes".

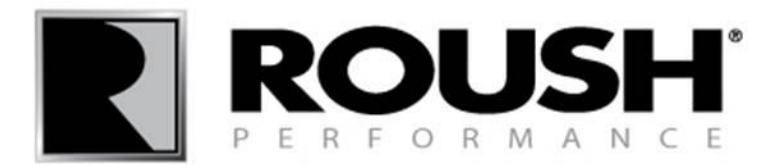

| Roush Diagnostic Tool Version 1     | 140.0                                                                                                    |
|-------------------------------------|----------------------------------------------------------------------------------------------------|
| File View Help                      |                                                                                                    |
| J2534 Device<br>Movimento - Puma2 v | Profile Learned?                                                                                                    |
|                                     |                                                                                                    |
| Signals / Datalogger                |                                                                                                    |
| Functional Tests                    |                                                                                                    |
| Self Tests                          |                                                                                                    |
| Module ID                           | Niefer Consetion Learning is new applied. On the paytonness the appine DDN and Drafte Learn counterwill be disclosed                                                                                                    |
| RCT End-of-Line                     | Use the throttle to raise the engine RPM above the indicated threshold, then fully release the throttle pedal and allow the engine                                                                                                    |
| RPP End-of-Line                     | to return to idle. As the engine decelerates, the counter will decrease as the new profile is learned. When learning is complete, the counter will read zero and the PIDs on the screen will indicate learning is complete. When you are ready to proceed click |
| VID Parameters                      | on "Continue".                                                                                                    |
| Module Programming                  |                                                                                                    |
| Share Data w/ Hotline               |                                                                                                    |
|                                     |                                                                                                    |
|                                     |                                                                                                    |
| VIN: 1ZVBP8CFXB5100015 Vehicle:     | 2011 MUSTANG 5.0L                                                                                                    |

• Read the on screen description and select "Continue".

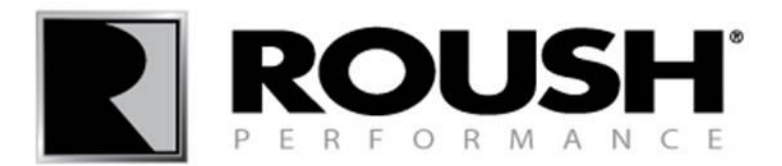

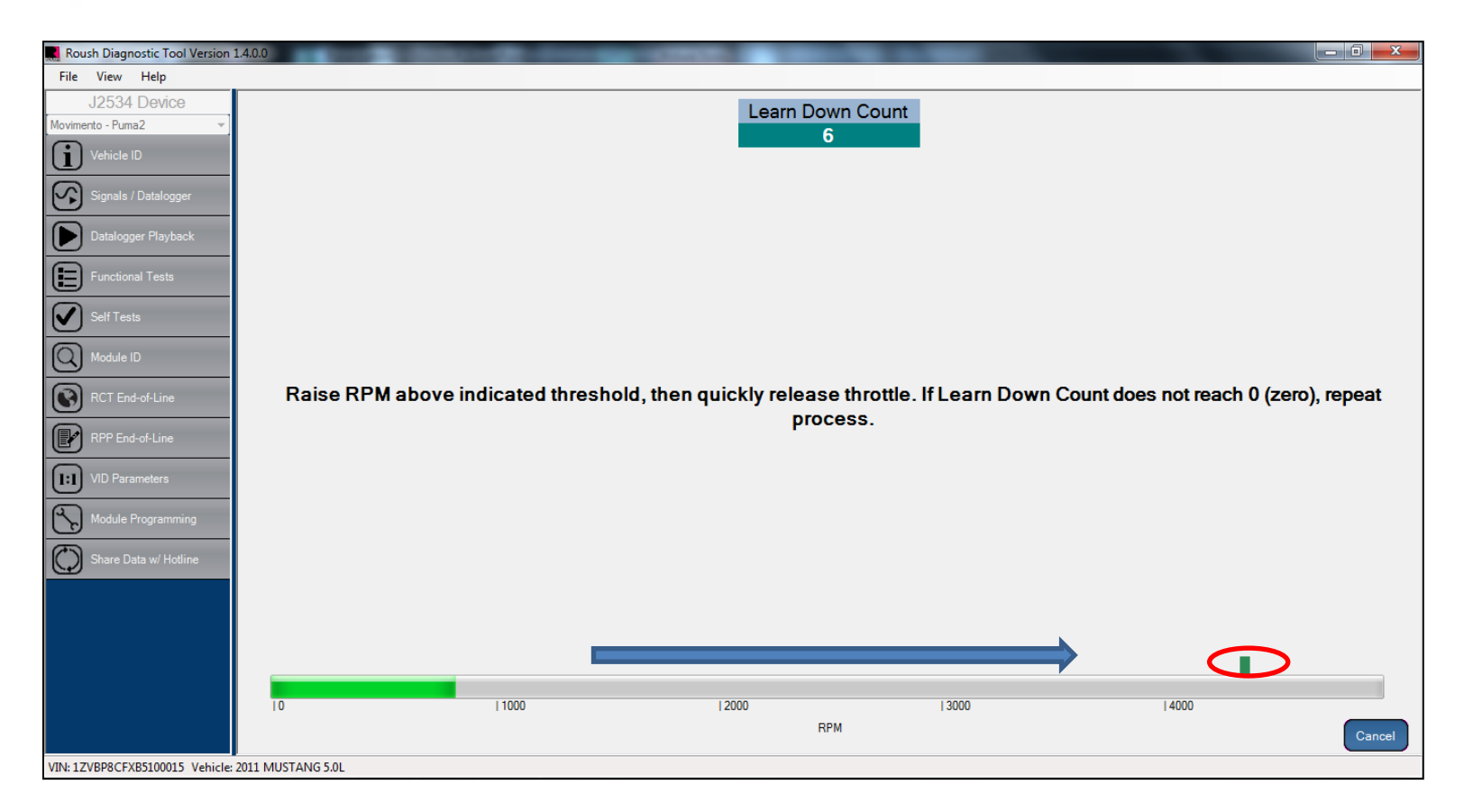

• Raise the engine RPM so that the value **MOMENTARILY** exceeds the indicated point (about 4250), then quickly **RELEASE** the accelerator.

• Continue to the next page for a screen capture.

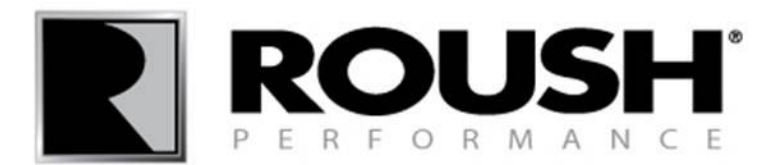

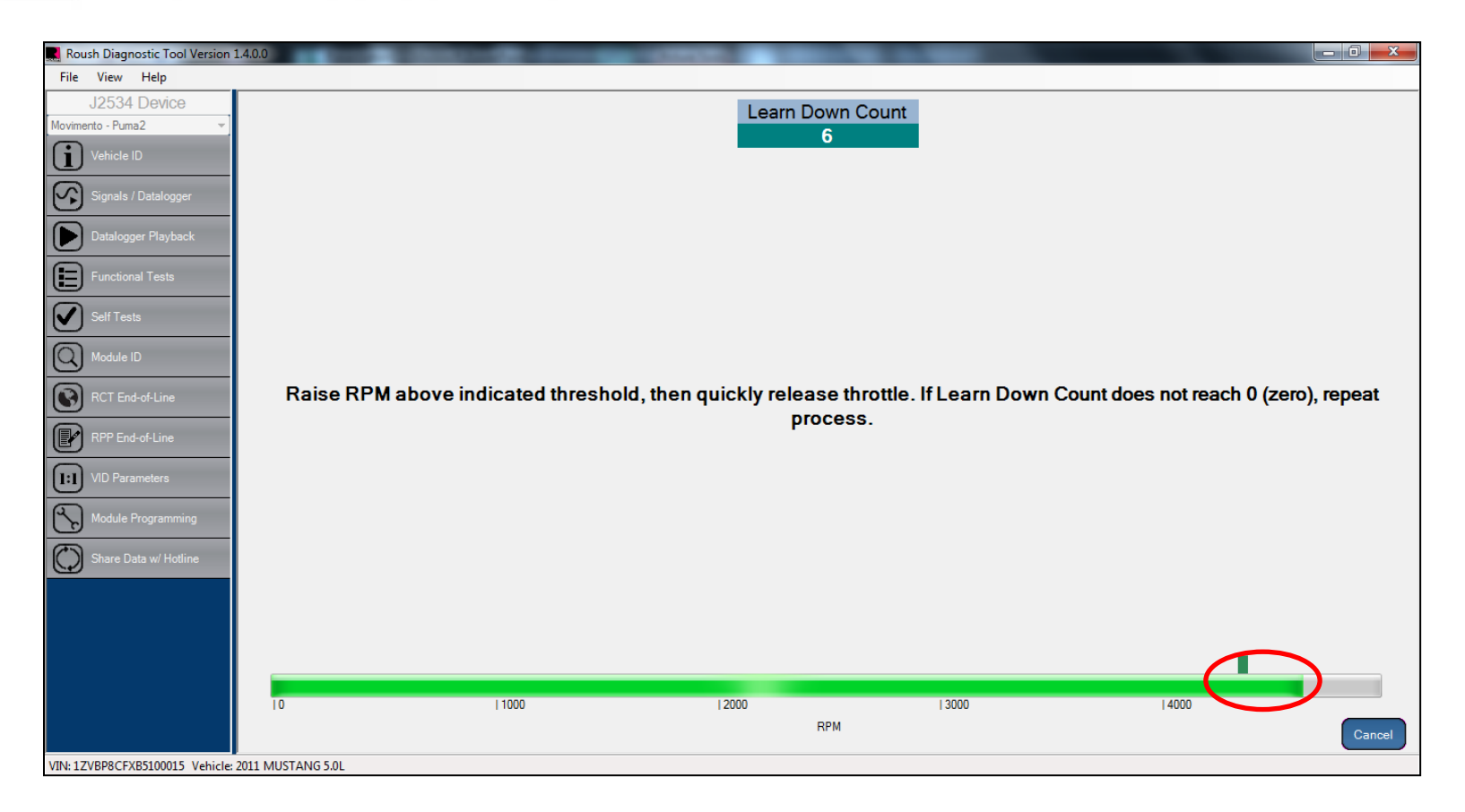

• Continue to the next page.

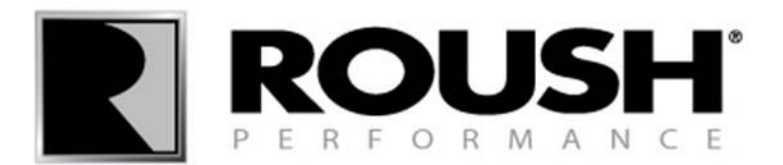

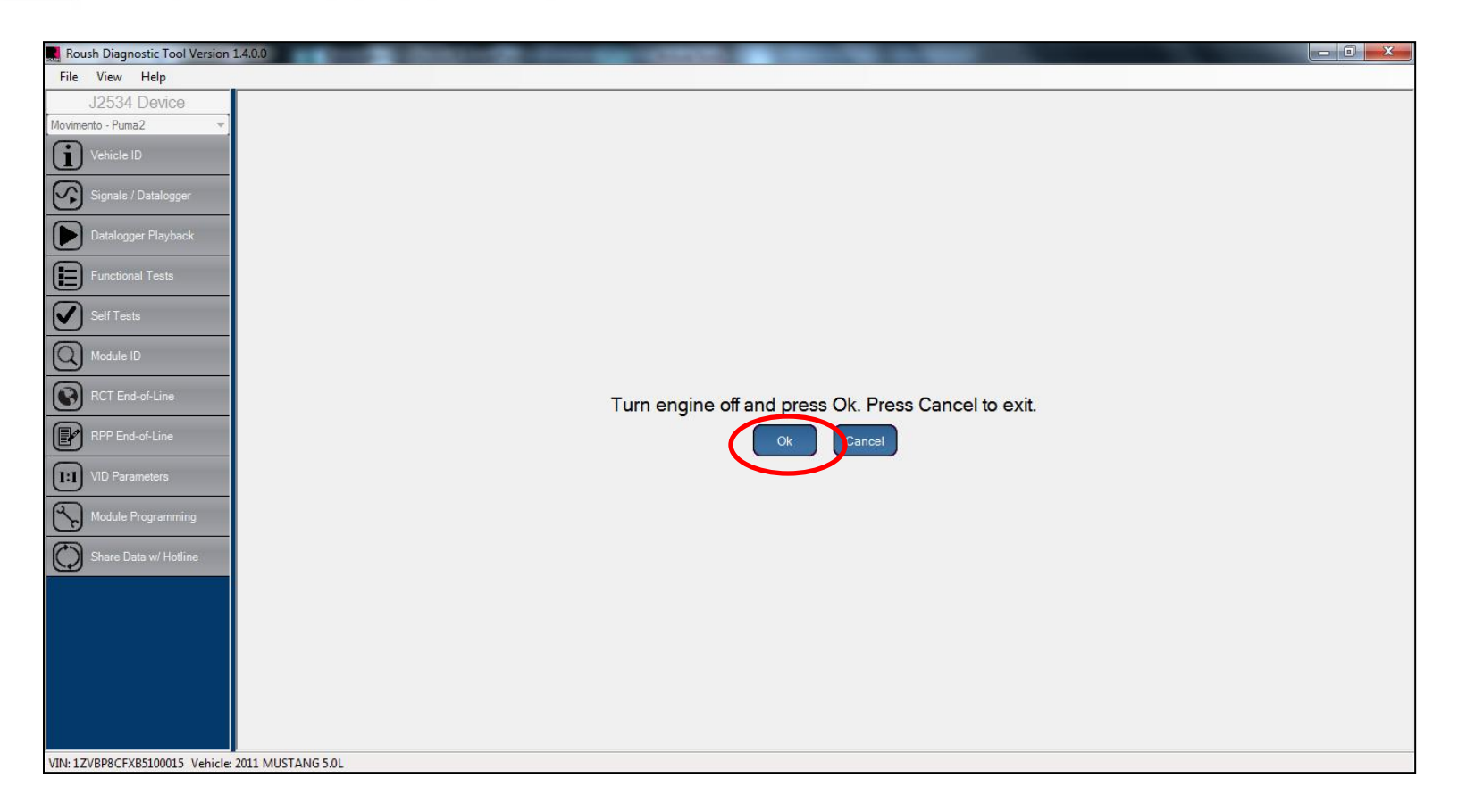

• Turn the ignition to the Engine Off position and select "Ok".

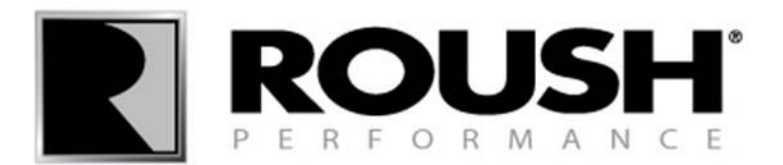

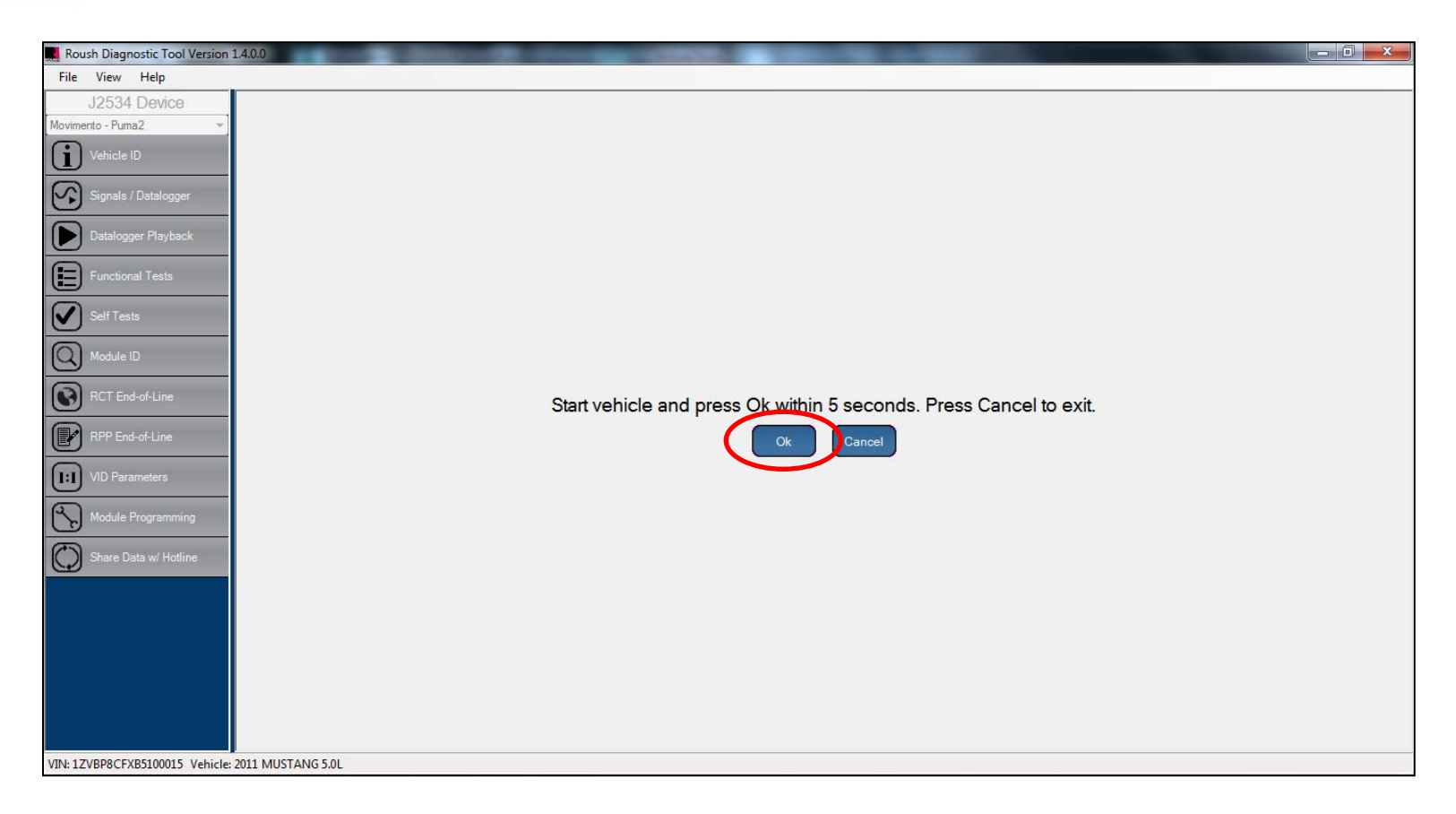

• Start the vehicle and select "Ok".

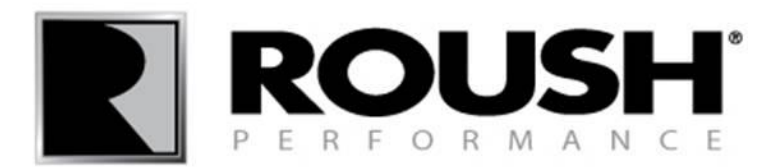

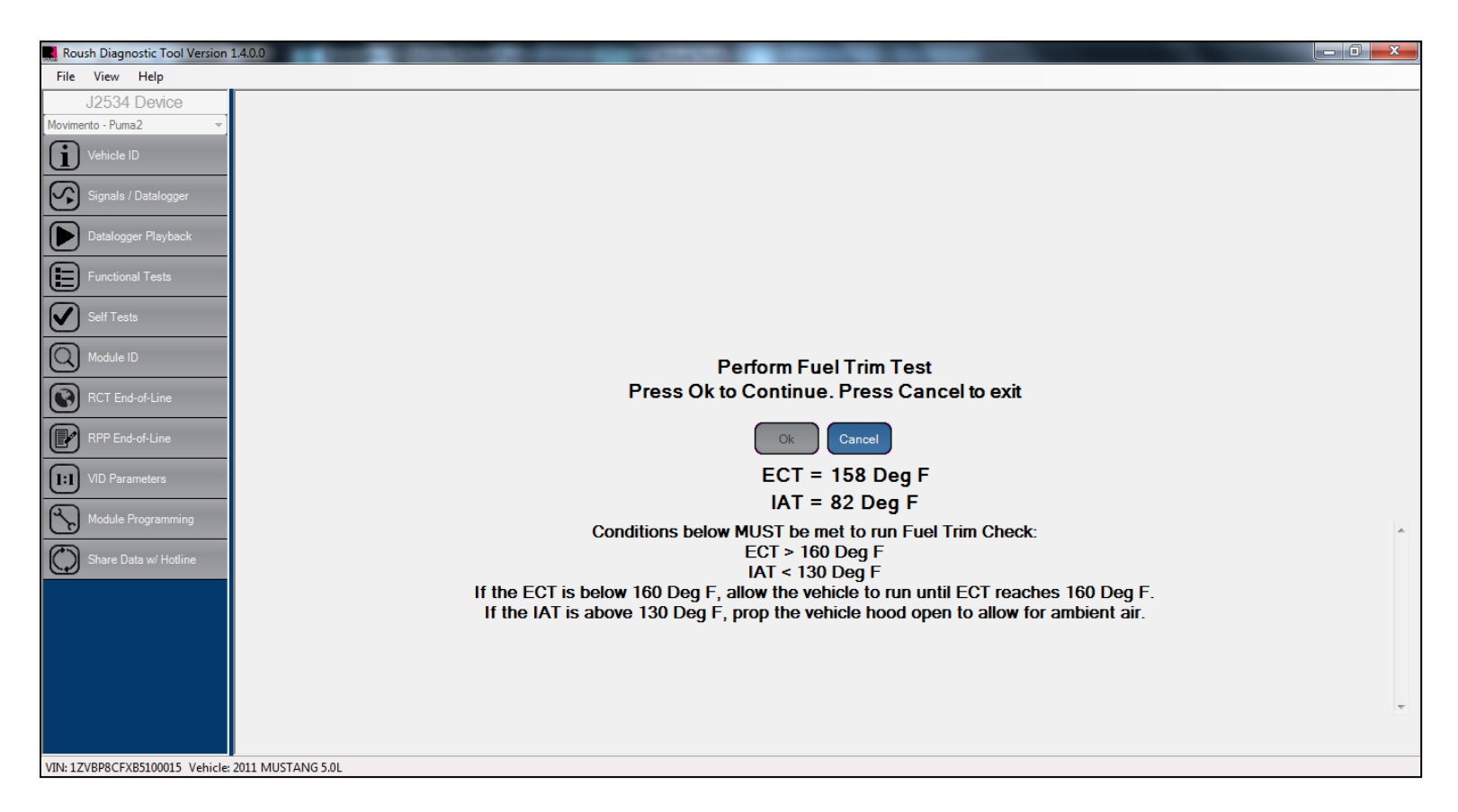

- Verify that the values displayed are all "in range". If the values are in range, continue to the next page.
- If the IAT value is "not in range", open the hood to decrease the temperature of the IAT.
- If the ECT is "not in range", let the engine run until the operating temperature is in range.
- If neither ECT or IAT change to an acceptable value, turn the engine off and diagnose the concern.

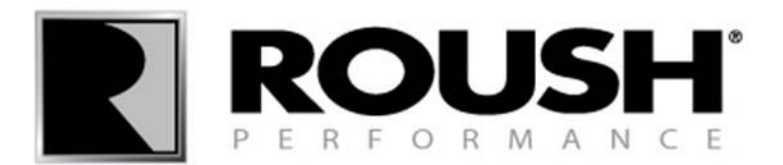

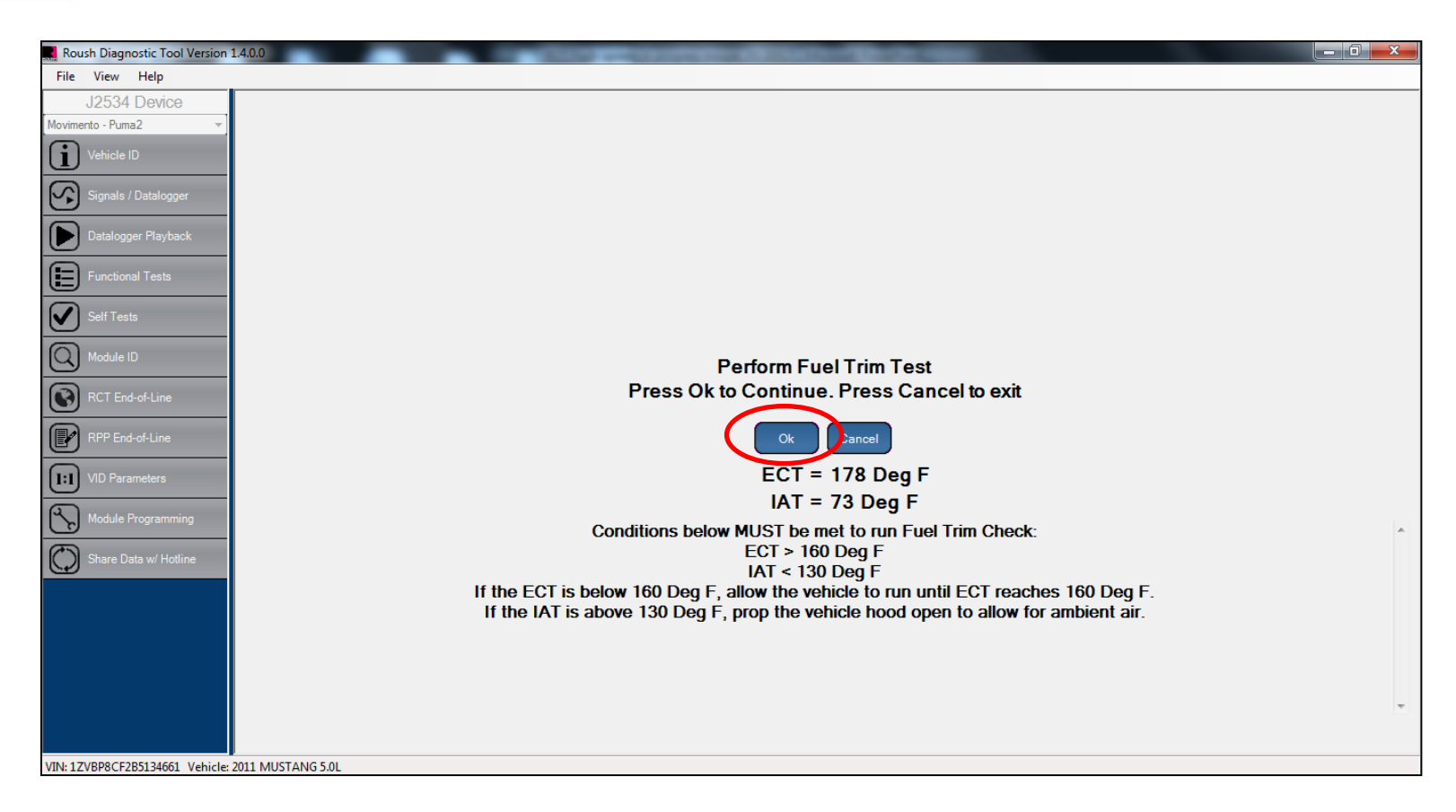

• Once the values are in range, select "Ok".

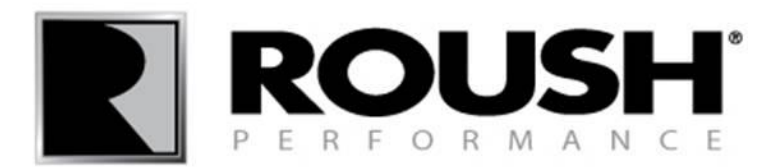

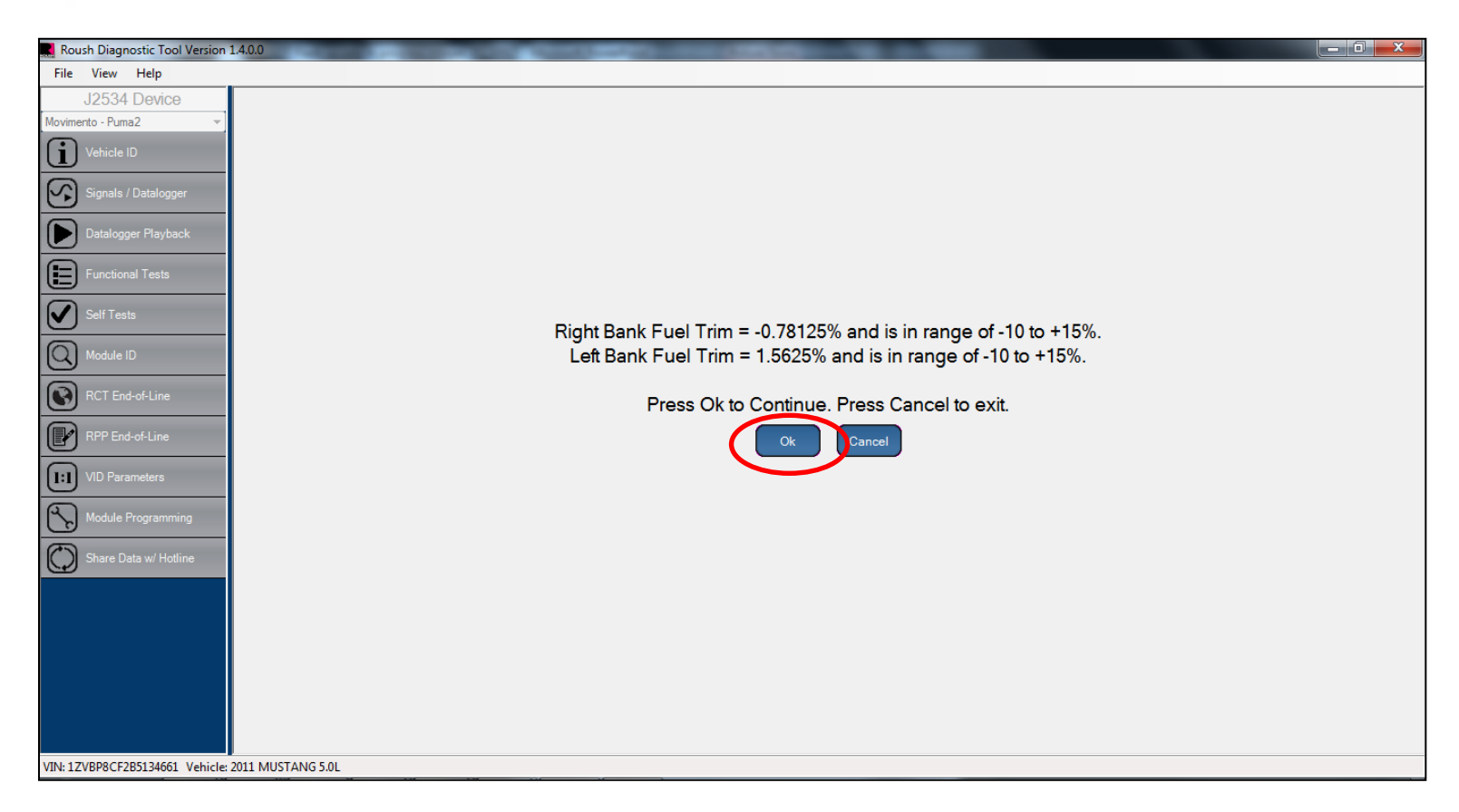

- If the values are in range, select "Ok".
- If the values are not in range, diagnose the concern and repeat the EOL procedure (refer to page 28).

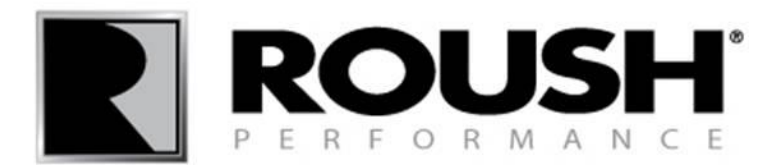

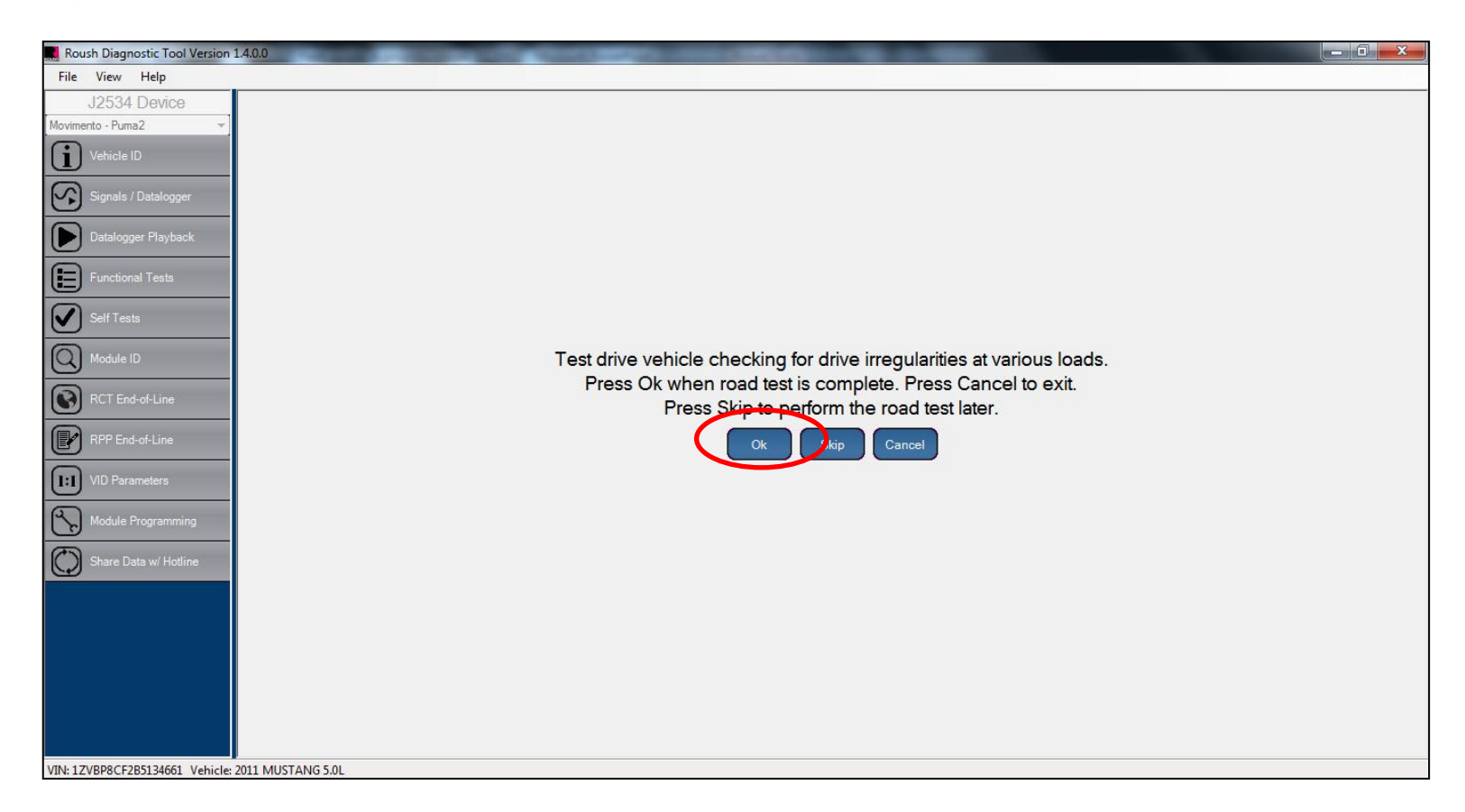

- ROUSH recommends disconnecting the laptop/VCM from the vehicle while test driving. The program must be left open to continue.
- Once a test drive is complete, connect the laptop/VCM back to the DLC and select "Ok".
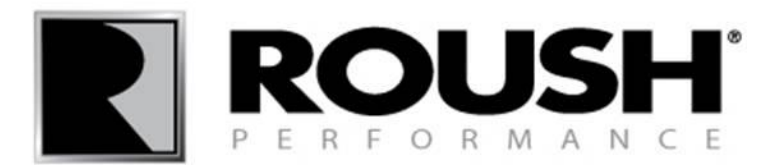

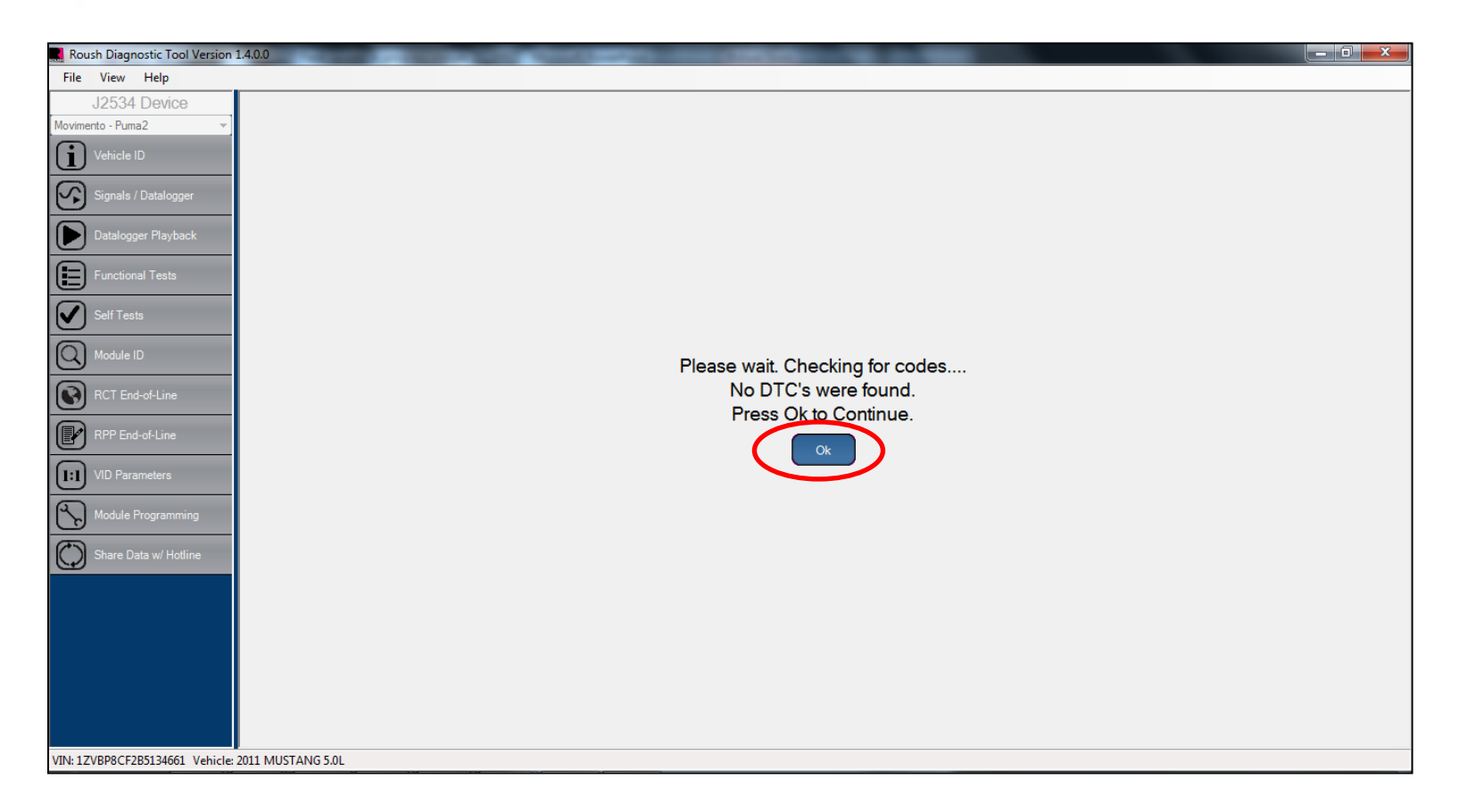

- Verify no codes are present, select "Ok".
- If any codes are present, diagnose and repair the concern.

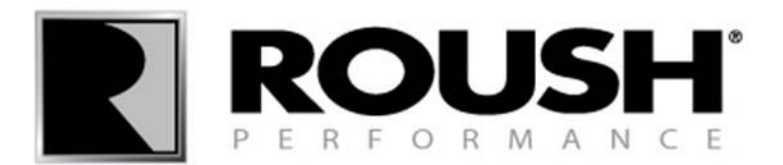

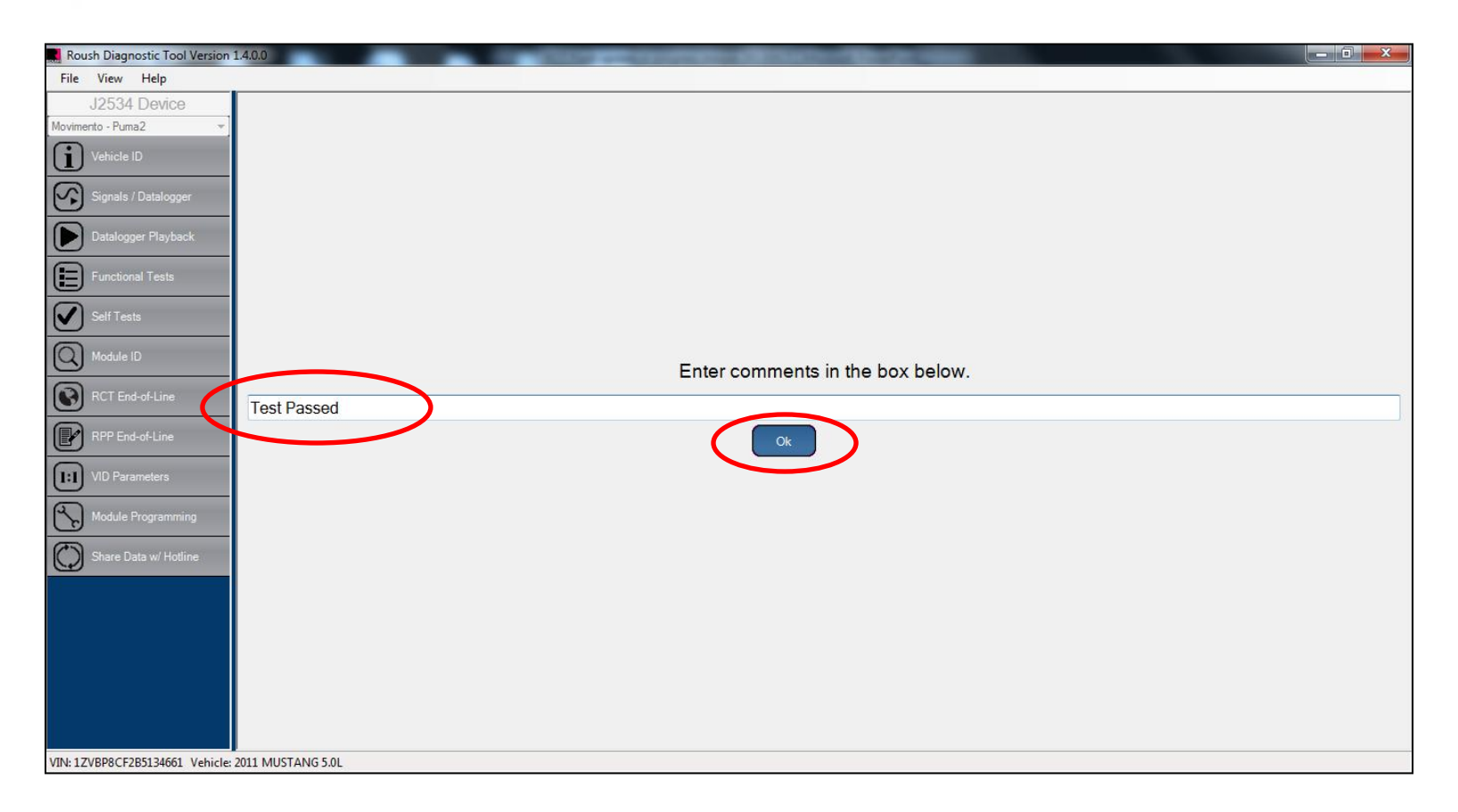

- Enter any comments relating to the procedure.
- Select "Ok".

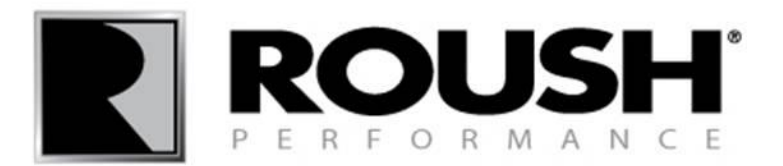

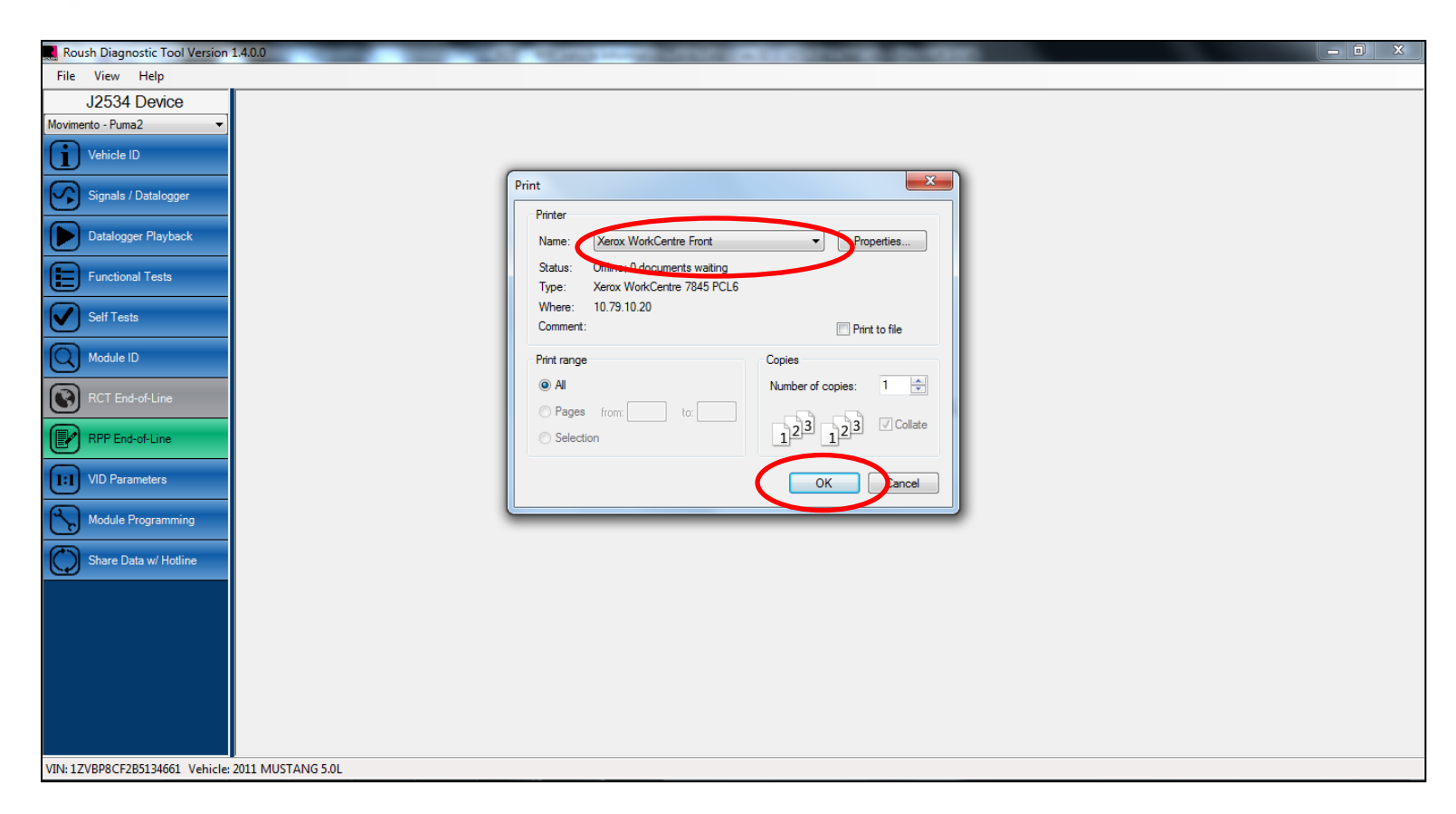

- You will be prompted with a print window to print the session file.
- Select an appropriate printer from the drop down and select "OK" to print a file for your records.

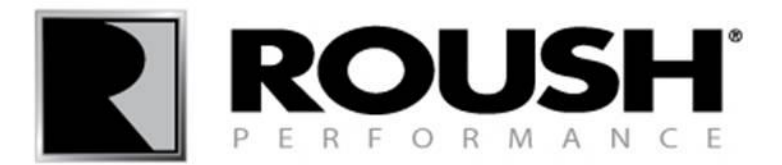

| Roush Diagnostic Tool Version 1.4.0.0             |                                                                                                    | ı x       |
|---------------------------------------------------|----------------------------------------------------------------------------------------------------|-----------|
| File View Help                                    |                                                                                                    |           |
| J2534 Device                                      | PEOL_1ZVBP8CF2B5134661_130930_174837 - Notepad                                                                                                    | <b>x</b>  |
| Movimento - Puma2                                 | File Edit Format View Help                                                                                                    |           |
| Vehicle ID                                        | ######################################                                                                                                    | Â         |
| Signals / Datalogger                              | SESSID. ID=E1571414LY1065K83A9<br>Date 9/30/2013 5:48:39 PM                                                                                                    |           |
| Datalogger Playback                               | VIN IZVBP8CF265134061<br>Software Calibration Part # (F188) 1311-AP3CALM-AB<br>Cal Id FPDW323                                                                         | E         |
| Functional Tests                                  | Iecnnician Name kion Iest- Manual<br>************************************                                                                                             |           |
| Self Tests                                        | ***** 2. Check electrical, vacuum & hose routings.<br>***** Install all applicable decals<br>***** (ie. VECI, EO Sticker, Belt routing).                              |           |
| RCT End-of-Line                                   | Technician performed this step.                                                                                                    |           |
| RPP End-of-Line                                   | **************************************                                                                                                    |           |
| VID Parameters                                    | Flash succeeded<br>Software Calibration Part # (F188) 1311-P3CALM-BB<br>Calid PPM03FC                                                                                 |           |
| Module Programming                                | Technician chose to Edit Vid Block<br>Original Axle Ratio:3.73<br>Original Tire Size:761                                                                              |           |
| Share Data w/ Hotline                             | New Tire Size:761<br>VID block modification succeeded                                                                                                    |           |
|                                                   | ***** 3. Perform KOEO (Key On Engine Off)<br>Technician performed this step.<br>Selftest done 2 items<br>DTC 1 0x0579 Cruise Control Multi-Function Input "A" Circuit |           |
|                                                   | Range/Performance 0x0000<br>Warning Indicator is OFF<br>DTC test completed this                                                                                       |           |
|                                                   | DTC test never failed since last code clear<br>DTC test never failed since the last code clear                                                                        |           |
| VIN: 1ZVBP8CF2B5134661 Vehicle: 2011 MUSTANG 5.0L |                                                                                                    | ▼<br>h. 4 |

• The session log will be displayed. Select the "X" to close it.

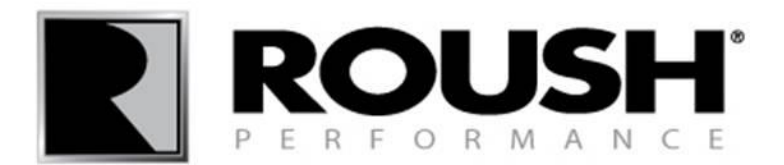

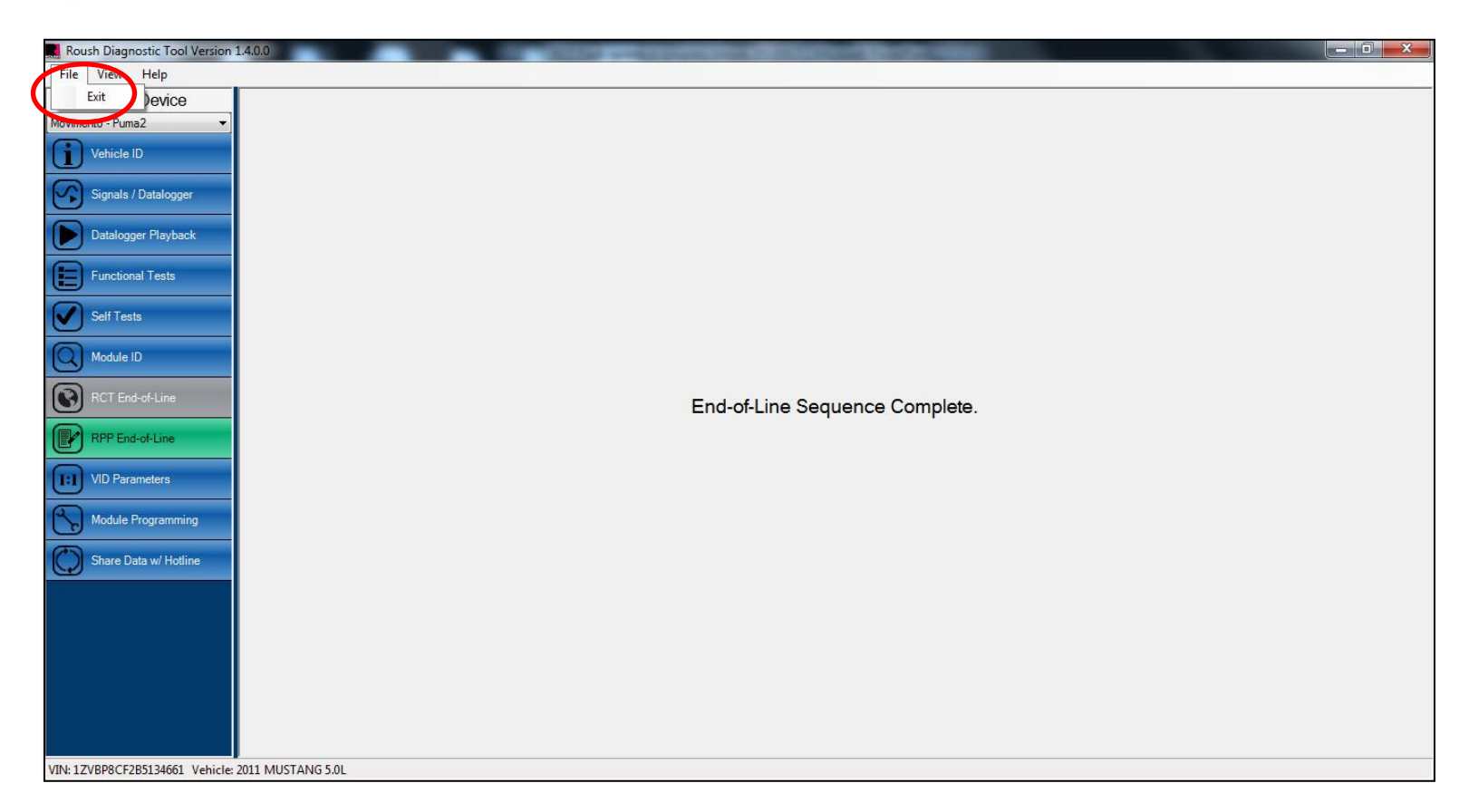

• The End of Line quality verification procedure and module flashing process are now complete. Select the "File" tab from the menu bar and select "Exit" from the drop down menu to close the program.